# **PROSCAI PUNTO DE VENTA**

# Manual BackOffice de análisis gerencial POS

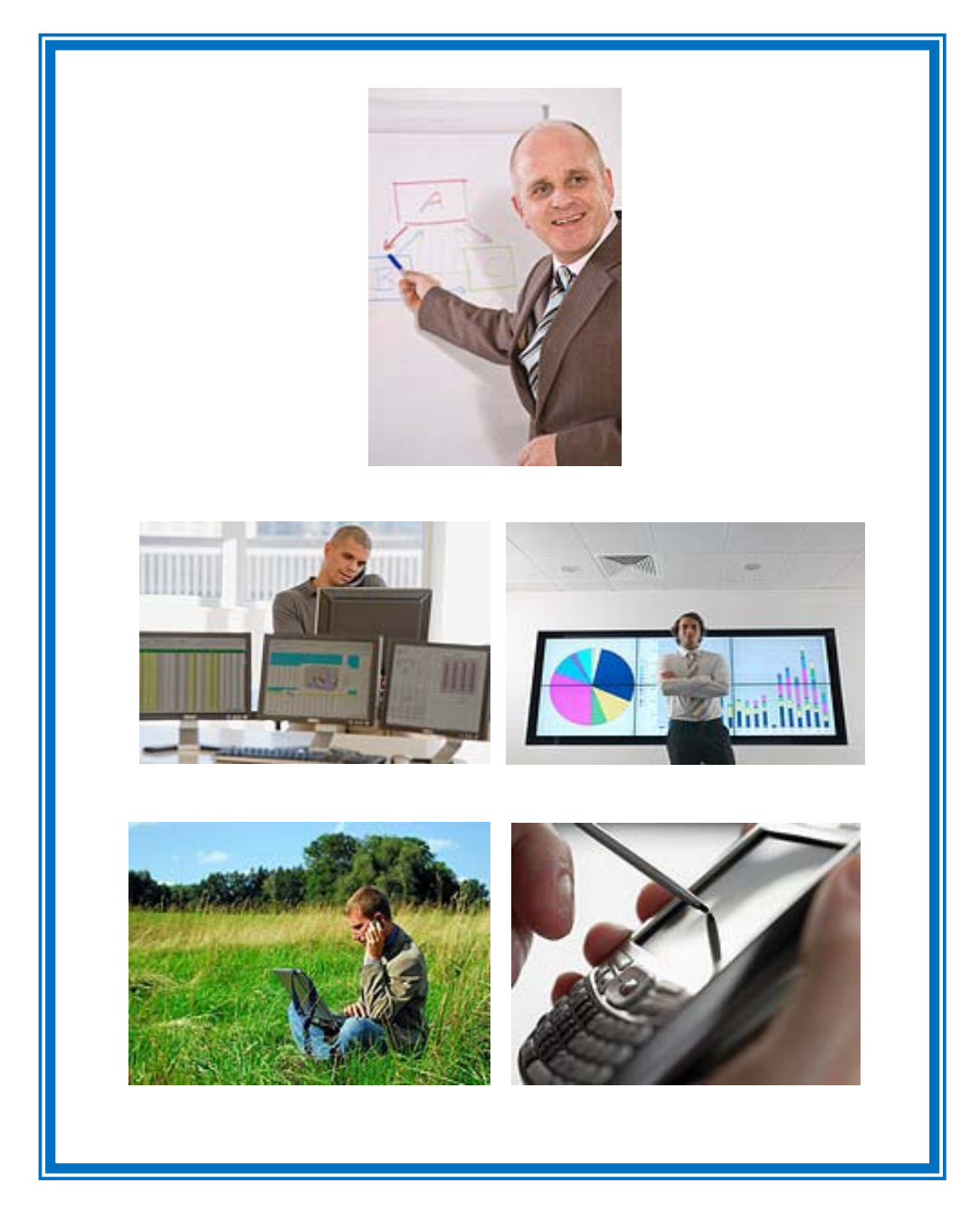

Soporte Proscai, S. C.

|2

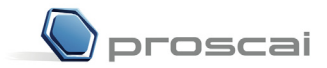

Soporte PROSCAI, S. C. AV. Presidente Masaryk 101 - 601 Col. Chapultepec Morales 11570 México, D.F. Tel.: (55) 5545 - 6735 Fax: (55) 5250 - 0804 www.proscai.com

Todos los datos que aparecen en este manual y en la Empresa de Demostración que se utiliza para llevar a cabo el curso de Proscai, son ficticios.

Cualquier similitud con la realidad es sólo coincidencia.

Manual diseñado y elaborado por L.D.G. María Rosa Nieto y Sergio Avilés.

Primera edición, 2011 Impreso en México

# Índice

| INTRODUCCIÓN                                               |    |
|------------------------------------------------------------|----|
| TRASPASOS INTELIGENTES                                     | 7  |
| Registro de zonas de reparto                               | 7  |
| ACUMULA VENTAS TRASPASOS                                   | 11 |
| (NoShow) Desactivar tiendas                                |    |
| Activar y desactivar tiendas                               |    |
| Activar / Desactivar color                                 |    |
| Generar traspasos                                          | 21 |
| CONSULTA LOS MÁS VENDIDOS                                  |    |
| CONSULTAS GERENCIALES                                      |    |
| REPORTES                                                   |    |
| Reporte de Asistencia de Supervisores y personal de tienda | 43 |
| DESCUENTOS Y OFERTAS                                       |    |
| DESCUENTOS POR GRUPOS                                      | 45 |
| (I,a1) Descuento por renglón + producto + tienda           |    |
| (I,b1) Descuento por renglón + grupo + tienda              | 51 |
| (I,c1) Descuento por renglón + todos los grupos + tienda   | 53 |
| (II,d1) Descuento en ticket por grupo + tienda             | 54 |
| (II,e1) Descuento en ticket todos los grupo + tienda       | 56 |
| OFERTAS 2x1, 3x2, ETC. MISMO GRUPO                         | 58 |
| OFERTAS 2x1, 3x2, ETC. MISMO PRODUCTO                      | 63 |
| OFERTAR DESDE REPORTE LOS MÁS VENDIDOS                     | 65 |
| LIQUIDAR DESDE REPORTE LOS MÁS VENDIDOS                    | 69 |
| DESCUENTOS AL VUELO                                        | 73 |

En este documento se detallan las diversas opciones de **análisis de su información** que permite PROSCAI para sus tiendas. Prácticamente, es toda la información que se revisa desde oficinas para conocer el status de TODAS y cada una de sus tiendas, esto le permitirá tomar decisiones globales y particulares que favorezcan el crecimiento de su negocio, la rotación adecuada de su inventario, la satisfacción de sus clientes y la fidelidad de ellos a la marca:

Estas ventanas de consultas son poderosas herramientas de análisis y toma de decisión para su negocio, como el **análisis de traspasos inteligentes y la activación / desactivación** de tiendas que además le permite la detección de vacios de inventario.

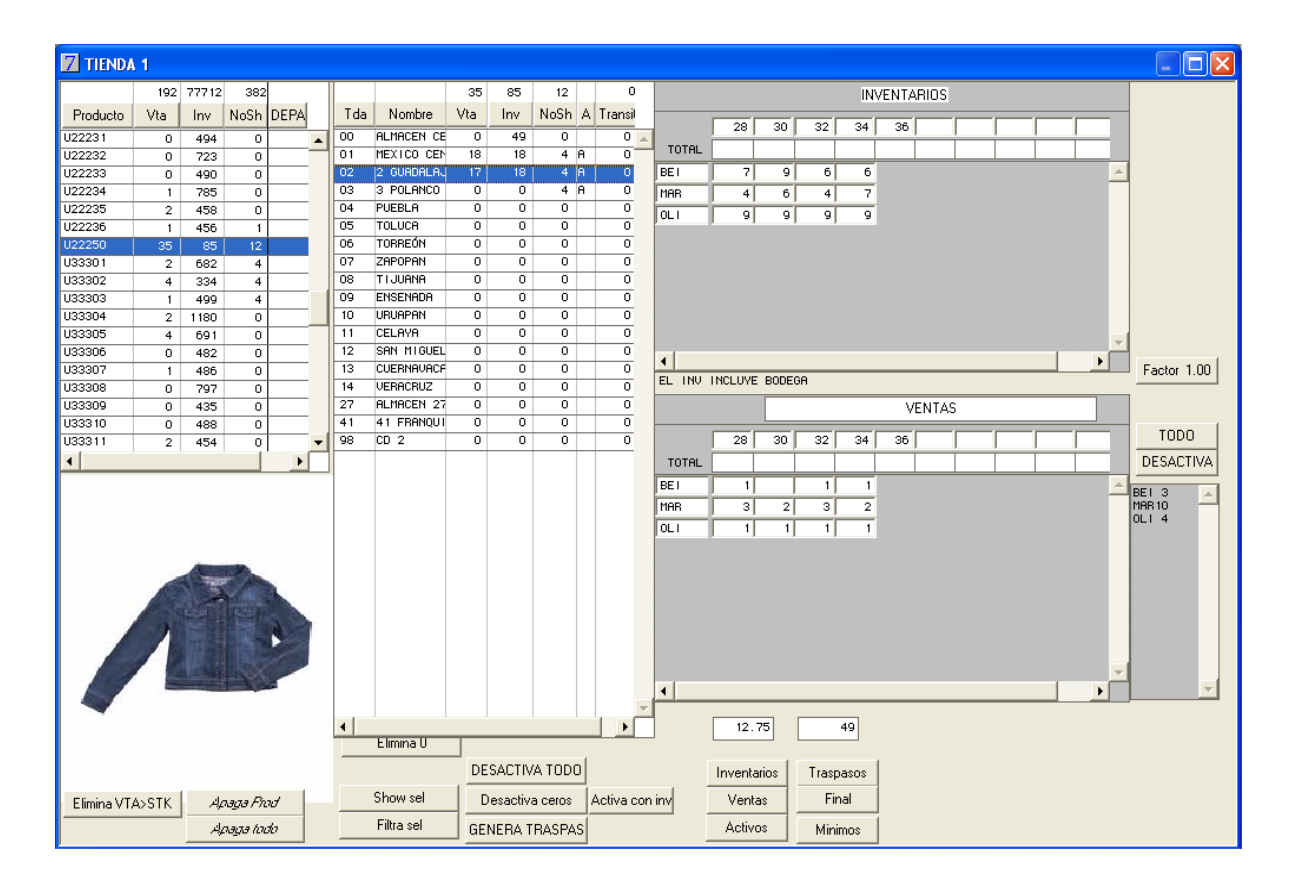

La consulta **Los más vendidos** le evaluar la rotación de su inventario; le facilita el análisis del status de su inventario en relación a las ventas realizadas, a su stock actual y a la proyección de ventas de semanas futuras; le facilita el análisis del comportamiento de sus productos y su posicionamiento entre sí, para generar nuevas estrategias de venta más adecuadas a su situación real, fortaleciendo el incremento de sus ganancias.

| TIPO PR    | ODUCTO 2            | Fam            | Descripció    | in    | 0     | Cant | 5     | tock   | Importe | Ratio    |        |     |            |           | Tda       | Descri   | pción    | Vent   | a 5    | Stock  | Minimo        | AR            | lok.           | Filtra Linea        | 1          |
|------------|---------------------|----------------|---------------|-------|-------|------|-------|--------|---------|----------|--------|-----|------------|-----------|-----------|----------|----------|--------|--------|--------|---------------|---------------|----------------|---------------------|------------|
| DEPARTAM   | EN General Datos    | 1.1            |               |       |       | 29   | 1     | 75244  | 83027   | 250.5704 |        |     |            |           |           | Sharan   | 5201010  | 1      | 35     | 85     | 78            |               | 100            | Ehrselede           |            |
| TIPO PRODU | JC Fitra tam ++>    | 2011 10        | ANNANAN       |       |       | 3    | 6     | 574    | 55, 100 | 15 94    | 100    |     |            |           | 00 4      | NUMCER   | 1 CENTRA | ч.     | 0      | 49     | 0             |               | ▲ 00.0         | Pasa orena          | 4          |
| PROVEEDO   | e Borra Filtro      | 201 0          | INTURON       |       |       |      | 0     | 80     | 0       |          | -      |     | 100        | 2         | 02 3      | 2 0490   | LAUPER   |        | 17     | 10     | 26            | P 40          | 0.57           | Filtra selecció     | 10         |
| TEMPORAD   | A Agrega a libo     | 200 0          | CRRA<br>ENTES |       |       |      | 0     | 138    | 0       | 7        |        |     |            |           | 03 04 1   | 3 POLA   | 9C0      |        | 0      | 0      | 24            | R 10          | e 100<br>e 100 | Otestar             | 1          |
| OCASION    | Ecepción            | 2110 1         | PLLA          |       |       |      | 0     | 146    | ó       | 7        |        | 1   |            |           | 06        | TORREÓR  | 1        |        | 0      | 0      | 24            | 1             | 100            | Liquidar            |            |
| COOFIDINAD | Query               | 2991 P         | NINTHLON      |       |       | 6    | 0     | 20,007 | 15, 135 | 295.40   |        | 1   | (CEO)      | 1         | 07 08     | TIJUPP   | 1        |        | 0      | 0      | 24            | 1             | 100            | unifica codige      | 94         |
| ORIGEN     | Filtra query        | 29E P          | ACO           |       |       |      | 0     | 198    | 0       | 97.67    |        | · . |            |           | 10        | URLIAPA  |          |        | ő      | ő      | 24            |               | 100            | DES Activa          | 1          |
| TIPO       | Emma-20             | 250 9          | LETER         |       |       |      | 2     | 397    | 604     | 198.50   |        |     |            |           | 12 1      | SAN NIC  | UEL DE   | n.     | ő      | 0      | 24            | 1             | 100            | DES Action M        |            |
| CONTINUE   | Elimina vtas =0     | 22R 2          | DAPATO        |       |       |      | 3     | 1,424  | 828     | 474.67   | -      |     |            |           | 13 4      | CUERNA   | /HCA     |        | 0      | 0      | 24            | 14            | 100 -          | DED MUNICIPAL       | 2          |
| CONJORIT   | REPORTE             | -              |               |       |       | _    | -     |        |         |          |        |     |            |           | Genera    | traspass | valor    | et 0   | 0      | A      | tiva          | Sem           | N/ 6           | 35                  |            |
| Producto   | Descripción         |                | V             | lenta | # Grl | # Gr | Fam   | Stock  | Ratio   | Importe  | Margen | ×   | Primer vta | Vts x dia | Diat stk. | N.S.     | 2 Via    | Lista1 | Lista2 | Lista5 | Grupo<br>Desc | Oferta<br>del | Ofer           | ta Precio<br>oferta |            |
|            |                     |                |               | 295   |       |      |       | 94,809 | 6273264 | 83,424   | 34,684 | 42  |            | 7         | 7         | 400      | 0        |        |        |        |               |               |                |                     |            |
| 122250     | CHAMPION MC2CUT     | LIA CORT       | n             | 25    | 1     | 1    | 204   | \$25   | 2.4     | 37720    | 15020  | 41  |            | 0.0       | 102       | 12       | - 29     | 1250   | 1199   | 640    | 1             |               |                |                     | 0          |
| /22209     | BLUSA CUELLO OUP    | L.             |               | 11    | - 2   | 1    | 201.  | 951    | 05.5    | 1419     | 594    | 42  |            | 0.0       | 3631      | 0        | 1        | 150    | 0      | 75     | 2             |               | -              | 1                   | 50         |
| 111104     | PHNTHLON DE VEST    | TH CORT        | EFE           | 9     | - 0   | -    | 279   | 447    | 49.7    | 2331     | 981    | 42  | 26/03/2005 | 0.2       | 2085      | 24       | 2        | 300    | 0      | 150    |               |               | -              | 34                  | 30         |
| 11100      | PLAYERA POLO INF    | ION LIPPIO     |               |       | -     | - 0  | 2011  | 1400   | 100.0   | 1782     | 147    | 92  | 26/03/2005 | 0.2       | Oyee      | 29       |          | 230    | 0      | 112    | 3             |               |                | 21                  | 30         |
| 144400     | BLUCG STREAM AND    |                | ~             |       |       |      | 200   | 404    | 124.4   | 2010     | 040    | 14  |            | 0.2       | 2119      | 0        |          | 200    | 0      | 100    |               |               |                |                     | 20         |
| 100000     | BLUSH STREEK LUE    | ILLO PLI       |               |       |       |      | 200   | 071    | 121.4   | 1300     | 272    |     |            | 0.2       | 4077      |          |          | 99     | 0      | 400    |               |               | -              |                     | 10         |
| 100000     | PROFILE OF THE PART | 100 CONT       | E RE          |       |       |      | 2000  | 929    | 110.1   | 1/94     | 104    | 14  |            | 0.2       | 9077      |          |          | 200    | 0      | 100    |               |               | -              |                     | 20         |
| 1000012    | FRIERLON TOOR P     | COULDON T      | 100.          |       | 10    |      | 2010  | 400    | 22.0    | 1932     | 210    | 40  |            | 0.2       | 2020      |          |          | 320    | 0      | 100    | 0             |               |                |                     | 20         |
| 144400     | BLUGH CUELCUICH     | A ME TO        | 001           |       | 11    |      | 2012  | 480    | 70.0    | 010      | 210    | 40  |            | 0.1       | 3000      |          |          | 100    |        | 60     |               |               | -              |                     | <u>6</u> + |
| 122205     | ELOSA COLLEGA A     | ON DOLD        | COLC.         |       | 10    |      | 201   | 601    | 118.0   | 1 100    | 400    | 42  |            | 0.1       | 4037      |          |          | 220    | 0      | 110    |               |               | -              |                     | 50         |
| 1222002    | PLAYER ONDER O      | VE COLOR       | 60            |       | 10    |      | 267.6 | 224    | 54.0    | 1100     | 924    | 49  |            | 0.1       | 1007      |          |          | 150    | 0      | 110    |               |               | _              |                     | 50         |
| 122220     | FOR DO MINI BOD C   | 000000         |               |       | 10    |      | 200   | 020    | 105.0   | 1055     | 445    | 49  | -          | 0.1       | 0224      |          |          | 246    | 0      | 120    |               |               | -              |                     |            |
| 122220     | FROM CON POET IN    | 0.01/10        |               |       | 10    | - 7  | 200   | 1104   | 220.0   | 005      | 200    | 47  |            | 0.1       | 0274      | 0        |          | 210    | 0      | 105    |               |               |                |                     | 10         |
| 100010     | PHLIPH CUR PRETTY   | 101 PET, 201   | 0.707         |       | 10    | -    | 2010  | 000    | 402.6   | 903      |        | 40  | -          | 0.1       | 9274      | 0        |          | 210    | 0      | 105    |               |               | -              |                     | 20         |
| 1000010    | ELUSA TE UDA CLE    | DIA NUMBER     | nun:          |       | 10    |      | 1004  | 900    | 197.9   | 990      | 410    | 42  |            | 0.1       | 0499      | 0        |          | 200    |        | 110    |               |               | -              |                     | 200        |
| 100001     | DONTON ON THE DONN  | CODTE          | 8663          |       | 10    |      | 200   | 1130   | 222.0   | 1510     | 658    | 40  |            | 0.1       | 0566      | 0        | 0        | 230    | 0      | 175    |               |               | -              |                     | 50         |
| 122223     | DONTO ON CODDI O    |                | EDO           |       | 14    | 4    | 200   | 076    | 105.2   | 000      | 415    | 42  |            | 0.1       | 9100      |          | 1        | 230    | 0      | 115    | 6             |               |                | 22                  | 20         |
| 111107     | CAMISA CLASICA H    | SIL TICLE      | 0805          |       | 12    | - 1  | 208   | 670    | 134.0   | 860      | 960    | 42  | 26/02/2005 | 0.1       | 5629      | 29       |          | 200    | 0      | 100    | 2             |               | -              | 2                   | 00         |
| 1222.12    | DI INCODE ESTIMONE  | NO. MONICOL    | COL           | 4     | 26    | 2    | 261   | 426    | 119.0   | 344      | 144    | 42  | 2070272005 | 0.1       | 4000      | 0        |          | 100    | 0      | 50     |               |               | -              |                     |            |
| 111127     | PLOYEDO L INCO HU   | I LIGHT IN THE |               | - 1   | 24    | 0    | 201   | 271    | 192.0   | 412      | 172    | 42  |            | 0.1       | 0096      | 0        |          | 120    | 0      | 60     | 2             |               |                | 13                  | 20         |
| 122204     | FRIDE 100E LENG     |                |               | - 2   | 24    | 4    | 258   | 679    | 160.8   | 516      | 216    | 42  |            | 0.1       | 7130      | 0        |          | 150    | 0      | 78     | 2             |               | -              | 17                  | 50         |
| 122225     | PENTE ON CORTO F    | N DARAR        | DINE          |       | 29    | 6    | 2298  | 641    | 235.3   | 774      | 304    | 42  |            | 0.1       | 0881      | 8        | 0        | 210    | 0      | 105    | -             |               | -              | 71                  | 10         |
| 100004     | EN DO CON POET IN   | wh V 000       | DTH           |       | 22    |      | 200   | 1000   | 106.0   | 1104     | 45.4   | 42  |            | 0.1       | 0243      | 0        |          | 200    | 0      | 160    |               |               | -              |                     | 20         |

También se explica la **generación y anáilisis de información gerencial** a través de ventanas de **Consulta** y **Reportes.** Podrá realizar análisis de tiendas particulares o comparativas, evaluar su ventas, sus tiendas, a sus cajeros y vendedores, los mejores horarios y días así como el movimiento de sus productos; podrá generar vistas diarias, semanales, mensuales o del periodo que desee evaluar para tomar las mejores decisiones y eficientar sus servicio y hacer crecer las ventas en sus tiendas. Estas consultas podrán ser realizadas desde dispositivos móviles y siempre contará con información actualizada.

| Producto | comprados             |       |       |           |           |         |        |         |          |              |
|----------|-----------------------|-------|-------|-----------|-----------|---------|--------|---------|----------|--------------|
| Código   | Descripción           | Tkts. | Pzas. | Importe   | Ultima V. | Importe | Pz prm | Imp prm | Pz. A.a. | TODAS -      |
|          | TOTAL                 | 590   | 5,462 | 1,106,939 |           |         | 9.26   | 1,876   | 0        | 01/01/2011   |
| 301      | TIENDA1               | 326   | 2,534 | 532,892   | 17:22     | 11,250  | 7.8    | 1,635   | 2,220    | 00/05/00/11  |
| 302      | TIENDA 2              | 58    | 785   | 151,525   | 17:29     | -1,250  | 13.5   | 2,613   | 600 -    | 20/05/2011   |
| 303      | TIENDA 3              | 27    | 246   | 41,925    | 19:20     | 1,190   | 9.1    | 1,553   | 356      | ,            |
| 304      | PONIENTE              | 12    | 104   | 22,850    | 16:52     | 1,185   | 8.7    | 1,904   | 134      | 1 Hou        |
| 305      | CENTRO                | 16    | 218   | 35,674    | 13:14     | 2,280   | 13.6   | 2,230   | 227      |              |
| 306      | TORREÓN               | 16    | 154   | 31,481    | 11:23     | 3,481   | 9.6    | 1,968   | 162      | Semana 🔜     |
| 307      | MORELIA               | 14    | 120   | 26,700    | 10:11     | 3,125   | 8.6    | 1,907   | 127      | Mes          |
| 308      | TIJUANA               | 22    | 220   | 45,640    | 10:35     | 2,665   | 10.0   | 2,075   | 240      |              |
| 309      | ENSENADA              | 16    | 152   | 29,930    | 10:38     | 2,290   | 9.5    | 1,871   | 168      | L.D.         |
| 310      | URUAPAN               | 28    | 314   | 65,432    | 11:22     | 1,220   | 11.2   | 2,337   | 329      |              |
| 311      | CELAYA                | 18    | 196   | 42,880    | 10:41     | 1,800   | 10.9   | 2,382   | 210      | 🥞 Vendedor   |
| 312      | SAN MIGUEL DE ALLENDE | 14    | 158   | 26,299    | 11:06     | 1,916   | 11.3   | 1,879   | 172      | ééé Dia      |
| 313      | CUERNAVACA            | 8     | 108   | 23,180    | 11:09     | 4,030   | 13.5   | 2,897   | 116      | ***          |
| 314      | VERACRUZ              | 12    | 150   | 30,480    | 11:19     | 1,765   | 12.5   | 2,540   | 178      | 282 Cajero   |
| 327      | ALMACEN 27            |       |       |           |           |         |        |         |          | 🚔 Horario    |
| 341      | 41 FRANQUICIA 41      | 3     | 3     | 51        | 13:48     | 20      | 1.0    | 17      |          | AAA          |
| 398      | CD 2                  |       |       |           |           |         |        |         |          | - Tienda     |
|          |                       |       |       |           |           |         |        |         |          | 🍁 Franquicia |
|          |                       |       |       |           |           |         |        |         |          | 🎂 Zona       |
|          |                       |       |       |           |           |         |        |         |          | 🏥 Productos  |
|          |                       |       |       |           |           |         |        |         |          | 👫 Familias   |
|          |                       |       |       |           |           |         |        |         |          | 🚔 Detalle    |
|          |                       |       |       |           |           |         |        |         |          | 🎒 Imprimir   |
|          |                       |       |       |           |           |         |        |         |          | 🍎 Salir      |
|          |                       |       |       |           |           |         |        |         |          |              |
|          |                       |       |       |           |           |         |        |         | -        | 4.8          |
|          |                       | Fool  | E 462 | 1 106 075 |           |         |        |         |          |              |
|          |                       | 290 J | 5,462 | 1,106,939 |           |         |        |         |          |              |

Adicionalemte se ha incorporado en este manual el **manejo de Descuentos y Ofertas**, ya que que una vez analiza toda su información, consideramos que podrá serle de utilidad para generar sus estrategias. Conocer las diversas opciones de manejarlas, puede ampliar su campo de acción.

| Z Tienda.01     | Cajero C11 CENTRO SE    | S: 513 UBI: 0 05/0 | 8/2009 11:13:17                   |          |        |             |          |
|-----------------|-------------------------|--------------------|-----------------------------------|----------|--------|-------------|----------|
| Archivo Edit Pr | roscai Help             |                    |                                   |          |        |             |          |
| Agente 11       | OLGA DIAZ               | Código             | Descripción                       | Cantidad | Precio | %Dto        | Importe  |
| Cliente 01      | VENTAS DE MOSTRADOR CEM | I                  | SUDADERA CON CIERRE MAR ME        | 0.000    | 0.0000 |             | Pa       |
|                 |                         | JTOA02AMAUNI       | JUEGO 2 TOALLAS 1/2 BAÑO AMA U    | - 1.00   | 150.00 | 0.00        | 150.00 🖆 |
|                 |                         | JTOA02BCOUNI       | JUEGO 2 TOALLAS 1/2 BAÑO BCO U    | - 1.00   | 150.00 | 100.00      | 0.00     |
|                 |                         | JTOA01AMAUNI       | JUEGO 4 TOALLAS MANOS AMA UN      | √ 1.00   | 100.00 | 0.00        | 100.00   |
|                 |                         | JTOA01CIEUNI       | JUEGO 4 TOALLAS MANOS CIE UNI     | 1.00     | 100.00 | 100.00      | 0.00     |
|                 |                         | JTOA01BCOUNI       | JUEGO 4 TOALLAS MANOS BCO UN      | 1.00     | 100.00 | 0.00        | 100.00   |
|                 |                         | NAE050MARME        | SUDADERA CON CIERRE MAR ME        | 1.00     | 120.00 | 0.00        | 120.00   |
|                 |                         |                    |                                   | 0.00     | 0.00   | <u>0.00</u> | 0.00     |
|                 |                         |                    |                                   |          |        |             |          |
|                 |                         |                    |                                   |          |        |             |          |
|                 |                         |                    |                                   |          |        |             |          |
|                 |                         |                    |                                   |          |        |             |          |
|                 |                         |                    |                                   |          |        |             |          |
|                 |                         |                    |                                   |          |        |             |          |
|                 |                         |                    |                                   |          |        |             |          |
|                 |                         |                    |                                   |          |        |             |          |
|                 |                         |                    |                                   |          |        |             |          |
| Ultimo Camb     | in Durter I O           |                    |                                   |          |        |             |          |
| Olumo Camo      | PUNTOS L.C.             |                    |                                   |          |        |             |          |
| 0.00            | 2,701.00 0.00           | 05                 |                                   | -        | make 1 | ATTENT      |          |
| Pagos           | Saldo Cambio            | UDS J              |                                   |          | Total  | VEN.        | ľA       |
| 0.00            | 423.00 0.00             | Piezas Subto       | )tal Desc.% 0.00   EPS   VA%   15 | 5        |        | 17          |          |
|                 |                         | 6.00 408.          | 70 0.00 61.3                      | 30       |        | 41          | 0.00     |
|                 |                         | Fecha 05           | /08/2009                          |          |        |             |          |
| VENTA           |                         |                    |                                   |          |        |             |          |
|                 |                         |                    |                                   |          |        |             |          |
| 5               | 2.5                     |                    |                                   |          |        | X           |          |
|                 |                         |                    |                                   |          |        |             |          |
| Pagos           | Cant Descuen            | tos Monedero       | Vales Cotizacion Espera (         | Cliente  |        | Cancel      | ok       |

Los temas comprendidos en este apartado son:

**Traspasos inteligentes:** 

NoShow (desactivar tiendas)

Consulta Los más vendidos

**Consultas gerenciales** 

Reportes

**Descuentos y Ofertas** 

# **Traspasos inteligentes**

Una característica muy valiosa de Proscai Punto de Venta es la **sugerencia de traspasos inteligentes** que realiza: le permite ahorrar tiempo de análisis y mejorar sus tiempos de respuesta; le evita vacíos o ausencias de producto a nivel color y talla en tiendas, todo esto con la finalidad de optimizar su atención al cliente e incrementar sus ventas.

Con base a las ventas realizadas y a su stock actual, el sistema genera una sugerencia de traspasos que le permitirá contar siempre con el inventario suficiente en cada tienda para cubrir la demanda. Le sugerirá qué mercancía recoger de las tiendas que han tenido menos venta, de acuerdo a sus zonas de reparto, para concentrarla en las tiendas donde existe mayor posibilidad de venta sin necesidad de ofertar.

Adicionalmente le permite activar o apagar tiendas para ser consideradas al momento del cálculo, de la recolección y el reparto de mercancía para equilibrar su inventario en tiendas.

Previamente es necesario registrar las zonas de reparto de sus tiendas, como se explica a continuación.

#### Registro de zonas de reparto

Al registrar las zonas de reparto a las que pertenecen las tiendas, permitirá que las sugerencias de traspasos sean las mejores y más adecuadas, optimizando los tiempos al considerar la cercanía y costos de transportación.

Esto funciona de la siguiente manera:

La zona 0 es exclusivamente para el Almacén Central.

La zona 1 es exclusivamente para las tiendas del D.F.

Al resto de las zonas no importa el número que les asigne, por ejemplo:

la zona 8 podrá ser para sus tiendas ubicadas en Guadalajara, Zapopan y Tonalá; la zona 6 para las tiendas de Monterrey y Torreón, etc.

La forma de registrar estas zonas de reparto es muy sencilla y solamente es necesario hacerlo la primera vez.

- 1. Vaya a <u>Datos Generales.</u>
- 2. Elija del menú Datos Generales el comando Catálogos.
- 3. Seleccione la opción <u>Almacenes</u>.

- 4. Busque el Almacén <u>00</u> y oprima el botón <u>Cambio</u>.
- 5. En el campo Zona de Reparto registre el número <u>0</u>.

| Almacenes      |                                                                                                    |
|----------------|----------------------------------------------------------------------------------------------------|
| Acciones       | Almacén 00 Cia 0 Multi Cia: 0<br>Nombre ALMACEN CENTRAL                                                                                                    |
| Anterior       | Colonia Ciudad                                                                                                    |
| Encuentra      | Municipio                                                                                                    |
| Cambio         | Encargado         CLIN           Centro de Distr.         Zona de reparto         Prioridad         Grupo         Factor sens stk         Capacidad         Factor recoger           1         IF         ESCD         0         0.00         0         0.00 |
| Formas de pago | Usuarios       Friedman         Lun. Mar. Mie. Jue. Vie. Sab. Dom. Tot.         % Vts 0.0 0.0 0.0 0.0 0.0 0.0 0.0 0.0 0.0 0.                                                                                                    |
|                | Comentario: Sincronizar: © No C TOL C SPOS                                                                                                    |

- 6. Oprima <u>OK</u>.
- 7. Para este ejemplo se registró la *zona 1* para la tienda <u>01 Centro</u> en el <u>D.F</u>.

| Almacenes      |                                                                                                    |   |
|----------------|----------------------------------------------------------------------------------------------------|---|
| Acciones       | Almacén 01 Ciaro Multi Cia: 0<br>Nombre MEXICO CENTRO                                                                                                    | - |
| Anterior       | Colonia                                                                                                    |   |
| Encuentra      | Municipio                                                                                                    |   |
| Alta           | Encargado GLN                                                                                                    |   |
| Cambio         | Centro de Distr.         Zona de reparto         Prioridad         Grupo         Factor sems stk         Capacidad         Factor recoger         Lista default           1         E = C 1         1         0         0.00         0         0.00         0                                                                                          |   |
| Formas de pago | Usuaics         Friedman           Lun. Mar. Mie. Jue. Vie. Sab. Dom. Tot.           % Vts 0.0 0.0 0.0 0.0 0.0 0.0 0.0 0.0           (4)           (5)           (6)           (7)           (8)                                                                                                    |   |
|                | P.0S.:     Último conte     Alta       Fecha de trabajo     Cajero principal     Formato       Máximo efectivo     Cajero principal     C Normal       Varios     0.00     C Logia independiente     C Alterno (A')       Varios     0.00     C Louta:     0.00       Entrada semana     Sabado     Domingo       Salida semana     Sabado     Domingo |   |
|                | Stk a \$ vta 0.00         Stk a \$ costo 0.00         Stk 0         Grupp 5           Comentario:         Sincronizar:         C TOL C SPOS         Pag 1         Descto 100 %                                                                                                    |   |
|                | Depositos:<br>Convenio: Referencia: Consecutivo de sutido 0                                                                                                    | • |

| Almacenes |                                                                                                    |
|-----------|----------------------------------------------------------------------------------------------------|
| Acciones  | Almacén 02 Ciaf 0 Multi Cia: 2<br>Nombre 2 GUADALAJARA                                                                                                    |
| Siguiente | Colonia Ciudad                                                                                                    |
| Encuentra | Municipio Estado C.P. País Huso horario O                                                                                                    |
| Cambio    | Centro de Distr. Zona de reparto<br>2 ESCD 8 Prioridad Grupo Factor sems stk. Capacidad Factor recoger Lista default<br>0.00 0 0 0                                                                                                    |
|           | Usuanos     Friedman       Lun. Mar. Mie. Jue. Vie. Sab. Dom. Tot.       % Vis 0.0     0.0     0.0     0.0     0.0       (4)     (5)     (6)     (7)     (8)     (9)                                                                                                    |
|           | P.OS. : Último corte Alta Formato<br>Fecha de trabajo 01/04/2011 Cajero principal Formato<br>Máximo efectivo 0 0 Cuota: 0.00 C Alterno (A')<br>Varios 0.00 0 Cuota: 0.00 C Alterno (B')<br>Entrada semana Sabado Domingo O<br>Salida semana Sabado Domingo O<br>Ofertas 2x1, 3x2, etc. Mismo grupo O<br>Lleva 0 Paga 0 Descto 0 % |
|           | Stk a \$ vta; 0,00         Stk a \$ costo; 0,00         Stk 0         Grupo 0           Comentario:         Sincronizar:         C No         C TOL C SPOS         Pagi 0         Descto         0         %                                                                                                    |
|           | Depositos: Consecutivo de surtido 0 Convenio: Referencia:                                                                                                    |

8. También se registró la zona 8 para la tienda 02 GUADALAJARA.

Y así sucesivamente, en todas sus tiendas.

PROSCAI sugiere los traspasos para su distribución, considerando jerárquicamente los siguientes elementos:

- 1. Busca entre las tiendas de la misma zona que estén apagadas.
- 2. Busca en **bodega**.
- 3. Busca entre las tiendas del D. F. que están apagadas.
- 4. Busca entre cualquier tienda de cualquier zona que se encuentre apagada.
- 5. Busca entre las tiendas de la misma zona que se encuentren prendidas.
- 6. Busca en cualquier tienda del D. F. prendida.
- 7. Busca en cualquier tienda prendida.

NOTA: En todo momento el sistema validará la pertenencia al mismo Centro de Distribución.

A continuación conocerá la manera de consultar y traspasar inteligentemente.

|10

Para este ejemplo se va a dar seguimiento al producto **U22250 CHAMARRA DE MEZCLILLA CORTA**, el cual se encuentra clasificado y en la siguiente situación:

En **almacén 00** se recibió el producto en las siguientes cantidades.

|        | 28 | 30 | 32 | 34 |
|--------|----|----|----|----|
| Beige  | 10 | 10 | 10 | 10 |
| Marino | 10 | 10 | 10 | 10 |
| Olivo  | 10 | 10 | 10 | 10 |

Posteriormente se realizaron traspasos del almacén 00 a la tienda 1 y a la tienda 2 respectivamente:

| Tiond | ъ 1 |
|-------|-----|
| riena | ат  |

|        | 28 | 30 | 32 | 34 |
|--------|----|----|----|----|
| Beige  | 3  | 3  | 3  | 3  |
| Marino | 3  | 3  | 3  | 3  |
| Olivo  | 7  | 7  | 7  | 7  |

| Tienda | 2 |
|--------|---|
|--------|---|

|        | 28 | 30 | 32 | 34 |
|--------|----|----|----|----|
| Beige  | 1  | 3  | 1  | 6  |
| Marino | 3  | 3  | 3  | 3  |
| Olivo  | 3  | 3  | 3  | 3  |

Cada tienda **vendió** lo siguiente:

| <b>Tienda</b> |
|---------------|
|---------------|

|        | 28 | 30 | 32 | 34 |
|--------|----|----|----|----|
| Beige  | 2  | 1  | 3  | 3  |
| Marino | 3  | 2  | 3  | 1  |
| Olivo  | -  | -  | -  | -  |

| Tienda 2 |
|----------|
|----------|

|        | 28 | 30  | 32 | 34 |
|--------|----|-----|----|----|
| Beige  | 1  | 1   | 1  | 1  |
| Marino | 3  | 3 2 |    | 2  |
| Olivo  | 1  | 1   | 1  | 1  |

Quedando el inventario en almacén 00 de la siguiente forma

|        | 28 | 30 | 32 | 34 |
|--------|----|----|----|----|
| Beige  | 6  | 4  | 6  | 1  |
| Marino | 4  | 4  | 4  | 4  |
| Olivo  | 0  | 0  | 0  | 0  |

#### Acumula ventas traspasos

Será necesario que corra la rutina **ACUMULA VENTAS TRASPASOS** cuando realice la consulta (<u>No Show</u>) <u>Desactivar tiendas</u> y el reporte <u>Los más vendidos</u>, para así contar con información actualizada. Esta rutina acumula la información de ventas y de traspasos considerando el inventario y ofreciéndole información precisa.

1. Regístrado como Cajero Maestro, oprima el botón Back office o F8

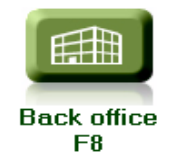

2. Seleccione del menú Punto de venta el comando Acumula Ventas Traspasos.

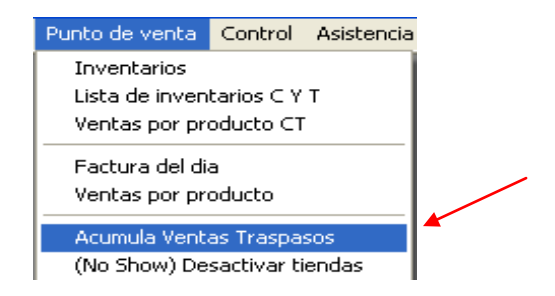

3. Registre los rangos de producto que desee acumular. Si lo deja en blanco, el sistema asume que analizará todos los productos.

| Productos                     | Del:                                                                                                    | Al: =                          |                      |
|-------------------------------|----------------------------------------------------------------------------------------------------|--------------------------------|----------------------|
| Familia                       | a: <b>*********</b> ******                                                                                                    | (*= TODOS)                     | Seleccionar Familias |
| Orden:<br>Sem<br>Tie<br>Sem c | Proveedor C Fam<br>Semana Semana 12<br>Semanas a Evaluar 14<br>anas Futuras tdas. 14<br>Minimo en tienda 12<br>ampo de entrega prv 14<br>anas Futuras Bodega 14 | iilia<br>6<br>6<br>2<br>5<br>5 | T                    |
|                               |                                                                                                    | OK Car                         | ×<br>ncelar          |

El sistema indica la **semana actual** en la cual se encuentra, para este ejemplo es la 18; también le indica que va a analizar las **6 semanas anteriores** y realizará un **cálculo para las próximas 6 semanas**, además tomará en cuenta un **mínimo de mercancía** de 2 piezas para cada tienda.

4. Oprima <u>OK</u>.

### (NoShow) Desactivar tiendas

Frecuentemente sucede que, conforme las tiendas van realizando sus ventas, los productos se van terminando de forma desigual, provocando esto un desequilibrio de inventario, llegando en ocasiones a tener faltantes de producto en color y talla específicos; esto es lo que llamamos "**No Show**" y también es conocido como "**Out of Stock**".

**PROSCAI** le proporciona la información detallada de dónde se encuentran des-tallados los productos y le sugiere los movimientos de mercancía a realizar, para que sean lo más efectivos y prácticos. Además usted puede decidir qué tiendas "prender" o "apagar", esto significa dejarlas activas u omitirlas al momento de considerar el traspaso de mercancía. Este intercambio de mercancía lo sugiere en relación al total de piezas de producto existente, a las ventas realizadas por tienda de ese producto en base a 6 semanas y al número de tiendas que se haya decidido dejar activas.

Puede darse el caso que una tienda haya vendido muy pocas piezas del producto XXX, y otra en cambio tiene ya demasiados "No Show" del mismo producto; tal vez convendría "Desactivar" la tienda con menos ventas para poder disponer de su producto y redistribuirlo entre las tiendas de mayor venta, especialmente cuando se trata de productos de temporada que se busca vender sin necesidad de ofertar.

Es más recomendable tener menos tiendas con producto completo y en cantidades suficientes (en todas las tallas y colores) que muchas tiendas con faltantes en color y talla.

- 5. Una vez que corrió la rutina <u>Acumula Ventas Traspasos</u>, seleccione del menú <u>Punto de venta</u> el comando <u>(No Show) Desactivar tiendas</u>.
- 6. Registre los productos que desee analizar. Para este ejemplo será el producto U22250 para poder darle seguimiento.

| Productos Del: U22250 Al:        | =                               |
|----------------------------------|---------------------------------|
| Familia: ***************         | (*= TODOS) Seleccionar Familias |
| CONJUNTO                         |                                 |
| 1                                |                                 |
| (IALTA>(#D-120))&(IALTA<(#D-90)) | Cancelar                        |

7. Oprima <u>OK</u>.

El sistema despliega una ventana donde enlista los productos solicitados, a nivel raíz.

Adicionalmente muestra las piezas vendidas, el inventario actual y los "No Show" encontrados.

Del lado derecho mostrará el detalle del producto seleccionado: el inventario total del producto, lo existente en tiendas y bodega, en formato matricial.

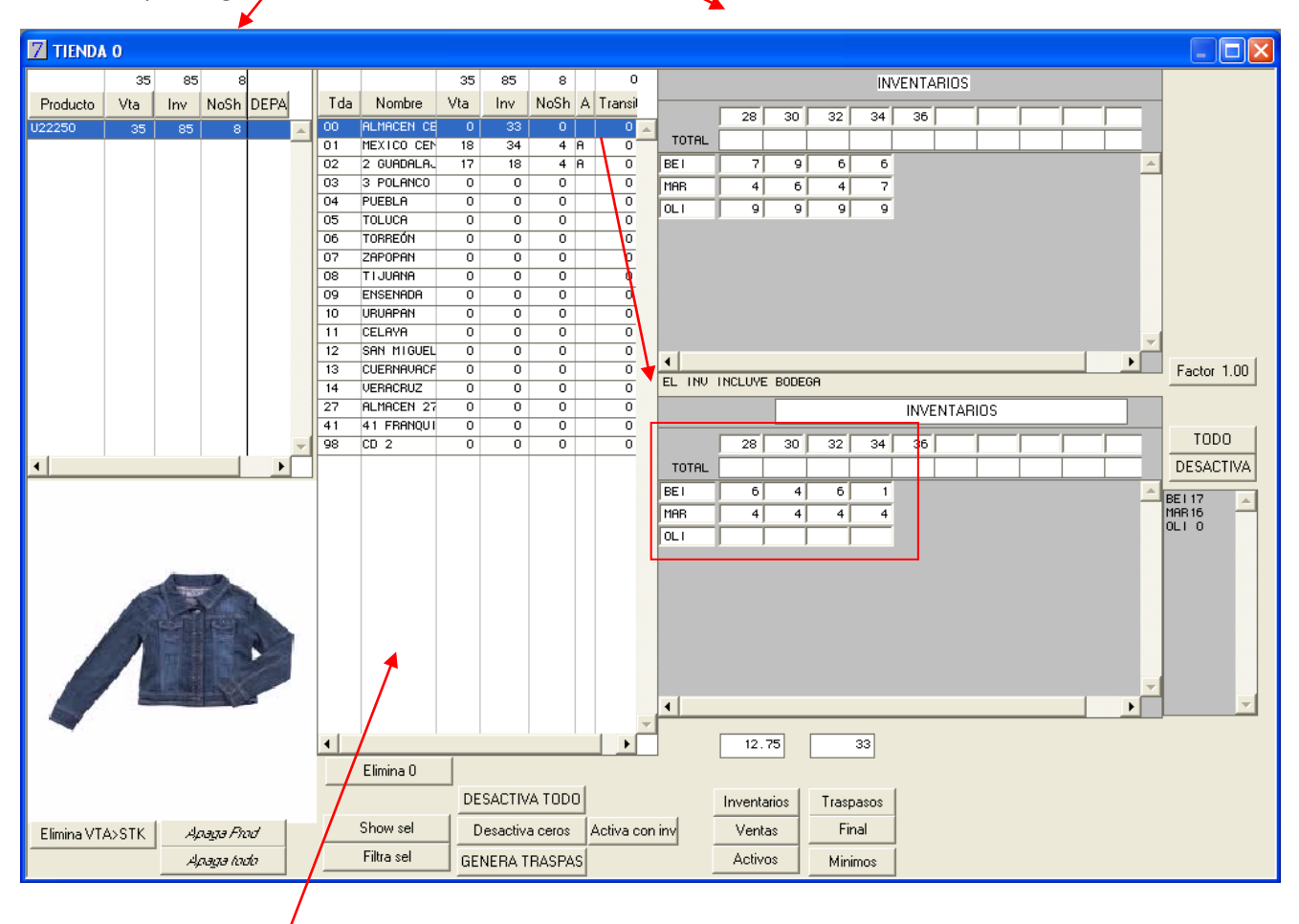

En el centro de la ventana aparece la información de las tiendas en relación al producto seleccionado: reporta las ventas, el inventario, los faltantes o NoShow registrados.

También le indica si sus tiendas están Activas (A) o apagadas y la mercancía que pudiera tener en tránsito. CUIDADO de no hacer clic dos veces sobre la tienda, ya que con eso apaga y activa las tiendas.

En la parte baja de la ventana encuentra varios botones que le permitirán realizar diversas vistas del producto.

Para este ejemplo, el producto se encuentra activo en 2 tiendas e indica que existen 8 faltantes de producto.

#### 8. Seleccione la tienda 1 y de los botones de vistas, elija Inventarios.

Viendo el detalle de la Tienda 1 observe el detalle del "No Show", no hay existencias del producto en color y talla Beige 32 y 34 y en Marino 28 y 32. El color Olivo se encuentra con mucho stock.

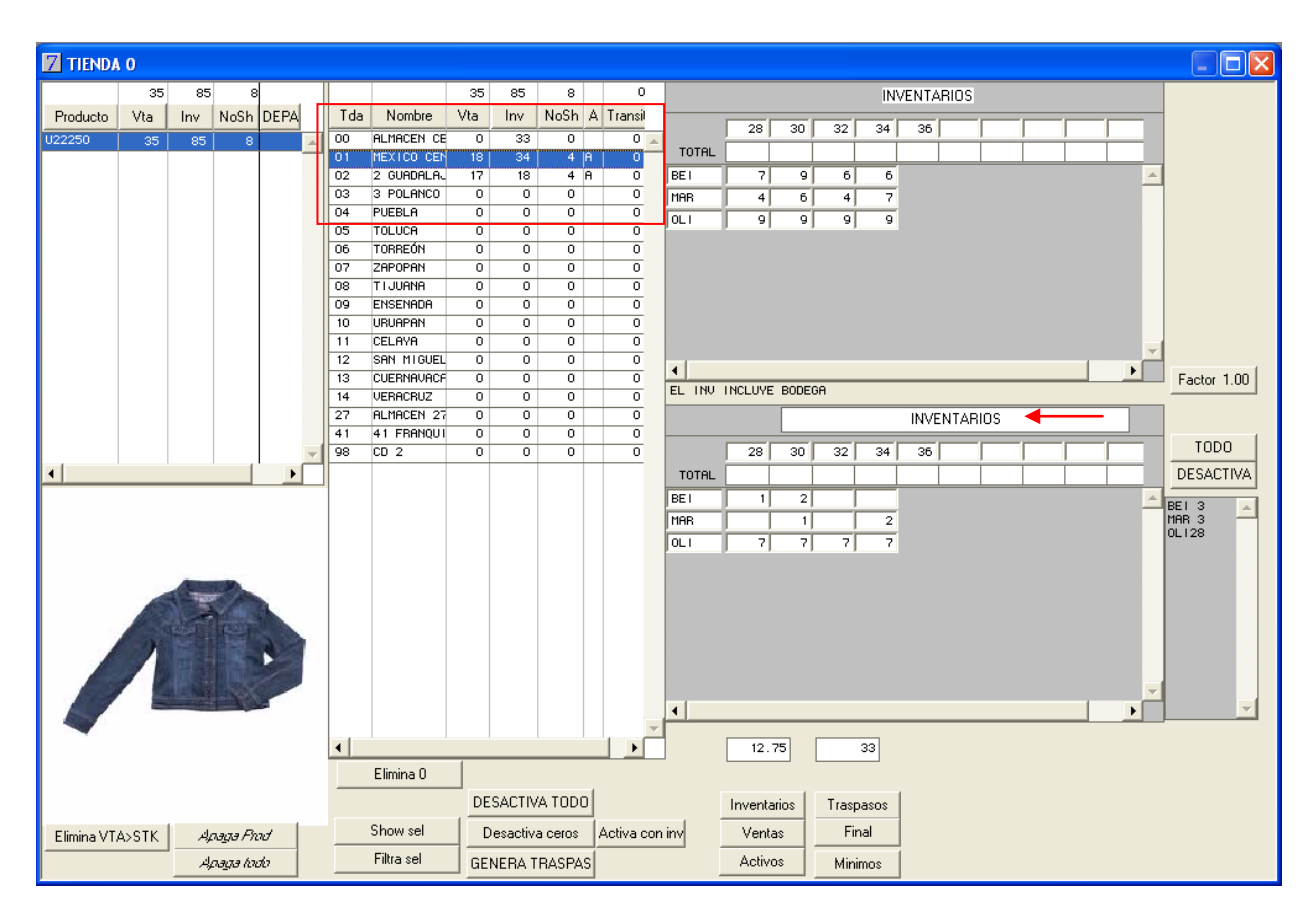

A través de los botones inferiores (Inventarios, Ventas, Activos, Traspasos, Final y Mínimos), puede generar diversas vistas de sus tiendas. En la parte superior de esa ventana aparece indicado qué está viendo.

|       |    | VENTAS |    |    |    |  |  |  |     |  |   |  |
|-------|----|--------|----|----|----|--|--|--|-----|--|---|--|
|       | 28 | 30     | 32 | 34 | 36 |  |  |  |     |  |   |  |
| TOTAL |    |        |    |    |    |  |  |  |     |  |   |  |
| BEI   | 2  | 1      | 3  | 3  |    |  |  |  |     |  | - |  |
| MAR   | 3  | 2      | 3  | 1  |    |  |  |  |     |  |   |  |
| OLI   |    |        |    |    |    |  |  |  |     |  |   |  |
|       |    |        |    |    |    |  |  |  |     |  |   |  |
|       |    |        |    |    |    |  |  |  |     |  |   |  |
|       |    |        |    |    |    |  |  |  |     |  |   |  |
|       |    |        |    |    |    |  |  |  |     |  |   |  |
|       |    |        |    |    |    |  |  |  |     |  |   |  |
|       |    |        |    |    |    |  |  |  |     |  |   |  |
|       |    |        |    |    |    |  |  |  | - 1 |  |   |  |
| •     |    |        |    |    |    |  |  |  |     |  |   |  |

#### 9. Oprima el botón Ventas.

El sistema le indica lo que hasta el momento lleva vendido del producto en esta tienda.

#### 10. Oprima el botón Activos.

|       | ACTIVOS |    |    |    |    |  |  |  |  |  |   |  |
|-------|---------|----|----|----|----|--|--|--|--|--|---|--|
| ſ     | 28      | 30 | 32 | 34 | 36 |  |  |  |  |  |   |  |
| TOTAL |         |    |    |    |    |  |  |  |  |  |   |  |
| BEI   | 1       | 1  | 1  | 1  |    |  |  |  |  |  |   |  |
| MAR   | 1       | 1  | 1  | 1  |    |  |  |  |  |  |   |  |
| OLI   | 1       | 1  | 1  | 1  |    |  |  |  |  |  |   |  |
|       |         |    |    |    |    |  |  |  |  |  |   |  |
|       |         |    |    |    |    |  |  |  |  |  |   |  |
|       |         |    |    |    |    |  |  |  |  |  |   |  |
|       |         |    |    |    |    |  |  |  |  |  |   |  |
|       |         |    |    |    |    |  |  |  |  |  |   |  |
|       |         |    |    |    |    |  |  |  |  |  |   |  |
|       |         |    |    |    |    |  |  |  |  |  | Ě |  |

El número 1 significa que en esa tienda tiene activas todas las tallas y colores del producto. En caso de aparecer en blanco, quiere decir que el producto no se encuentra activo en su tienda, en esa talla y color.

**NOTA**: Los productos inician como <u>Activos</u> cuando ingresan al almacén, ya sea por recepción directa (desde el módulo Recepciones), por traspaso desde el módulo Inventarios o por traspasos desde punto de venta.

|       |    |    |    |    | М  | INIMO | S |  |   |
|-------|----|----|----|----|----|-------|---|--|---|
|       | 28 | 30 | 32 | 34 | 36 |       |   |  | - |
| TOTAL |    |    |    |    |    |       |   |  |   |
| BEI   | 2  | 2  | 3  | 3  |    |       |   |  | - |
| MAR   | 3  | 2  | 3  | 2  |    |       |   |  |   |
| OLI   | 2  | 2  | 2  | 2  |    |       |   |  |   |
|       |    |    |    |    |    |       |   |  |   |
|       |    |    |    |    |    |       |   |  |   |
|       |    |    |    |    |    |       |   |  |   |
|       |    |    |    |    |    |       |   |  |   |
|       |    |    |    |    |    |       |   |  |   |
|       |    |    |    |    |    |       |   |  |   |
| 4     |    |    |    |    |    |       |   |  |   |

#### 11. Oprima el botón Mínimos.

Con base a sus ventas, el sistema le sugiere el mínimo que debe tener esta tienda.

Los botones <u>Traspaso</u> y <u>Final</u> se ven con los datos sugeridos por el sistema, cuando corre la rutina Genera Traspasos, explicado a continuación.

#### 12. Seleccione la <u>Tienda 2</u>.

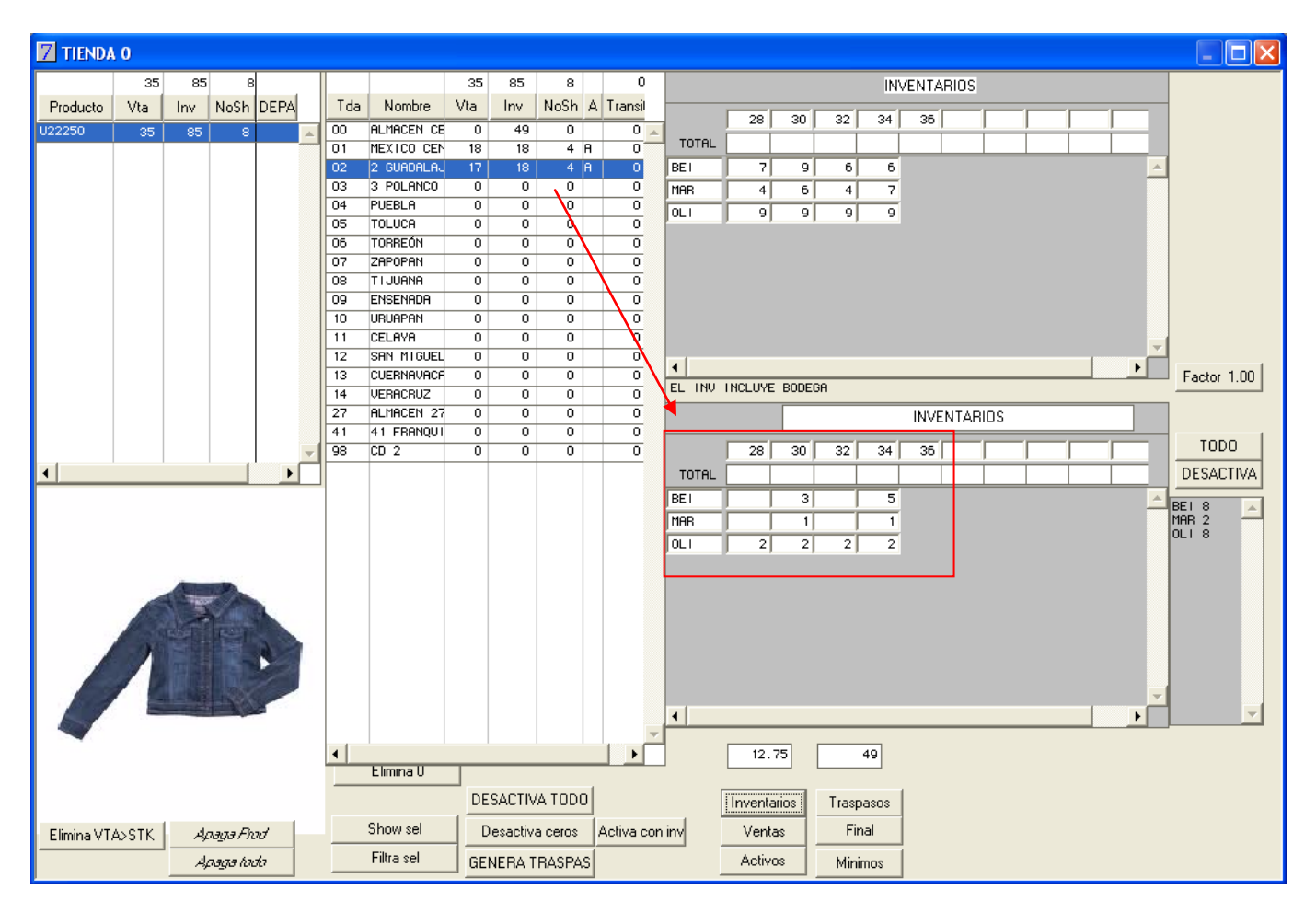

Aquí están los otros 4 "No Show", Beige 28 y 32 así como Marino 28 y 32.

**NOTA**: Es importante señalar que al decidir el número de tiendas a activar, se considere como máximo de tiendas, el stock mínimo del producto en bodega. Es decir, si mi stock mínimo es 3, se recomienda tener activas 3 tiendas.

#### FACTOR:

Permite que se modifique el rango de cálculo, con la finalidad de variar la sugerencia del traspaso sobre ventas realizadas. Suele modificarse para mercancía de temporada.

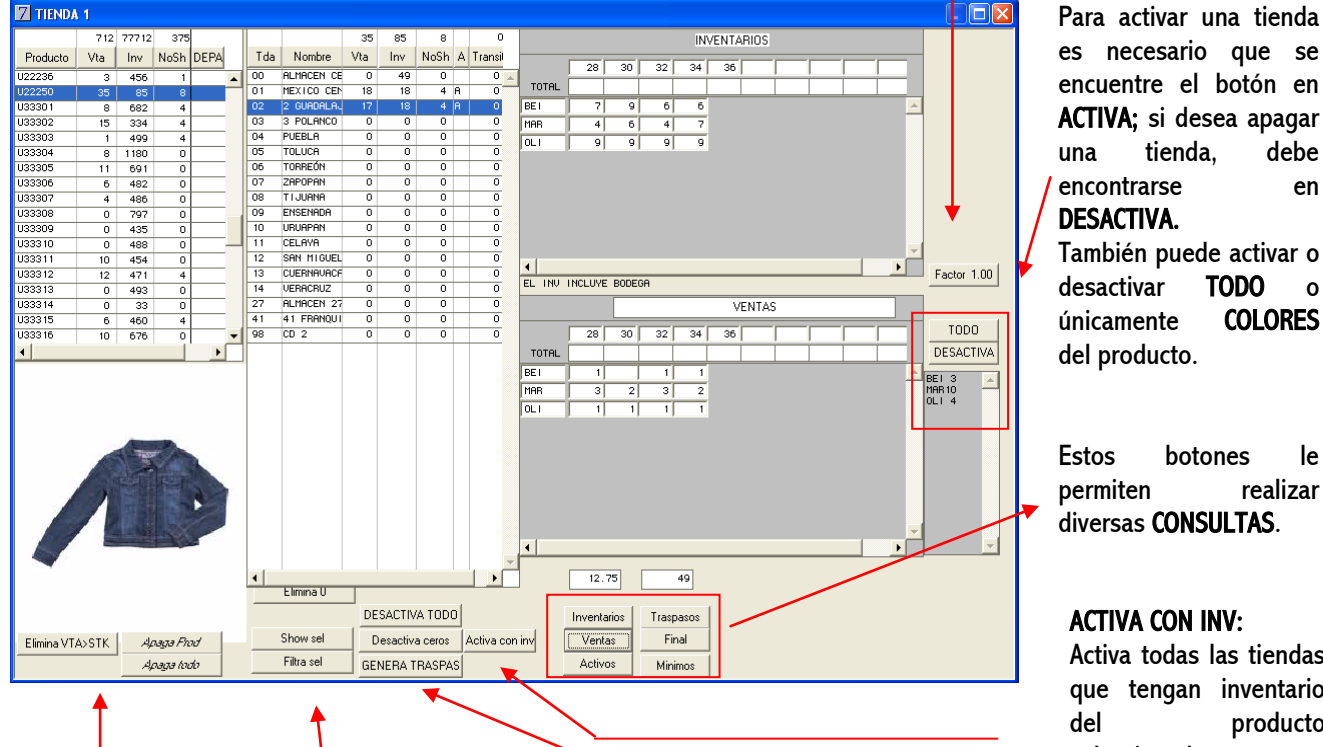

es necesario que se encuentre el botón en ACTIVA; si desea apagar debe en

También puede activar o 0 **COLORES** 

le realizar

Activa todas las tiendas que tengan inventario producto seleccionado.

#### Elimina VTA>STK:

Deja en la lista de productos solamente aquellos que cuentan con un stock menor o igual a las ventas realizadas.

#### Apaga Prod:

Desactiva de tiendas el producto seleccionado de la lista. (SQL)

#### Apaga todo:

Desactiva de todas sus tiendas los productos que se encuentran en la lista. (SQL)

#### Elimina 0:

Quita del lado izquierdo de la pantalla, todos los productos que aparecen con 0 en la columna Inventarios.

#### Show sel:

Le permite seleccionar un rango de productos.

#### Filtra sel:

Deja solamente la en ventana los productos seleccionados.

#### **ACTIVA / DESACTIVA TODO:**

En base a los botones TODO y ACTIVA/DESACTIVA del lado derecho, al presionar este botón el sistema activará o desactivará todos los productos filtrados en la tiendas.

#### **DESACTIVA CEROS:**

Desactiva las tiendas que tengan 0 en la columna Inventarios, de todos los productos filtrados.

#### GENERA TRASPASOS:

Realiza una sugerencia de traspaso en base a los valores establecidos y genera la solicitud de envío de cada una de las tiendas.

A continuación se activará la tienda 3, pero sólo para el producto U22250 en color OLIVO tallas 28, 30, 32 y 34.

#### <u>Activar y desactivar tiendas</u>

Existen múltiples motivos por los cuales desee activar o desactivar una tienda.

El principal objetivo de esta característica es **nivelar su inventario** en tiendas, **evitar vacíos de inventario** y **generar las estrategias** para librarse de la aplicación de descuentos y ofertas sobre los productos de poco movimiento.

#### 13. Valide que el botón de la derecha de la ventana se encuentre en <u>ACTIVA y TODO</u>.

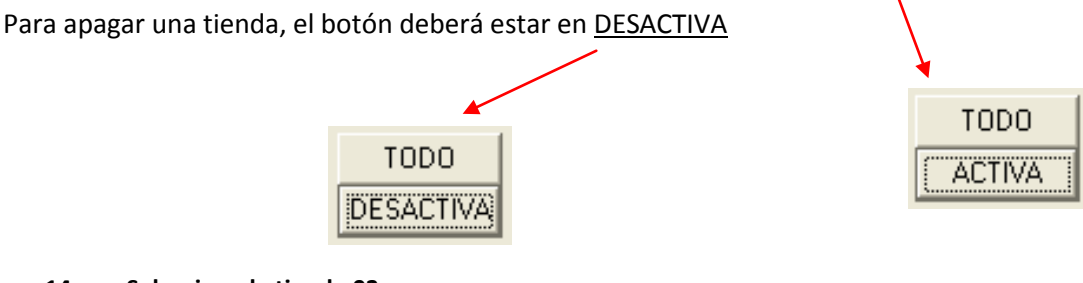

14. Seleccione la <u>tienda 03</u>.

|          | 0   |     |      |      |   |     |            |     |     |      |   |         |   |
|----------|-----|-----|------|------|---|-----|------------|-----|-----|------|---|---------|---|
|          | 35  | 85  | 8    |      |   |     |            | 35  | 85  | 8    |   | 0       |   |
| Producto | Vta | Inv | NoSh | DEPA |   | Tda | Nombre     | Vta | Inv | NoSh | А | Transil |   |
| U22250   | 35  | 85  | 8    |      | * | 00  | ALMACEN CE | 0   | 49  | 0    |   | 0       | ٠ |
|          |     |     |      |      |   | 01  | MEXICO CEN | 18  | 18  | 4    | A | 0       |   |
|          |     |     |      |      |   | 02  | 2 GUADALAJ | 17  | 18  | 4    | A | 0       |   |
|          |     |     |      |      |   | 03  | 3 POLANCO  | 0   | 0   | 0    | 1 | 0       |   |
|          |     |     |      |      |   | 04  | PUEBLA     | 0   | 0   | 0    |   | 0       |   |
|          |     |     |      |      |   | 05  | TOLUCA     | 0   | 0   | 0    |   | 0       |   |

15. Haga doble clic para que se Active.

| 7 TIENDA | 0   |     |      |      |   |     |            |     |     |      |   |         |
|----------|-----|-----|------|------|---|-----|------------|-----|-----|------|---|---------|
|          | 35  | 85  | 20   |      |   |     |            | 35  | 85  | 8    |   | 0       |
| Producto | Vta | Inv | NoSh | DEPA |   | Tda | Nombre     | Vta | Inv | NoSh | А | Transil |
| U22250   | 35  | 85  | 20   |      | - | 00  | ALMACEN CE | 0   | 49  | 0    |   | 0 🔺     |
|          |     |     |      |      |   | 01  | MEXICO CEN | 18  | 18  | 4    | A | 0       |
|          |     |     |      |      |   | 02  | 2 GUADALAJ | 17  | 18  | 4    | A | 0       |
|          |     |     |      |      |   | 03  | 3 POLANCO  | 0   | 0   | 0    | A | 0       |
|          |     |     |      |      |   | 04  | PUEBLA     | 0   | 0   | 0    |   | 0       |
|          |     |     |      |      |   | 05  | TOLUCA     | 0   | 0   | 0    |   | 0       |

Observe que aparece la letra A. A partir de ahora esta tienda queda activa para el producto y al momento de generar la sugerencia de traspaso, la tomará en cuenta para le repartición. Observe que los NoShow aumentaron a 20, porque se activaron todos los colres en la tienda 3.

|18

#### <u>Activar / Desactivar color</u>

Como se han registrado pocas ventas del color OLIVO del producto U22250 se va activar sólo ese color del producto en la tienda 03.

- 16. Con la tienda 3 seleccionada, elija la vista <u>Activos</u>. Aparece con 1 todos los colores y tallas.
- 17. Ajuste los botones del lado derecho en COLOR y DESACTIVA.
- 18. Seleccione el color BEIGE.

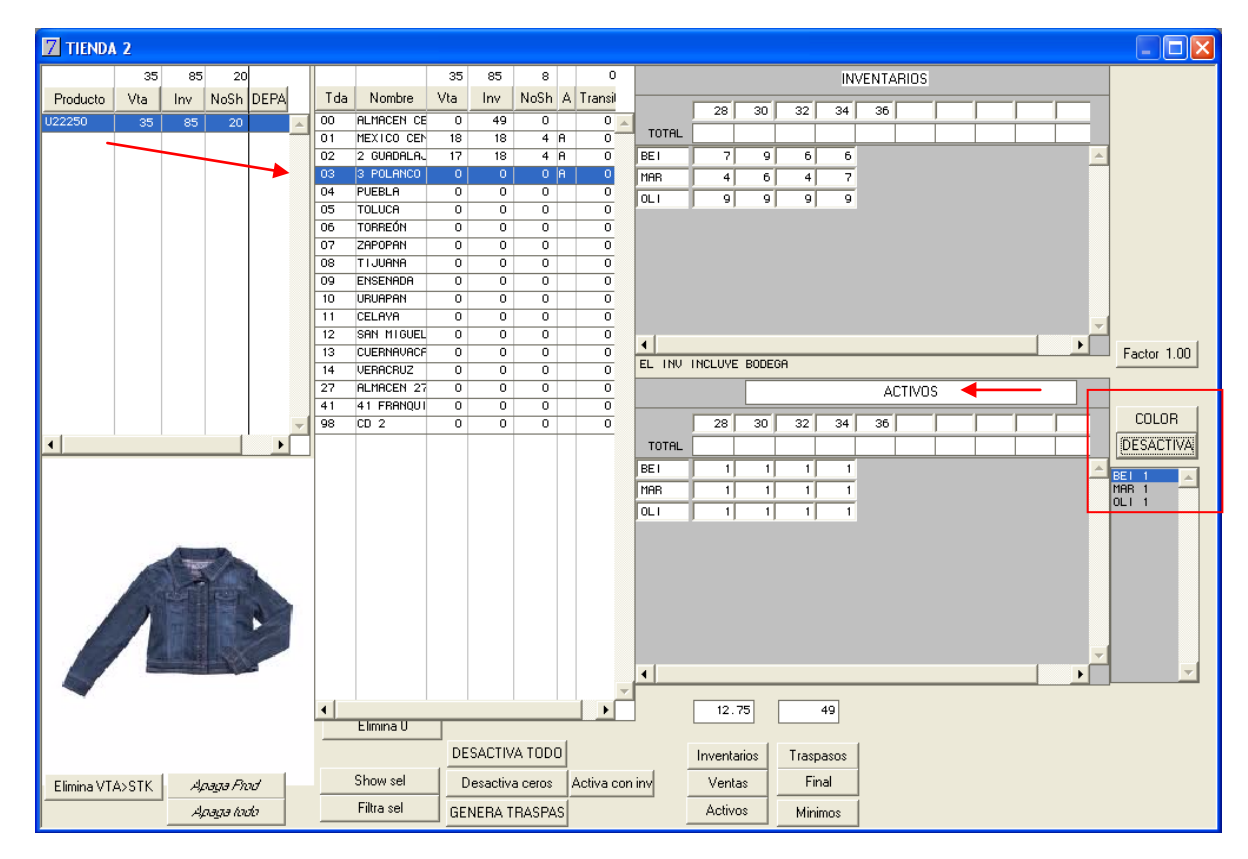

19. De doble clic en el color seleccionado y observe que se desactiva el color, quedando vacio.

|       |    |    |    |    | A  | CTIVOS | 6 |  |          |          |   |
|-------|----|----|----|----|----|--------|---|--|----------|----------|---|
|       | 28 | 30 | 32 | 34 | 36 |        |   |  |          | COLOR    |   |
| TOTAL |    |    |    |    |    |        |   |  |          | DESACTIV | Ά |
| BEI   |    |    |    |    |    |        |   |  | <b>A</b> | BEI 0    |   |
| MAR   | 1  | 1  | 1  | 1  |    |        |   |  |          | MAR 1 -  |   |
| OLI   | 1  | 1  | 1  | 1  |    |        |   |  |          |          |   |
|       |    |    |    |    |    |        |   |  |          |          |   |

20. Haga lo mismo con el color Marino.

119

|20

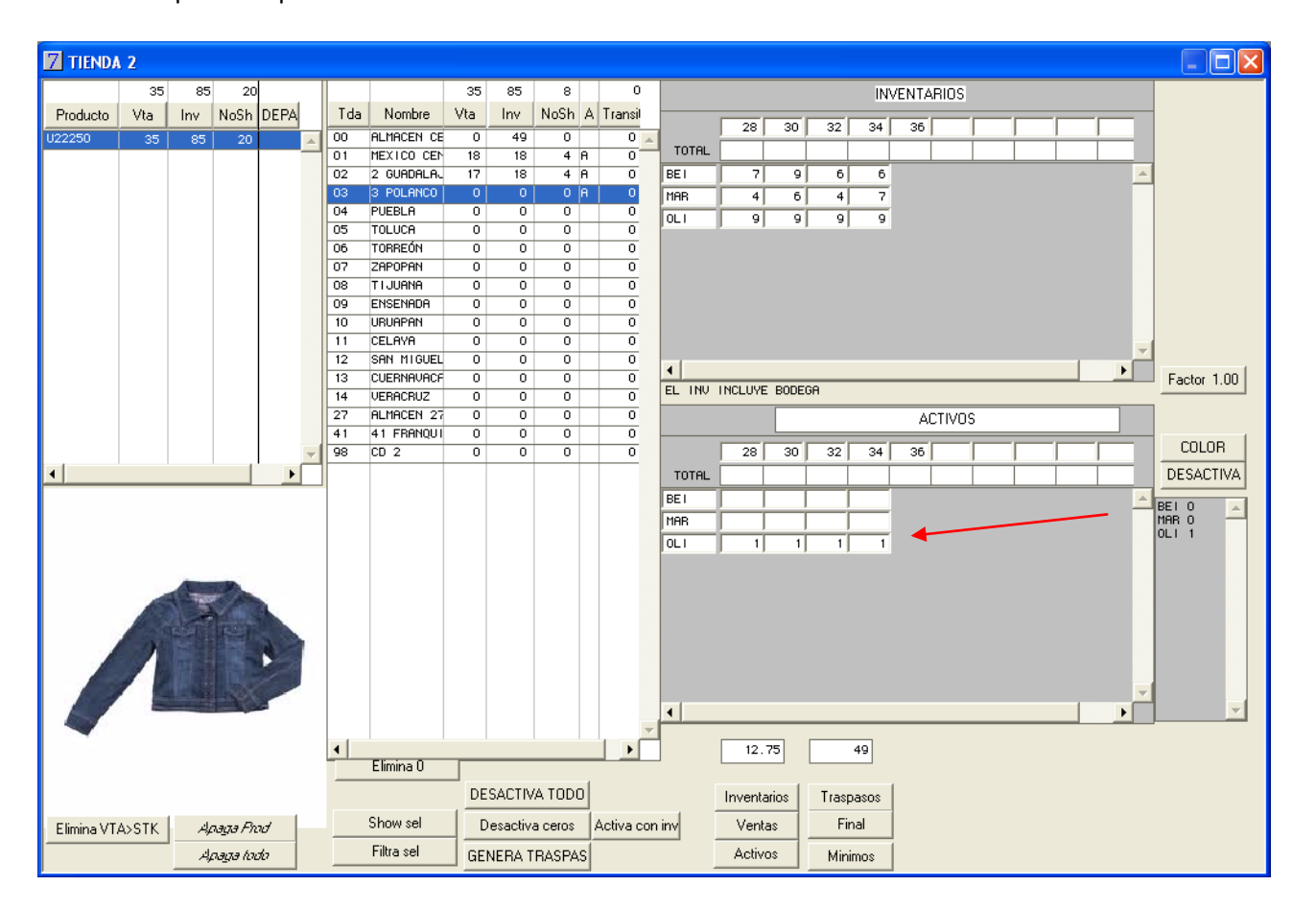

De tal forma que solo quedará el color OLIVO activo.

Si quisiera activar un color sólo verifique que el botón se encuentre en ACTIVA y haga doble clic sobre el color a activar.

Al momento de correr la rutina de generar traspasos, el sistema repartirá la mercancía en relación al stock total y a las tiendas activas.

#### Generar traspasos

Una vez que realizó su análisis y tomó las decisiones necesarias de activar o desactivar tiendas, productos, colores, etc, está listo para generar el traspaso. El sistema le presentará una sugerencia de mercancía a recoger y traspasar con base a la jerarquía descrita anteriormente.

#### 1. Oprima el botón <u>Genera Traspasos</u>.

El sistema realiza la sugerencia para la nivelación de inventarios e indicará la mercancía a traspasar y le mostrará un cuadro de diálogo con el número del traspaso sugerido generado.

| TRASPASO NUMERO<br>TN0023 | ОК |
|---------------------------|----|
| TN0023                    | ОК |

- 2. Oprima <u>OK</u>.
- 3. Elija del menú <u>Punto de Venta</u> el comando <u>Reporte</u>.
- 4. Registre el código del producto para poder darle seguimiento.

| Traspaso Del:    |          | Al:          |            |                      |
|------------------|----------|--------------|------------|----------------------|
| Productos Del:   | U22250   | Al:          | =          |                      |
| Familia:         | *******  | *****        | (*= TODOS) | Seleccionar Familias |
| Almacen origen:  |          |              |            |                      |
| Almacen destino: |          |              |            |                      |
|                  | 🗆 СуТ 🗖  | Sólo priorid | lad        |                      |
| Imprimir en:     | Pantalla | C Impres     | ora        |                      |
| Q=Lst            |          | Γ            | ✓ ×        |                      |
|                  |          | L            | OK Cancel  | ar                   |
| 1                |          |              |            |                      |
|                  |          |              |            |                      |
|                  |          |              |            |                      |

5. Oprima OK

El sistema genera 1 reporte, en varias hojas de acuerdo a los traspasos sugeridos. Indica los Productos sugeridos a traspasar de bodega a las tiendas, entre tiendas y lo que hay que recoger de tiendas para regresar a bodega.

| 7 P                                                         | ROSCAI                                                         |                                                                                                    |                                          |                                              |                                                                                         |                              |   |
|-------------------------------------------------------------|----------------------------------------------------------------|----------------------------------------------------------------------------------------------------|------------------------------------------|----------------------------------------------|-----------------------------------------------------------------------------------------|------------------------------|---|
| EMP<br>PROL<br>PROL                                         | RESA DE DEI<br>DUCTOS SUGER<br>DUCTOS DEL U22                  | MOSTRACION<br>N <b>dos a recoger de tiendas</b><br>2250 al =                                                                                                    |                                          |                                              | Fecha 20/05/2                                                                           | 2011 16:42:17<br>Página 1    | P |
| CODIG                                                       | 0                                                              | DESCRIPCION                                                                                                    | ORIGEN                                   | DESTINO<br>INMEDIAT                          | DESTINO<br>FINAL CANTIDAD                                                               |                              |   |
| U222<br>U222<br>U222<br>U222<br>U222<br>U222<br>U222<br>U22 | 508EI28<br>508EI32<br>508EI34<br>50MAR28<br>50MAR30<br>50MAR32 | CHAMARRA MEZCLILLA CORTA BEIGE 28<br>CHAMARRA MEZCLILLA CORTA BEIGE 32<br>CHAMARRA MEZCLILLA CORTA BEIGE 34<br>CHAMARRA MEZCLILLA CORTA MARINO 28<br>CHAMARRA MEZCLILLA CORTA MARINO 30<br>CHAMARRA MEZCLILLA CORTA MARINO 32  | 00<br>00<br>00<br>00<br>00<br>00         | 01<br>01<br>01<br>01<br>01<br>01<br>01       | 1<br>3<br>1<br>2<br>1<br>2<br>                                                          |                              |   |
| U222<br>U222<br>U222<br>U222<br>U222<br>U222<br>U222        | 50BEI28<br>50BEI32<br>50MAR28<br>50MAR30<br>50MAR32<br>50MAR34 | CHAMARRA MEZCLILLA CORTA BEIGE 28<br>CHAMARRA MEZCLILLA CORTA BEIGE 32<br>CHAMARRA MEZCLILLA CORTA MARINO 28<br>CHAMARRA MEZCLILLA CORTA MARINO 30<br>CHAMARRA MEZCLILLA CORTA MARINO 32<br>CHAMARRA MEZCLILLA CORTA MARINO 34 | 00<br>00<br>00<br>00<br>00<br>00         | 01<br>02<br>02<br>02<br>02<br>02<br>02<br>02 | 10<br>2<br>2<br>1<br>2<br>1<br>2                                                        |                              |   |
|                                                             |                                                                |                                                                                                    | 00                                       | 02<br>02                                     | 10<br><br>20                                                                            |                              |   |
| EMP<br>PROL<br>PROL                                         | RESA DE DEI<br>DUCTOS SUGER<br>DUCTOS DEL U22                  | MOSTRACION<br><b>NDOS A RECOGER DE TIENDAS</b><br>2250 AL =                                                                                                    |                                          | DESTINO                                      | Fecha 20/05/2                                                                           | 2011 16:42:17<br>Página 2    |   |
| CODIG<br><br>U222<br>U222<br>U222<br>U222<br>U222           | 0<br>500LI28<br>500LI30<br>500LI32<br>500LI34                  | DESCRIPCION<br>CHAMARRA MEZCLILLA CORTA OLIVO 28<br>CHAMARRA MEZCLILLA CORTA OLIVO 30<br>CHAMARRA MEZCLILLA CORTA OLIVO 32<br>CHAMARRA MEZCLILLA CORTA OLIVO 34                                                                | ORIGEN<br><br>01<br>01<br>01<br>01<br>01 | INMEDIAT<br>                                 | FINA CANTIDAD<br>FINA CANTIDAD<br>2<br>2<br>2<br>2<br>                                  |                              |   |
|                                                             | DROSCAL                                                        |                                                                                                    |                                          |                                              |                                                                                         | ١                            |   |
| E<br>P                                                      | MPRESA DE<br>Roductos Su<br>Productos del                      | DEMOSTRACION<br>geridos a recoger de tiendas<br>uz2250 al =                                                                                                    |                                          |                                              | Fecha 20/0                                                                              | 15/2011 16:42:17<br>Página 3 | P |
| C(<br>=<br>U                                                | 00160<br>222508EI34                                            | DESCRIPCION<br>CHAMARRA MEZCLILLA CORTA BEIGE 34                                                                                                    | ORIGEN                                   | DESTIN<br>INMEDIA<br>02 00<br>02 00<br>02 00 | DESTINO<br>FINAL<br>2<br>2<br>2<br>2<br>2<br>2<br>2<br>2<br>2<br>2<br>2<br>2<br>2<br>30 |                              |   |
|                                                             | • [                                                            |                                                                                                    |                                          |                                              |                                                                                         |                              | • |

Recuerde la jerarquía que utiliza para la repartición.

El sistema le sugiere lo que tiene que traspasar a otras tiendas.

- 6. Para este ejemplo vaya a la <u>tienda 01</u> y regístrese como cajero de esa tienda.
- 7. Seleccione el menú <u>Traspasos</u> y elija el comando <u>Recibo</u>.

#### 8. De la columna <u>Solicitudes de envío</u>, seleccione el traspaso a la <u>tienda 03</u>.

El sistema le muestra en la parte inferior de la ventana el detalle del producto U22250 en color OLIVO.

| Z Tra  | ispasos   |                 |            |           |     |             |            |          |            |     |       |            |        | ×        |
|--------|-----------|-----------------|------------|-----------|-----|-------------|------------|----------|------------|-----|-------|------------|--------|----------|
|        | P         | DR RECIBIR      | - 10       |           |     | El          | IVIADOS    | -43      |            |     | SOLI  | CITUDES I  | DE ENV | 10       |
| Alm.   | Traspaso  | Fecha           | Piezas     | Refer     | Alm | . Traspaso  | Fecha      | Piezas   | Ruta *     |     | Alm.  | Piezas     | 8      |          |
| 02     | J020004   | 28/07/2009      | -8         |           | 02  | J0 1000 1   | 31/03/2009 | -3.000   | 0          |     | 03    | 81         |        |          |
| 00     | J00000009 | 12/11/2010      | -2         |           | 02  | J010002     | 08/05/2009 | -6.000   | 0          |     |       |            |        |          |
|        |           |                 |            |           | 02  | J010004     | 30/07/2009 | -9.000   | 0          |     |       |            |        |          |
|        |           |                 |            |           | 02  | J010006     | 04/02/2010 | -2.000   | 0          |     |       |            |        |          |
|        |           |                 |            |           | 02  | J0 10007    | 12/02/2010 | -1.000   | 0          |     |       |            |        |          |
|        |           |                 |            |           | 02  | J0 10009    | 15/02/2010 | -2.000   | 0          |     |       |            |        |          |
|        |           |                 |            |           | 02  | J0 100 10   | 15/02/2010 | -3.000   | 0          |     |       |            |        |          |
|        |           |                 |            |           | 02  | J010011     | 15/02/2011 | -5.000   | 0          |     |       |            |        |          |
|        |           |                 |            |           | 05  | J0 10000 12 | 15/02/2011 | -12.000  | 0          |     |       |            |        |          |
| Trasp  | asa Asigr | na Imprimir     | Etiquetas  |           | -   | 8 Come      | ntarios Ru | ta       |            | -   |       | Genera Tra | spaso  | <b>Y</b> |
| Produ  | icto      | Descripción     |            |           |     |             | Enviado    | Recibido | Pendientes | Env | riado | Precio     | Fam    |          |
| U22250 | 0L128     | CHAMARRA MEZCLI | ILLA CORTA | A OLIVO 2 | 28  |             | 2          | 0        | 2.00       |     | 0     | 1,250.00   | 501    |          |
| U22250 | 0L130 I   | CHAMARRA MEZCLI | ILLA CORTA | OLIVO 3   | 30  |             | 2          | 0        | 2.00       |     | 0     | 1,250.00   | 501    | -        |
| U22250 | 0L132 I   | CHAMARRA MEZCLI | ILLA CORTA | OLIVO 3   | 32  |             | 2          | 0        | 2.00       |     | 0     | 1,250.00   | 501    |          |
| U22250 | IOL134 I  | CHAMARRA MEZCLI | ILLA CORTA | OLIVO 3   | 34  |             | 2          | 0        | 2.00       |     | 0     | 1,250.00   | 501    |          |
|        |           |                 |            |           |     |             |            | /        |            |     |       |            |        | -        |
|        |           |                 |            |           |     |             |            | _/       |            |     |       |            |        |          |

| EMPRESA DE DEI    | MOSTRACION                       |        | Fec      | ha 20/05/2 | 2011 16:42:17 |          |
|-------------------|----------------------------------|--------|----------|------------|---------------|----------|
| PRODUCTOS SUGER   | IDOS A RECOGER DE TIENDAS        |        |          |            | Página 2      |          |
| PRODUCTOS DEL 022 | 250 AL -                         |        | 1        |            |               |          |
|                   |                                  |        | DESTINO  | DESTINO    |               |          |
| CODIGO            | DESCRIPCION                      | ORIGEN | INMEDIAT | FINAL      | CANTIDAD      |          |
|                   |                                  |        |          |            |               |          |
| 02225000128       | CHAMARRA MEZCULLA CORTA OLIVO 20 | 01     | 03       |            | 2             |          |
| U222500LIS0       | CHAMARRA MEZCULLA CORTA OLIVO 20 | 01     | 02       |            | 2             |          |
| U222500LB2        | CHAMARRA MEZCULLA CORTA OLIVO 32 | 01     | 03       |            | 2             |          |
| 02223002134       |                                  | 0.     |          |            | ======        |          |
|                   |                                  | 01     | 03       |            | 8             |          |
|                   |                                  |        |          |            |               |          |
|                   |                                  | 01     | 03       |            | 8             |          |
|                   |                                  |        |          |            |               |          |
|                   |                                  |        |          |            |               |          |
|                   |                                  |        |          |            | 1             |          |
|                   |                                  |        |          |            |               | <u> </u> |

Al compararlo con el reporte, observe que es la misma información.

Para recibir el traspaso, tiene asignar la mercancía y posteriormente generar el traspaso. Para más detalle consulte el Manual Operativo de POS.

#### 9. Cierre la ventana.

Esta ventana le permite hacer un **análisis por familia** de sus productos.

Le permite analizar el status de sus productos en general. Podrá activar o apagar tiendas, también podrá generar traspasos inteligentes bajo la misma mecánica descrita en el tema anterior, e incluso establecer ofertas a los productos que tienen menor movimiento de inventario.

- Vaya a Punto de Venta, regístrese como Cajero Maestro y vaya al área de Back Office. 1.
- 2. Corra la rutina Acumula Ventas Traspasos.
- 3. Del menú Reportes, emita el Reporte Los más vendido.

| Semana            | 18 |
|-------------------|----|
| semanas a evaluar | 6  |
| semanas futuras a | 6  |
|                   | OK |

Considerando la semana actual, va a evaluar 6 semanas de ventas y calculará stock para 6 semanas futuras.

- 4. Oprima OK en el cuadro de diálogo.
- 5. Oprima el botón GENERA DATOS y enseguida el botón de alguno de los clasificadores de sus productos, para este ejemplo será el botón Producto.

Muestra la situación actual de sus productos, según la familia seleccionada, en base a las ventas realizadas, el stock y el importe obtenido.

Le permite ver el detalle de las ventas, del inventario y de la necesidad por tiendas. También le muestra el estado de cada una: Activas / Desactivas

| purtil uc cotoo   | DEPARTAMENTO Fam                 | Descripción                              | Ca        | ne    | Stock.        | Imposte | Ratio   |        |     |                      |           | Tda       | Desc           | nipción   | V        | erila  | Stock  | Minim   | o A R          | lot            | Electric and  | -1      |
|-------------------|----------------------------------|------------------------------------------|-----------|-------|---------------|---------|---------|--------|-----|----------------------|-----------|-----------|----------------|-----------|----------|--------|--------|---------|----------------|----------------|---------------|---------|
| · ·               | DEPARTAMEN General Datos         |                                          |           | 291   | 76647         | 83027   | 263.391 | 2      |     |                      |           |           |                |           |          | 35     | 6 8    | 5       | 78             | -              | Film alada    | -       |
| tones, puede      | TIPO PRODUC                      | CCESORIOS                                |           | 0     | 1,011         | 0       | 0.000   | 2 -1   |     |                      | -         | 00        | ALHAC<br>DEXTC | EN CENT   | NAL 0    | 18     | 3      | 3       | 0 (<br>28 B 34 | 0.00 +         | r ma olena    |         |
| ·                 | PROVEEDOR Borra Filtro ID        | REALLERO                                 |           | 142   | 22,755 29,360 | 12,095  | 206.7   | 8      |     | 100                  | 200       | 02        | 2 000          | DALA.MA   | ñ        | 17     |        | 0       | 26 8 40        | 0.57           | illia selecck | on      |
| air el filtro de  | TEMPORADA Agrega a filtro        | 0.2000                                   |           | 76    | 18,618        | 10,681  | 244.93  | 7      |     | 1000                 | 11        | 01        | PUEBL          | R         |          | 0      |        | 0       | 24 1           | e 100          | Dfertar       | 1       |
| g                 | OCASION Ecepción                 | - ALL ALL ALL ALL ALL ALL ALL ALL ALL AL |           |       | 4,000         | 1,110   | 400.0   |        | . 2 |                      |           | 08        | TORRE          | ÓN        |          | - 6    |        | 0       | 24 16          | e 100<br>e 100 | Liquidar      |         |
| squeda            | COORDINADO Query                 |                                          |           |       |               |         |         |        |     |                      | 1.5       | 00        | ZAPOP          | PP1       |          | 0      |        | 0       | 24 14          | e 100<br>e 100 | inifica codig | 100     |
| Squedu            | EDDHDINADD Filtra query          |                                          |           |       |               |         |         |        | 4   |                      |           | 09        | ENSEN          | HDH<br>EN |          | 0      |        | 0       | 24 1           | e 100<br>e 100 |               | -       |
| acl no obea       | ORIGEN Eliminas 20               |                                          |           |       |               |         |         |        |     |                      |           | 11        | CELRM          | N<br>H    |          | - 0    |        | 0       | 24 1           | e 100          | DES Activa    | 1       |
| Sauu en las       | TIPO Elimina vtaz =0             |                                          |           |       |               |         |         | -      |     |                      |           | 10        | CUERH          | nunca     | e n      | 0      |        | 0       | 24 1           | e 100          | IES Activa V  | A       |
| a at a víati an a | CONJUNTO REPORTE                 |                                          |           | _     |               |         |         | Ψ.     | _   |                      | 14        | 14        | UERHC          | HUZ NO    | 10       | _      |        | Autoral | 24 14          | e 100 +        | 36            |         |
| acterísticas      |                                  |                                          | . I.      | 1- 1  | I             | T.      | 1       |        |     | 1                    | I         | as Genera | oatpa          | itos va   | oues Ito |        | 0      | Garage  | Olerta         | Oferta         | Dania         | -       |
| c                 | Producto Descripción             | Venta                                    | # Gri # G | Fam   | Stock         | Flaho I | mporte  | Margen | *   | Primer vta           | Vts x die | Dias stk. | N.S.           | % Vta     | Lista1   | Lista2 | Lista5 | Desc    | del            | al             | oferta        |         |
| sus familias.     |                                  | 295                                      |           |       | 66,010 4      | 333900+ | 03,424  | 34,604 | 42  |                      | 7         | 2         | 260            | 0         |          |        |        |         |                |                |               |         |
| _                 | PERLIQ REPORTED EN LIQUIDHOIDH   | (F 2                                     | 65        | 5     | 2             | 1.0     | 259     | 25/9   | 100 | 21/02/2010           | 0.1       | 42        | 4              | 50        | 150      | 0      | 0      | 1       |                | _              | 0             |         |
|                   | U22220 PRITELON REZCLILLA CONTR  | 25                                       | 57 2      | 10    | 10            | 10.0    | 190     | 15320  | 42  |                      | 0.0       | 420       | 32             | 20        | 230      | 1100   | 640    |         | <u>6</u>       | 4              | 230           |         |
|                   | UTITOS PRIMALON DE VESTIR CORTE  | RE 9                                     | 5 1       | 10    | 447           | 49.7    | 2331    | 981    | 42  | 26/03/2005           | 0.2       | 2086      | 24             | - 2       | 300      | 0      | 150    | 5       |                |                | 300           | 1       |
|                   | U22205 BLUSH SUETER              | 9                                        | 3 1       | 10    | 454           | 50.4    | 2016    | 846    | 42  |                      | 0.2       | 2119      | 0              | 2         | 260      | 0      | 130    | 2       |                |                | 260           | 1       |
| mite agregar      | U22202 PLAYERA BLOQUE DE COLORE  | 5 0                                      | 9 1       | 111   | 324           | 54.0    | 774     | 924    | 42  |                      | 0.1       | 2260      | - 1            | 2         | 150      | 0      | 75     | 7       |                |                | 150           | 1       |
| inite ugregui     | U44414 BLUSH TEJIOH CON PUROS E  | 16 2                                     | 55 1      | 101   | 130           | 68.0    | 432     | 182    | 42  |                      | 0.1       | 2850      | 0              | 1         | 250      | 0      | 125    | 2       |                |                | 250           |         |
|                   | U44410 BLUSA COLECCION ANIMALES  | 6                                        | 12        | 121   | 400           | 73.0    | 516     | 216    | 42  |                      | 0.1       | 3066      | 0              | 1         | 100      | Ó      | 50     | 1       |                |                | 100           | 1       |
| os y query        | UTITOT CANISA CLASICA HULTI BAY  | 15 2                                     | 04 1      | 10    | 151           | 75.5    | 205     | 05     | 41  | 26/03/2005           | 0.1       | 0171      | 31             | 1         | 120      | 0      | 60     | 1       | 01/01/2005     | 01/12/20       | 0 120         | 1       |
|                   | 122209 RUSS CIELLO RUSO MULTIC   | 11                                       | 7         | 101   | 459           | 86.5    | 1419    | 208    | 42  |                      | 0.1       | 3213      | - 2            |           | 120      | 0      | 25     | 2       |                |                | 120           | 4       |
| a obtener         | U22203 SRC0 100# LAMA            | 2                                        | 20 1      | 10    | 292           | 97.7    | 510     | 216    | 42  |                      | 0.1       | 4102      | 0              | 1         | 200      | 0      | 100    | 2       |                |                | 200           |         |
|                   | USSS02 BOTIN CON CIERRRE         | 2                                        | 42        | 12    | 199           | 99.5    | 948     | 398    | 42  |                      | 0.1       | 4179      | 0              | 1         | 550      | 0      | 275    | 2       |                |                | 550           | 1       |
| rmación           | USSS03 SRNDALTA CON HEARAJE AJU  | iTF 3                                    | 39        | 12    | 308           | 102.7   | 828     | 348    | 42  |                      | 0.1       | 4312      | 0              | 1         | 320      | 0      | 160    | 6       |                |                | 320           | 1       |
| Drinacion         | UDDDD EN ENTER CENERAL CON DOLST | 10 0                                     | 10 1      | 101   | 420           | 105.0   | 1100    | 495    | 42  | 26/03/2005           | 0.1       | 4037      | .0             | - 1       | 200      | 0      | 115    | 7       | -              |                | 230           | -       |
|                   | U22228 PRINTALON PRELAURDO CORTE | Rf B                                     | 6 .       | 10    | 029           | 116.1   | 1792    | 752    | 42  |                      | 0.2       | 4877      | 0              | 1         | 260      | 0      | 130    | 6       |                |                | 260           | 1       |
| ecífica           | U33317 PLAYERA ESTAMPADA MANDA   | :0F 4                                    | 20        | 111   | 476           | 119.0   | 344     | 144    | 42  |                      | 0.1       | 4998      | 0              | 1         | 100      | 0      | 50     | 0       |                |                | 100           | 1       |
| centea.           | U44403 BLUSA STRECH CUELLO ALTO  | 0                                        | 7         | 191   | 971           | 121.4   | 656     | 272    | 41  |                      | 0.2       | 5090      | 0              | - 1       | 95       | 0      | 40     | 2       |                |                | 95            | -       |
|                   | PLAYERA CON ESTREPADO            |                                          | - 24 1    | 1 101 | 307           | 166.0   | 346     | 197.   |     | the state statement  | 0.1       | 01.38     |                |           | 100      | - 0    | 100    |         | -              |                | 133           | <u></u> |
|                   | UT1107 CRISS CLASICS PULTICURD   | 1011 15                                  | 13 :      | 1 BC  | 670           | 124.0   | 36643   | 3850   |     | 211 / 10.0 / 21.0.00 |           | 200,226   |                |           |          |        |        |         |                |                | 200           |         |

Otros botones de la ventana le permiten:

En base a la familia seleccionada, podrá filtrar su información para que la agrupe en base a ese clasificador.

| 🔽 Analisis po | r familias      |          |             |           |                  |                  |                  |   |
|---------------|-----------------|----------|-------------|-----------|------------------|------------------|------------------|---|
| DEPARTAN      | MENTO 1         | Fam      | Descripción | Cant      | Stock            | Importe          | Ratio            |   |
| DEPARTAMEN    | Generar Datos   |          |             | 291       | 76647            | 83027            | 263.3917         |   |
| TIPO PRODUC   | Filtra fam ==>  | 18       | ACCESORIOS  | 0         | 1,011            | 0                | ?                |   |
| PROVEEDOR     | Borra Filtro    | 1C<br>1D | CABALLERO   | 68<br>142 | 22,755<br>29,360 | 12,095<br>58 475 | 334.63<br>206.76 |   |
| TEMPORADA     | Agrega a filtro | 1N       | NIÑOS       | 76        | 18,618           | 10,681           | 244.97           |   |
| TEMPONADA     | Ecepción        | 12       | CHLZHUU     | 5         | 4,903            | 1,776            | 980.60           |   |
| OCASION       | Query           |          |             |           |                  |                  |                  |   |
| COORDINADO    | Filtra querv    |          |             |           |                  |                  |                  |   |
| ORIGEN        | Elimina>20      |          |             |           |                  |                  |                  |   |
| TIPO          | Elimina vtas =0 |          |             |           |                  |                  |                  |   |
| CONJUNTO      | BEPORTE         |          |             |           |                  |                  |                  | - |
|               |                 |          |             |           |                  |                  |                  |   |

El botón **GENERA DATOS** se deberá oprimir enseguida de correr la rutina Acumula ventas traspasos, para que el sistema muestre en la ventana la información acumulada y actualizada.

| 1               |   | Al seleccionar una <b>familia</b> le permite filtrarla, de forma que en la parte baja de la ventana sólo                                                                                                    |
|-----------------|---|----------------------------------------------------------------------------------------------------|
| Generar Datos   | 1 | aparezcan los productos pertenecientes a esa familia seleccionada.                                                                                                    |
| Filtra fam ==>  | / | De manera sencilla podrá <b>agregar filtros</b> seleccionándolos de las familias para formar Query.                                                                                                    |
| Borra Filtro    |   | Para que el sistema le deje la información solicitada en la parta baja de la ventana, oprima el                                                                                                    |
| Agrega a filtro |   | botón <b>Filtra query</b> .<br>Con facilidad podrá <b>borrar los filtros</b> agregados.                                                                                                    |
| Ecepción        |   | Al este simente foncilie e en conside enviroir el betén Freenetife el cisterre le infonction de c                                                                                                    |
| Query           |   | Al seleccionar la familia y enseguida oprimir el boton <b>Excepcion</b> , el sistema lo ira registrado a<br>manera de filtro. Para ver la información que excluya lo marcado, oprima el botón <b>Filtra query</b> . |
| Filtra query    |   |                                                                                                    |
| Elimina>20      |   | IFAM1='1D' &IFAM2='2FA'                                                                                                    |
| Elimina vtas =0 |   |                                                                                                    |
| REPORTE         |   | <b>Elimina</b> de la parta baja de la ventana, aquellos <b>productos sin ventas</b> .                                                                                                    |
|                 |   |                                                                                                    |

El botón **REPORTE** genera el reporte con fotografía de los productos que se encuentren enlistados en la parte baja de la ventana. Podrá imprimirlo en Pantalla, Impresora, Archivo, Clipboard o Sip.

Del lado derecho de la ventana se encuentran otro botones:

Filtra línea Filtra oferta Filtra selección: deja en pantalla sólo la información seleccionada.

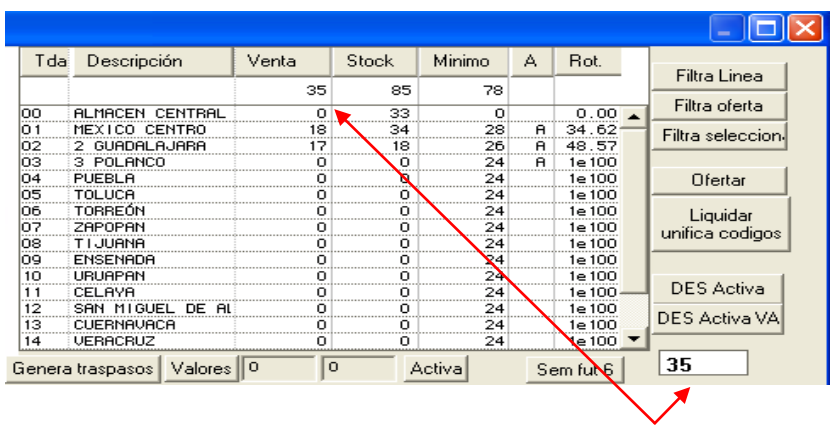

En base al producto seleccionado, el sistema indica el total de ventas.

Una vez realizado su análisis, podrá generar 2 tipos de ofertas a través de los botones **Ofertar y Liquidar unifica códigos**, ambos procedimientos se detallan en el tema Descuentos y ofertas de este mismo manual.

El sistema le permite desde esta ventana:

<u>Activar o desactivar tiendas</u>, esto es, incluir nuevas tiendas para que se les reparta producto y si es necesario tomar de ellas, o desactivarlas (apagarlas) para retirarles todo el producto que se repartirá entre las tiendas activas.

Al oprimir el botón **ACTIVA**, el sistema desactiva inicialmente todas las tiendas para que usted las vaya activando manualmente en relación a cada producto.

<u>Genera traspasos</u>: al oprimir el botón el sistema genera un sugerido de traspaso en relación a sus tiendas activas, a su stock y ventas, y le proporciona el número de traspaso sugerido.

<u>Valores</u>: permite registrar de forma manual el mínimo y máximo de los productos (se aplica a todos los productos), especialmente si apenas fueron dados de alta y tienen menos de las 6 semanas para su análisis. Este dato lo determina automáticamente el sistema cada vez que se corre la rutina <u>Acumula Ventas traspasos</u>.

El icono de **impresora** le permite imprimir la información inferior de la ventana.

<u>Sem fut 6</u> permite registrar y modificar el número de semanas a futuro, que desee calcule el sistema.

En la parte inferior encuentra diversas columnas con información detallada:

Muestra el <u>código</u> y la <u>descripción</u> del producto; la cantidad de producto vendido (**venta**) y le indica el **lugar** que ocupa en ventas dentro de la <u>tabla general</u> de sus productos, enseguida le dice el **lugar** que ocupa en ventas dentro de su propia <u>familia</u> y le muestra la familia a la que pertenece, así como el <u>stock total</u> con que cuenta.

El <u>Ratio</u> es un cálculo que le indica para cuántas semanas le alcanza su stock, este cálculo sale del stock entre la venta realizada. El <u>importe</u> que representa la venta, el <u>margen de utilidad</u> generado por esa venta en pesos y enseguida el porcentaje que representa. Le señala la <u>fecha</u> de la primera venta, el <u>promedio de las ventas por</u> <u>día</u> y en base a su stock, cuantos <u>días cubre</u> con esa cantidad (calculado del stock entre la venta promedio).

| Producto | Descripción                 | Venta | # Grl | # Gr   | Fam   | Stock  | Ratio   | Importe | Margen | %   | Primer vta | Vts x dia | Dias stk | N.S. | % Vta. | Lista1 | Lista2 | Lista5 | Grupo<br>Desc | Oferta<br>del | Oferta<br>al | Precio<br>oferta | %<br>ofer |
|----------|-----------------------------|-------|-------|--------|-------|--------|---------|---------|--------|-----|------------|-----------|----------|------|--------|--------|--------|--------|---------------|---------------|--------------|------------------|-----------|
|          | ð.                          | 295   |       |        |       | 66,310 | 4333900 | 83,424  | 34,684 | 42  |            | 7         | ?        | 360  | 0      |        |        |        |               |               |              |                  |           |
| MERLIQ   | MERCANCIA EN LIQUIDACION (F | 2     | 65    | 1      |       | 2      | 1.0     | 259     | 259    | 100 | 21/02/2010 | 0.1       | 42       | 4    | 50     | 150    | 0      | 0      | 1             |               |              | 0                |           |
| U22250   | CHAMARRA MEZCLILLA CORTA    | 35    |       | 1      | 1D    | 85     | 2.4     | 37720   | 15320  | 41  |            | 0.8       | 102      |      | 29     | 1250   | 1 199  | 640    | 1             |               |              | 0                |           |
| U22222   | PANTALON MEZCLILLA MULTICIE | 1     | 67    | 29     | 1D    | 10     | 10.0    | 198     | 83     | 42  |            | 0.0       | 420      | 4    | 9      | 230    | 0      | 115    | 6             |               |              | 230              |           |
| U11104   | PANTALON DE VESTIR CORTE RE | 9     | 5     | 2      | 1C    | 447    | 49.7    | 2331    | 981    | 42  | 26/03/2005 | 0.2       | 2086     | 24   | 2      | 300    | 0      | 150    | 5             |               |              | 300              |           |
| U22205   | BLUSA SUETER                | 9     | з     | 3      | 1D    | 454    | 50.4    | 2016    | 846    | 42  |            | 0.2       | 2119     | 0    | 2      | 260    | 0      | 130    | 2             |               |              | 260              |           |
| U33302   | PLAYERA BLOQUE DE COLORES   | 6     | 9     | 6      | 1N    | 324    | 54.0    | 774     | 324    | 42  |            | 0.1       | 2268     | 4    | 2      | 150    | 0      | 75     | 7             |               |              | 150              |           |
| U33312   | PANTALON 100% ALGODON MOD.  | 7     | 8     | 2      | 1N    | 470    | 67.1    | 1932    | 812    | 42  |            | 0.2       | 2820     | 4    | 1      | 320    | 0      | 160    | 6             |               |              | 320              |           |
| U444 14  | BLUSA TEJIDA CON PUÑOS EN C | 2     | 55    | 17     | 1N    | 136    | 68.0    | 432     | 182    | 42  |            | 0.1       | 2856     | 0    | 1      | 250    | 0      | 125    | 2             |               |              | 250              |           |
| U444 10  | BLUSA COLECCION ANIMALES    | 6     | 12    | 3      | 1N    | 438    | 73.0    | 516     | 216    | 42  |            | 0.1       | 3066     | 0    | 1      | 100    | 0      | 50     | 1             |               |              | 100              |           |
| U11101   | CAMISA CLASICA MULTI RAYAS  | 2     | 64    | 11     | 1C    | 151    | 75.5    | 205     | 85     | 41  | 26/03/2005 | 0.1       | 3171     | 31   | 1      | 120    | 0      | 60     | 1             | 01/01/2005    | 31/12/200    | 120              |           |
| U44408   | BLUSA CUELLO RUSO MULTICOLO | 6     | 11    | 4      | 1N    | 459    | 76.5    | 618     | 258    | 42  |            | 0.1       | 3213     | 3    | 1      | 120    | 0      | 60     | 2             |               |              | 120              |           |
| U22209   | BLUSA CUELLO OJAL           | 11    | 2     | 2      | 1D    | 951    | 86.5    | 14 19   | 594    | 42  |            | 0.3       | 3631     | 0    | 1      | 150    | 0      | 75     | 2             |               |              | 150              |           |
| U22203   | SACO 100% LANA              | 3     | 38    | 15     | 1D    | 293    | 97.7    | 516     | 216    | 42  |            | 0.1       | 4 102    | 0    | 1      | 200    | 0      | 100    | 2             |               |              | 200              |           |
| U55502   | BOTIN CON CIERRRE           | 2     | 42    | 2      | 1Z    | 199    | 99.5    | 948     | 398    | 42  |            | 0.1       | 4 179    | 0    | 1      | 550    | 0      | 275    | 2             |               |              | 550              |           |
| U55503   | SANDALIA CON HERRAJE AJUSTE | 3     | 39    | 1      | 1Z    | 308    | 102.7   | 828     | 348    | 42  |            | 0.1       | 4312     | 0    | 1      | 320    | 0      | 160    | 6             |               |              | 320              |           |
| U11103   | CAMISA CLASICA LISA         | 4     | 20    | 5      | 1C    | 420    | 105.0   | 616     | 256    | 42  | 26/03/2005 | 0.1       | 44 10    | 39   | 1      | 180    | 0      | 90     | 8             |               |              | 180              |           |
| U33305   | PLAYERA GRUESA CON BOLSILLC | 6     | 10    | 5      | 1N    | 691    | 115.2   | 1 188   | 498    | 42  |            | 0.1       | 4837     | 0    | 1      | 230    | 0      | 115    | 7             |               |              | 230              |           |
| U22228   | PANTALON PRELAVADO CORTE RE | 8     | 6     | 4      | 1D    | 929    | 116.1   | 1792    | 752    | 42  |            | 0.2       | 4877     | 0    | 1      | 260    | 0      | 130    | 6             |               |              | 260              |           |
| U33317   | PLAYERA ESTAMPADA MANGA COF | 4     | 26    | 7      | 1N    | 476    | 119.0   | 344     | 144    | 42  |            | 0.1       | 4998     | 0    | 1      | 100    | 0      | 50     | 6             |               |              | 100              |           |
| U44403   | BLUSA STRECH CUELLO ALTO    | 8     | 7     | 1      | 1N    | 971    | 121.4   | 656     | 272    | 41  |            | 0.2       | 5098     | 0    | 1      | 95     | 0      | 48     | 2             |               |              | 95               |           |
| U44405   | PLAYERA CON ESTAMPADO       | 3     | 32    | 10     | 1N    | 367    | 122.3   | 348     | 147    | 42  |            | 0.1       | 5138     | 1    | 1      | 135    | 0      | 68     | 2             |               |              | 135              |           |
| U11107   | CAMISA CLASICA MULTICUADROS | 5     | 13    | З      | 1C    | 670    | 134.0   | 860     | 360    | 42  | 26/03/2005 | 0.1       | 5628     | 28   | 1      | 200    | 0      | 100    | 2             |               |              | 200              |           |
| U22235   | FALDA CON JARETA            | 3     | 40    | 18     | 1D    | 458    | 152.7   | 465     | 195    | 42  |            | 0.1       | 6412     | 0    | 1      | 180    | 0      | 90     | 2             |               |              | 180              |           |
| 11444 15 | FALDA MINI EN MEZCIILIA     | 2     | 56    | 19     | 1N    | 316    | 158 0   | 310     | 130    | 47  |            | 0 1       | 6636     | n    | 1      | 180    | 0      | an     | 6             |               |              | 190              |           |
| <u>ج</u> |                             |       |       | delete | e see | cted   |         |         |        |     |            |           |          |      |        |        |        |        |               |               |              |                  | ,         |

También le indica cuantos **no show** (ausencias o vacíos de productos) presenta. Le señala el **porcentaje de ventas** que representa ese producto y las **3 listas de precio** 1, 2 y 5. Indica el **grupo de descuento** al que pertenece el producto así como el rango de **fechas de vigencia** de alguna promoción que se hubiera aplicado al producto así como el **precio de oferta o el pocentaje** de la oferta.

Con base a la información que le proporciona esta consulta, podrá establecer nuevas estrategias de venta: eliminar algún producto de alguna tienda, pasarlo a la que mayores venta ha tenido, introducirlo a nuevas tiendas, aplicar algún descuento e incluso decidir liquidar el producto una vez agotadas las otras opciones.

## **Consultas Gerenciales**

Proscai incluye un comando especial para realizar consultas gerenciales.

La sencillez de estas consultas le permite ver en línea y en una sola ventana cómo se encuentran sus ventas, por día, por mes o a lo largo de un período que determine, cuántos tickets se han generado, qué tienda ha vendido más, qué producto. Asimismo, le permite hacer consultas por Familia y a nivel Detalle.

La información de esa ventana se actualiza cada 3 minutos.

- 1. Registrese como Cajero Maestro.
- 2. Oprima el botón Back office o F8

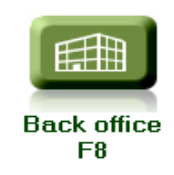

#### 3. Seleccione del menú <u>Punto de venta</u> el comando <u>Consultas</u>.

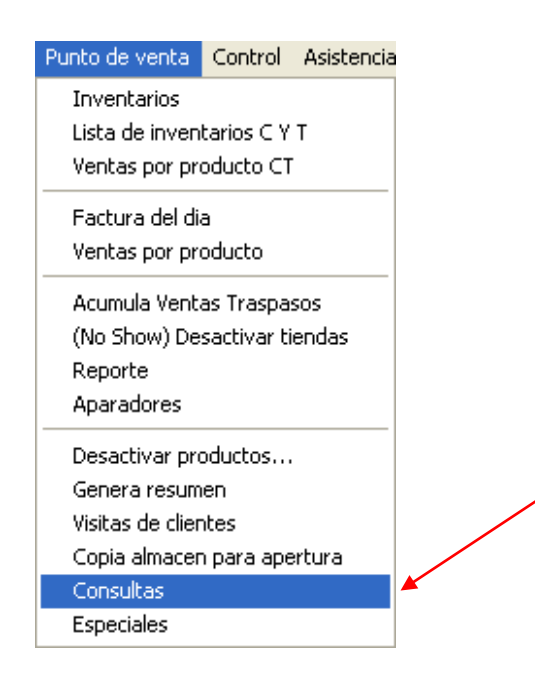

| Z pos2010    | ) SES: 513                      |                                       |            |             |              |              |        |         |          |          |          |                  |
|--------------|---------------------------------|---------------------------------------|------------|-------------|--------------|--------------|--------|---------|----------|----------|----------|------------------|
| Archivo Edit | Proscai Reportes Punto de venta | Control a                             | Asistencia | Friedman Fa | ast Menu Cor | nsultas Help |        |         |          |          |          |                  |
| Produc       | to comprados                    |                                       |            |             |              |              |        |         |          |          |          |                  |
| Código       | Descripción                     | Tkts.                                 | Pzas.      | Importe     | Ultima V.    | Importe      | Pz prm | Imp prm | Pz. A.a. | np. A.a. | Desc. N  | TODAS -          |
|              | TOTAL                           | 50                                    | 422        | 84,275      |              |              | 8.44   | 1,686   | 0        | 0        |          | 23/05/2011       |
| 301          | TIENDA1                         | 7                                     | 53         | 9,815       | 13:37        | 2,160        | 7.6    | 1,402   |          |          | <u> </u> | 29/05/2011       |
| 303          | TIENDA 3                        |                                       | 31<br>20   | 3 780       | 13.39        | 2 220        | 9.J    | 1,914   |          |          |          | 20/00/2011       |
| 304          | PONIENTE                        | 1                                     | 10         | 2,350       | 13:22        | 2,220        | 10.0   | 2,350   |          |          |          |                  |
| 305          | CENTRO                          | 2                                     | 16         | 2,344       | 13:20        | 1,340        | 8.0    | 1,172   |          |          |          | <u> </u>         |
| 306          | TORREÓN                         | 4                                     | 35         | 7,775       | 11:57        | 2,045        | 8.8    | 1,944   |          |          |          | Semana 🔤         |
| 307          | MORELIA                         | 3                                     | 20         | 3,790       | 13:14        | 1,170        | 6.7    | 1,263   |          |          |          | Mes 📃            |
| 308          | TIJUANA                         | 6                                     | 50         | 10,825      | 12:07        | 500          | 8.3    | 1,804   |          |          |          |                  |
| 309          | ENSENADA                        | 3                                     | 28         | 5,870       | 13:16        | 2,275        | 9.3    | 1,957   |          |          |          | L.D.             |
| 310          | URUAPAN                         | 2                                     | 17         | 3,275       | 13:17        | 1,430        | 8.5    | 1,638   |          |          |          | AAA Handaday     |
| 311          |                                 | · · · · · · · · · · · · · · · · · · · | 62         | 12,231      | 12:03        | 875          | 8.9    | 1,747   |          |          |          | Denueuor         |
| 312          | SHN MIGUEL DE HELENDE           | 4                                     | 38<br>76   | (,733       | 12:09        | 1,213        | 9.3    | 1,934   |          |          |          | 👙 Dia            |
| 313          |                                 | Э                                     | 30         | 0,830       | 13:12        | 1,925        | ۲.۲    | 1,300   |          |          |          | 🎎 Cajero         |
| 377          |                                 |                                       |            |             |              |              |        |         | -        |          |          |                  |
| 341          |                                 | 1                                     | ъ          | 2           | 4            | F            | 6      | 7       |          |          |          | Horario          |
| 398          |                                 | I                                     | Z          | 3           | 4            | Э            | 0      | /       |          |          |          | ≜è≜ Tienda       |
|              |                                 |                                       |            |             |              |              |        |         |          |          |          | ففِفِ Franguicia |
|              |                                 |                                       |            |             |              |              |        |         |          |          |          | égé Zona         |
|              |                                 |                                       |            |             |              |              |        |         |          |          | <b>X</b> | ééé Broductos    |
|              |                                 |                                       |            |             |              |              |        |         |          |          |          |                  |
|              |                                 |                                       |            |             |              |              |        |         |          |          |          | 📲 Familias       |
|              |                                 |                                       |            |             |              |              |        |         |          |          |          | 📤 Detalle        |
|              |                                 |                                       |            |             |              |              |        |         |          |          |          | - Imprimin       |
|              |                                 |                                       |            |             |              |              |        |         | -        |          |          |                  |
|              |                                 |                                       |            |             |              |              |        |         |          |          |          | 🍎 Salir          |
|              |                                 |                                       |            |             |              |              |        |         |          |          |          |                  |
|              |                                 |                                       |            |             |              |              |        |         |          |          |          |                  |
|              |                                 |                                       |            |             |              |              |        |         |          |          |          |                  |
|              |                                 |                                       |            |             |              |              |        |         |          |          |          |                  |
|              |                                 |                                       |            |             |              |              |        |         |          |          |          |                  |
|              |                                 |                                       |            |             |              |              |        |         |          |          | <b>_</b> |                  |
|              |                                 |                                       |            |             |              |              |        |         |          |          | •        |                  |
|              |                                 |                                       | 50         | 422         | 84,275       |              |        |         |          |          |          |                  |

Esto muestra la ventana Productos comprados y a la vez despliega el menú Consultas.

Deja a la vista el día actual.

Como puede observar, existen varias columnas:

en la columna 1 se muestra la cantidad de tickets realizados por tienda; la columna 2 indica el total de producto vendida por tienda; la columna 3 indica el importe total por tienda; la columna 4 indica la hora de la última venta de cada tienda.

La columna **5** indica el importe de la última venta; la columna **6** indica el promedio de piezas por ticket (divide el número de tickets entre el número de piezas). La columna **7** muestra el promedio del importe total dividido entre el número de tickets.

Del lado superior derecho le indica que tienda tiene a la vista, de forma inicial indica que TODAS. Enseguida muestra la fecha de la información que tiene en pantalla, para este ejemplo es una semana. El sistema le permite consultar su información por día, por semana, por mes y Centro de distribución.

Más abajo aparecen varios botones en base a los cuales podrá filtrar su información y que serán explicados a lo largo de este tema.

#### 4. Presione el botón <u>MES</u>.

Observe que el sistema mueve el rango al mes en curso y acumula la información. Si oprime el botón <u>HOY</u>, el sistema muestra únicamente lo del día de hoy.

Si quiere **retroceder día por día**, oprima simultáneamente <u>Shift + HOY</u>. Igualmente aplica para SEMANA y MES.

Si desea ver un rango de fechas específico, oprima <u>Ctrl + HOY</u> o <u>Ctrl. + MES</u> y registre las fechas.

| Rango de fechas   |         |  |  |  |  |  |  |  |  |
|-------------------|---------|--|--|--|--|--|--|--|--|
| Fecha del: 15/03, | /2011   |  |  |  |  |  |  |  |  |
| Fecha al: 31/03,  | /2011   |  |  |  |  |  |  |  |  |
| OK Ca             | ancelar |  |  |  |  |  |  |  |  |

5. Seleccione una tienda, para este ejemplo será la tienda 1. Para ello es necesario que elija del menú desplegable la tienda en cuestión.

|         |            |    | - 7                |   |
|---------|------------|----|--------------------|---|
| Imp prm | Pz. A.a. I |    | TODAS -            | • |
| 1,310   | 0          | 00 | TODAS<br>Almacen ( |   |
| 1,288   | 14 🔺       | 01 | MENICO             |   |
| 1,356   |            | 02 | 2 SATELITE         |   |
| 1,310   |            | 03 | 3 POLANCO          |   |
|         |            | 04 | PUEBLA             |   |
|         |            | 05 | TOLUCA             |   |
|         |            | 06 | TORREÓN            |   |
|         |            | 07 | ZAPOPAN            |   |
|         |            | 08 | TIJUANA            |   |
|         |            | 09 | ENSENADA           |   |

6. Enseguida oprima el botón <u>Tienda</u>. De esta forma el sistema solamente ofrece la información de la tienda seleccionada.

| 7 Product | to comprados          |       |       |         |           |         |        |         |            |                                       |
|-----------|-----------------------|-------|-------|---------|-----------|---------|--------|---------|------------|---------------------------------------|
| Código    | Descripción           | Tkts. | Pzas. | Importe | Ultima V. | Importe | Pz prm | Imp prm | Pz. A.a. I | TODAS                                 |
|           | TOTAL                 | 68    | 448   | 87,615  |           |         | 6.59   | 1,288   | 0          | 01/04/2011                            |
| 301       | TIENDA1               | 68    | 448   | 87,615  | 09:55     | 1,070   | 6.6    | 1,288   | 14 🔺       | 00/04/0044                            |
| 302       | 2 SATELITE            |       |       |         |           |         |        |         |            | 30/04/2011                            |
| 303       | 3 POLANCO             |       |       |         |           |         |        |         |            | · · · · · · · · · · · · · · · · · · · |
| 304       | PUEBLA                |       |       |         |           |         |        |         |            | 1 Hoy                                 |
| 305       | TOLUCA                |       |       |         |           |         |        |         |            | Comana                                |
| 306       | TORREÓN               |       |       |         |           |         |        |         |            | Jennana                               |
| 307       | ZAPOPAN               |       |       |         |           |         |        |         |            | Mes 📃                                 |
| 308       | TIJUANA               |       |       |         |           |         |        |         |            | C.D.                                  |
| 309       | ENSENADA              |       |       |         |           |         |        |         |            |                                       |
| 310       | URUAPAN               |       |       |         |           |         |        |         |            | 🎎 llendedor                           |
| 311       | CELAYA                |       |       |         |           |         |        |         |            |                                       |
| 312       | SAN MIGUEL DE ALLENDE |       |       |         |           |         |        |         |            | - Dia                                 |
| 313       | CUERNAVACA            |       |       |         |           |         |        |         |            | 🎂 Cajero                              |
| 314       | VERACRUZ              |       |       |         |           |         |        |         |            | 444 W V                               |
| 327       | ALMACEN 27            |       |       |         |           |         |        |         |            | 242 Horario                           |
| 341       | 41 FRANQUICIA 41      |       |       |         |           |         |        |         | <u> </u>   | Tienda فَفِفْ                         |
| 398       | CD 2                  |       |       |         |           |         |        |         |            |                                       |
|           |                       |       |       |         |           |         |        |         |            | Tranquicia                            |
|           |                       |       |       |         |           |         |        |         |            | 📤 Zona                                |

Como lo puede ver, ahora solo está la información de esa tienda.

| 7 Producto | comprados     |                 |           |           |          |         |         |       |        |          |        |           |            |    |            | - 7 🗙     |
|------------|---------------|-----------------|-----------|-----------|----------|---------|---------|-------|--------|----------|--------|-----------|------------|----|------------|-----------|
| Código     | Descripción   |                 | Tkts.     | Pzas.     | Ir       | nporte  | Ultin   | na V. | Im     | porte    | Pz prm | Imp prm   | Pz. A.a. I |    | TO         | DAS 🔹     |
|            | TOTAL         |                 | 0         | 0         |          | 0       |         |       |        |          | 1e100  | 1e100     | 0          |    | 01/0       | 4/2011    |
| 301        | TIENDA1       |                 | 68        | 448       |          | 87,615  |         | 09:55 |        | 1,070    | 6.6    | 1,288     | 14         | *  |            |           |
| 302        | 2 SATELITE    |                 |           |           |          |         |         |       |        |          |        |           |            |    | 30/0       | 04/2011   |
| 303        | 3 POLANCO     |                 |           |           |          |         |         |       |        |          |        |           |            |    | ļ          |           |
| 304        | PUEBLA        | 7 Detalle de    | ventas    |           |          |         |         |       |        |          |        |           | ? ×        |    |            | Hou       |
| 305        | TOLUCA        | Facha           | Numera    |           | Baac     | Impor   | to I    | lara  |        |          |        |           |            |    |            | nog       |
| 306        | TORREÓN       | recha           | Numeru    | ·         | rzas.    | Impor   |         | iura  |        | ا فَفْق  | Ultima |           |            |    |            | iemana 📔  |
| 307        | ZAPOPAN       | 08/04/2011      | T0 10489  |           | 7.000    | 1, 160  | .00 11  | : 14  | ▲I     | ·        |        | ]         |            |    |            | Mes       |
| 308        | TIJUANA       | 08/04/2011      | T0 10490  |           | 6.000    | 795     | .00 11  | : 15  |        |          |        | 1         |            |    |            | 1.103     |
| 309        | ENSENADA      | 08/04/2011      | 1010491   |           | 7.000    | 1,970   | .00 11  | :15   | _      | <u> </u> | Cerrar | 🗖         |            |    | C          | .D.       |
| 310        | URUAPAN       | 08/04/2011      | T0 10492  |           | 8,000    | 1, 190  | 00 11   | : 10  |        | · ·      |        | ]         |            |    |            |           |
| 311        | CELAYA        | 08/04/2011      | T0 10494  |           | 3 000    | 370     | 00 11   | 17    |        |          |        |           |            |    | le≜≜≜ De   | endedor 👘 |
| 312        | SAN MIGUEL DE | 08/04/2011      | T0 10495  |           | 9.000    | 2,100   | .00 11  | : 19  |        |          |        |           |            |    |            | Dia       |
| 313        | CUERNAUACA    | 08/04/2011      | T0 10496  |           | 8.000    | 1,625   | .00 11  | :20   |        |          |        |           |            |    |            | DIa       |
| 314        | UFBACBUZ      | 08/04/2011      | T0 10497  |           | 7.000    | 1,450   | .00 12  | :21   |        |          |        |           | N N        |    | <u>669</u> | Cajero    |
| 327        | ALMACEN 27    | 08/04/2011      | T0 10498  |           | 7.000    | 1, 155  | .00 12  | :21   | -      |          |        |           |            |    | 646        | lavaria   |
| 341        |               | 08/04/2011      | T0 10499  | 1         | 7.000    | 1.165   | .001 12 | :21   | -      |          |        |           |            |    |            | iorario   |
| 398        | CD 2          |                 | 1         |           |          |         |         |       | _      |          | _      |           |            |    | <u>666</u> | Tienda 👘  |
|            | 00 2          | Código          | Descrip   | ción      |          |         | Cant.   | Prec  | io br  | Desct    | o Net  | o (mporte | e          |    | AND Fra    | nnuicia   |
|            |               | U333150XF14     | PANTALON  | DEPORTIN  | O CON JI | ARETA ( | 1.000   |       | 120.00 | 0.00     | 120.0  | 0 120.00  |            |    | <b>.</b>   | inquiera  |
|            |               | U11103CRECH     | CAMISA CL | ASICA LIS | A CRE C  | Η       | 1.000   |       | 180.00 | 0.00     | 180.0  | 0 180.00  |            |    | <u>000</u> | Zona      |
|            |               | U22228NEG30     | PHNTHLUN  | PRELHVHUL | COLODES  |         | 1.000   |       | 260.00 | 0.00     | 260.0  | 0 260.00  |            |    |            |           |
|            |               | U333U2H2UU0     |           | DETING    | ONCHO N  |         | 1.000   |       | 150.00 |          | 210.0  | 0 210.00  |            |    | ≜≜≜ Pr     | oductos 👘 |
|            |               | U111117NEGGB    | PANTALON  | POL / ALC | BECTO I  | NEGRO ( | 1 000   |       | 230.00 | 0.00     | 230.0  | 0 230.0   |            |    | 646 F      | amiliae   |
|            |               | U11115CRUGR     | CAMISA BO | RDADA EN  | SEDA CR  | UDO GR  | 1.000   |       | 320.00 | 0.00     | 320.0  | 0 320.00  | D          |    |            | annnas    |
|            |               | U 1 1 10 IVERGR | CAMISA CL | ASICA MUL | TI BAYA  | S VER ( | 1.000   |       | 120.00 | 0.00     | 120.0  | 0 120.00  | D          |    |            | Detalle   |
|            |               |                 |           |           |          |         |         |       |        |          |        |           |            |    | 🖾 Ir       | nnrimir   |
|            |               |                 |           |           |          |         |         |       |        |          |        |           | -          |    |            |           |
|            |               | 4               |           |           |          |         |         |       |        |          |        |           |            |    | Ö          | Salir     |
|            |               |                 |           |           |          |         |         |       |        |          |        |           |            |    | _          |           |
|            |               |                 |           |           |          |         |         |       |        |          |        |           |            |    |            |           |
|            |               |                 |           |           |          |         |         |       |        |          |        |           |            | Ψ. |            |           |
| <b>▲</b>   |               |                 |           |           |          |         |         |       |        |          |        |           |            |    |            |           |
|            |               |                 | 68        | 448       |          | 87,615  |         |       |        |          |        |           |            |    |            |           |
|            |               |                 |           |           |          |         |         |       |        |          |        |           |            |    |            |           |

#### 7. Seleccione la TIENDA 1 y oprima el botón <u>DETALLE</u>, para que pueda ver la información más concreta.

Muestra todos los tickets generados por la tienda en las fechas elegidas y al seleccionar un documento, en la parte inferior conoce qué productos comprende el ticket.

# 8. Oprima el botón <u>ÚLTIMA</u> y observe que el sistema le marca en azul el último ticket generado hasta el momento, en esa tienda. Recuerde que está consultando el mes actual.

#### 9. Cierre la ventana.

Seguirá trabajando con la tienda 1.

#### 10. Oprima el botón <u>PRODUCTOS</u>.

#### 11. El sistema envía un mensaje preguntándole si desea agregar el inventario. Conteste que <u>SI</u>.

| Código         De           MERLIQ         ME           U11103         CAI           U11104         PAI           U11105         CAI           U11106         PLI           U11107         CAI           U11108         CAI           U11104         PAI           U11105         PAI           U11106         PLI           U11110         CAI           U11110         CAI           U11110         CAI           U11111         CAI           U11112         CAI           U11113         CAI           U11115         CAI           U11115         CAI           U11116         PAI           U11117         PAI           U11118         PAI           U11120         PAI           U11121         PAI           U11122         PAI           U11124         PAI           U11124         PAI | SSCRIPCIÓN<br>TOTAL<br>RICANCIA EN LIQUIDACION I<br>MISA CLASICA MULTI RAVAS<br>MISA SOLASICA MULTI RAVAS<br>MISA SOLASICA LISA<br>NTALON DE VESTIA CORTE RE<br>NTALON DE MEZCILILA<br>RVERA POLO MANGA LABGA<br>MISA CLASICA MULTICUADA<br>MISA SOLASICA MULTICUADA<br>MISA MULTICUADAOS FONDI<br>MISA TIPO PUNTILLISMO<br>MISA TONO DE COLOR<br>MISA FONDO DE COLOR | Tkts.           412           2           7           8           7           10           10           1           3           2           1 | Pzas.<br>443<br>2<br>5<br>6<br>7<br>8<br>1<br>1<br>1<br>3<br>11<br>1<br>3<br>2 | Importe<br>87,615<br>300<br>599<br>731<br>1,257<br>2,400<br>280<br>2,990<br>2,200<br>180<br>630 | Ultima V. | Stock +tr<br>-3<br>-5<br>35<br>42<br>43<br>32<br>326<br>89 | P2 prm         Intradas           1.08         213 | \$ Prom. 0 150 ▲ 120 122 180 300 280 230        | TODRS 01/04/2011 30/04/2011  Hoy Semana                                                                                                    |
|----------------------------------------------------------------------------------------------------|----------------------------------------------------------------------------------------------------|----------------------------------------------------------------------------------------------------|--------------------------------------------------------------------------------|-------------------------------------------------------------------------------------------------|-----------|------------------------------------------------------------|----------------------------------------------------|-------------------------------------------------|----------------------------------------------------------------------------------------------------|
| MERLIQ         ME           U11101         CAI           U11102         CAI           U11103         CAI           U11104         PAI           U11105         PAI           U11106         PLL           U11107         CAI           U11106         PLL           U11112         CAI           U11112         CAI           U11113         CAI           U11114         CAI           U11115         CAI           U11115         CAI           U11116         CAI           U11117         PAI           U11118         CAI           U11119         PAI           U11120         PAI           U11121         PAI           U11122         PAI           U11124         PAI           U11124         PAI           U11124         PAI           U11124         PAI                             | TOTAL<br>RCANCIA EN LIQUIDACION I<br>MISA CLASICA MULTI RAYA<br>MISA SPORT MANGA LARGA<br>MISA CLASICA LISA<br>MISA CLASICA LISA<br>NTALON DE VESTIR CORTE RE<br>NTALON DE MEZCILLLA<br>AYERA POLO MANGA LARGA<br>MISA CLASICA MULTICUADR<br>MISA MULTICUADROS FONO<br>MISA TIPO PUNTILLISMO<br>MISA TONO RECOLOR<br>MISA FONDO DE COLOR<br>MISA PONDO DE COLOR       | 412<br>2<br>7<br>8<br>8<br>7<br>1<br>10<br>10<br>10<br>10<br>1<br>3<br>2<br>1                                                                 | 443<br>2<br>5<br>7<br>8<br>1<br>1<br>1<br>3<br>11<br>1<br>3<br>2               | 87,615<br>300<br>599<br>731<br>1,257<br>2,400<br>2,80<br>2,990<br>2,200<br>180<br>639           |           | -3<br>-5<br>35<br>42<br>43<br>32<br>326<br>89              | 1.08 213                                           | 0<br>120<br>122<br>180<br>300<br>280<br>230     | 01/04/2011<br>30/04/2011<br>I Hoy<br>Semana                                                                                                    |
| MERLIQ         MER           U11101         CRI           U11103         CRI           U11104         PRI           U11105         PRI           U11106         PLI           U11107         CRI           U11106         PLI           U11107         CRI           U11107         CRI           U11112         CRI           U11113         CRI           U11115         CRI           U11115         CRI           U11116         CRI           U11117         PRI           U11118         PRI           U11119         PRI           U11120         PRI           U11122         PRI           U11124         PRI           U11124         PRI           U11124         PRI                                                                                                    | RCANCIA EN LIQUIDACION I<br>MISA CLASICA MULTI RAYAR<br>MISA SPORT MANSA LARGA<br>MISA CLASICA LISA<br>NTALON DE VESTIR CORTE RE<br>NTALON DE MEZCILLLA<br>RYERA POLO MANGA LARGA<br>MISA CLASICA MULTICUADA<br>MISA CLASICA MULTICUADA<br>MISA MULTICUADADS FONDI<br>MISA TIPO PUNTILLISMO<br>MISA TONO DE COLOR<br>MISA FONDO DE COLOR                              | 2<br>7<br>8<br>8<br>7<br>1<br>10<br>10<br>10<br>1<br>3<br>2<br>1                                                                              | 2<br>5<br>6<br>7<br>8<br>1<br>1<br>3<br>11<br>1<br>3<br>2                      | 300<br>599<br>731<br>1,257<br>2,400<br>280<br>2,990<br>2,200<br>180<br>630                      |           | -3<br>-5<br>35<br>42<br>43<br>32<br>326<br>89              | 12                                                 | 150 ▲<br>120<br>122<br>180<br>300<br>280<br>230 | 30/04/2011<br><b>1</b> Hoy<br><b>Semana</b>                                                                                                    |
| U11101 CA<br>U11102 CA<br>U11103 CA<br>U11103 CA<br>U11103 CA<br>U11106 PL<br>U11106 PL<br>U11106 PL<br>U11107 CA<br>U11110 CA<br>U11111 CA<br>U11112 CA<br>U11113 CA<br>U11114 CA<br>U11114 CA<br>U11115 CA<br>U11116 CA<br>U11117 PA<br>U11117 PA<br>U11112 PA<br>U11120 PA<br>U11122 PA<br>U11122 PA                                                                                                    | MISA CLASICA MULTI RAYA;<br>MISA SPORT MANGA LABGA<br>MISA CLASICA LISA<br>NTALON DE JESTIA CORTE RE<br>NTALON DE JESTIA CORTE RE<br>NTALON DE MEZCILILA<br>Avera polo Manga Larga<br>Misa Clasica Multicuadros<br>Misa Multicuadros fonde<br>Misa Tipo Puntillismo<br>Misa Tono De Color<br>Misa Fondo de Color<br>Misa Pondo de Color                               | 7<br>8<br>8<br>7<br>1<br>10<br>10<br>10<br>1<br>3<br>2<br>1                                                                                   | 5<br>6<br>7<br>8<br>1<br>13<br>11<br>1<br>3<br>2                               | 599<br>731<br>1,257<br>2,400<br>280<br>2,990<br>2,200<br>180<br>630                             |           | -5<br>35<br>42<br>43<br>32<br>326<br>89                    | 7                                                  | 120<br>122<br>180<br>300<br>280<br>230          | 30/04/2011<br><b>1</b> Hoy<br><b>Semana</b>                                                                                                    |
| U11102         CAN           U11103         CAN           U11104         PAN           U11105         PAN           U11106         PLI           U11107         CAN           U11107         CAN           U11107         CAN           U11107         CAN           U11110         CAN           U11111         CAN           U11112         CAN           U11113         CAN           U11113         CAN           U11115         CAN           U11115         CAN           U11115         CAN           U11116         CAN           U11117         PAN           U11118         PAN           U11119         PAN           U11120         PAN           U11121         PAN           U11122         PAN           U11124         PAN           U11124         PAN                            | MISA SPORT MANGA LARGA<br>MISA CLASICA LISA<br>NITALON DE WESTIR CORTE RE<br>NTALON DE MEZCLILLA<br>Avera polo Manga Larga<br>Misa Clasica Multicuadr<br>Misa Sport Multi Lineas<br>Misa Multicuadros fondo<br>Misa Tipo Puntilismo<br>Misa Tipo Puntilismo<br>Misa Fondo de Color<br>Misa pondo esta                                                                 | 8<br>8<br>7<br>1<br>10<br>10<br>1<br>3<br>2<br>1                                                                                              | 6<br>7<br>8<br>1<br>13<br>11<br>1<br>3<br>2                                    | 731<br>1,257<br>2,400<br>280<br>2,990<br>2,200<br>180<br>630                                    |           | 35<br>42<br>43<br>32<br>326<br>89                          | 7                                                  | 122<br>180<br>300<br>280<br>230                 | 1 Hoy                                                                                                    |
| U11103 CA<br>U11104 PAI<br>U11105 PAI<br>U11105 PAI<br>U11107 CA<br>U11107 CA<br>U11110 CA<br>U11110 CA<br>U11112 CA<br>U11113 CA<br>U11113 CA<br>U11114 CA<br>U11115 CA<br>U11115 CA<br>U11116 CA<br>U11116 CA<br>U11117 PAI<br>U11117 PAI<br>U11112 PAI<br>U11122 PAI<br>U11122 PAI<br>U11124 PAI                                                                                                    | MISA CLASICA LISA<br>NTALON DE VESTIR CORTE RE<br>NTALON DE MEZCILILA<br>AVERA POLO MANGA LARGA<br>MISA CLASICA MULTICUADR<br>MISA SOBT MULTI LINEAS<br>MISA MULTICUADROS FONDI<br>MISA TIPO PUNTILLISMO<br>MISA TONO DE COLOR<br>MISA FONDO DE COLOR                                                                                                    | 8<br>7<br>1<br>10<br>10<br>1<br>3<br>2<br>1                                                                                                   | 7<br>8<br>1<br>13<br>11<br>1<br>3<br>2                                         | 1,257<br>2,400<br>280<br>2,990<br>2,200<br>180<br>630                                           |           | 42<br>43<br>32<br>326<br>89                                | 7                                                  | 180<br>300<br>280<br>230                        | 1 Hoy                                                                                                    |
| U11104         PAI           U11105         PAI           U11106         PLI           U11107         CAI           U11110         CAI           U11111         CAI           U11112         CAI           U11113         CAI           U11114         CAI           U11115         CAI           U11116         CAI           U11117         PAI           U11118         PAI           U11119         PAI           U11120         PAI           U11122         PAI           U11124         PAI           U11125         PAI                                                                                                    | NTALON DE UESTIR CORTE RE<br>NTALON DE MEZCLILLA<br>RYERA POLO MANGA LARGA<br>MISA CLASICA MULTICUADA<br>MISA SPORT MULTI LINEAS<br>MISA MULTICUADAROS FONDI<br>MISA TIPO PUNTILLISMO<br>MISA TOPO PUNTILLISMO<br>MISA FONDO DE COLOR<br>MISA FONDO DE COLOR                                                                                                    | 7<br>1<br>10<br>10<br>1<br>3<br>2<br>1                                                                                                    | 8<br>1<br>13<br>11<br>1<br>3<br>2                                              | 2,400<br>280<br>2,990<br>2,200<br>180<br>630                                                    |           | 43<br>32<br>326<br>89                                      | 7                                                  | 300<br>280<br>230                               | Semana                                                                                                    |
| U11105         PAR           U11106         PLJ           U11107         CAR           U11107         CAR           U11110         CAR           U11112         CAR           U11113         CAR           U11113         CAR           U11113         CAR           U11115         CAR           U11115         CAR           U11116         CAR           U11117         PAR           U11118         PAR           U11119         PAR           U1112         PAR           U1112         PAR           U1112         PAR           U1112         PAR           U11124         PAR           U11124         PAR                                                                                                    | NTALON DE MEZCLILLA<br>Avera polo Manga Larga<br>Misa Clasica Multicuadr<br>Misa Sport Multi Lineas<br>Misa Multicuadros fondo<br>Misa Tipo Puntillismo<br>Misa 100% Algodon Iberi<br>Misa Fondo de Color<br>Misa Pondona en Sta                                                                                                    | 1<br>10<br>10<br>1<br>3<br>2<br>1                                                                                                    | 1<br>13<br>11<br>1<br>3<br>2                                                   | 280<br>2,990<br>2,200<br>180<br>630                                                             |           | 32<br>326<br>89                                            |                                                    | 280                                             | Semana                                                                                                    |
| U11106         PLL           U11107         CAI           U11110         CAI           U11110         CAI           U11110         CAI           U11111         CAI           U11113         CAI           U11113         CAI           U11113         CAI           U11115         CAI           U11116         CAI           U11117         PAI           U11119         PAI           U11120         PAI           U11122         PAI           U11124         PAI           U11125         PAI                                                                                                    | AVERA POLO MANGA LABGA<br>MISA CLASICA MULTICUADR<br>MISA SPORT MULTI LINEAS<br>MISA MULTICUADROS FONDI<br>MISA TIPO PUNTILLISMO<br>MISA TIPO PUNTILLISMO<br>MISA FONDO DE COLOR<br>MISA FONDO DE COLOR                                                                                                    | 10<br>10<br>1<br>3<br>2<br>1                                                                                                    | 13<br>11<br>1<br>3<br>2                                                        | 2,990<br>2,200<br>180<br>630                                                                    |           | 326<br>89                                                  |                                                    | 230                                             |                                                                                                    |
| U11107         CAN           U11110         CAN           U11111         CAN           U11112         CAN           U11113         CAN           U11114         CAN           U11115         CAN           U11116         CAN           U11117         PAN           U11118         CAN           U11119         PAN           U11120         PAN           U11122         PAN           U11124         PAN           U11124         PAN           U11124         PAN                                                                                                    | MISA CLASICA MULTICUADA<br>MISA SPORT MULTI LINEAS<br>MISA MULTICUADADS FOND(<br>MISA TIPO PUNTILLISMO<br>MISA 100% Algodon Iberi<br>MISA Fondo de Color<br>MISA Dordade N Seda                                                                                                    | 10<br>1<br>3<br>2<br>1                                                                                                    | 11<br>1<br>3<br>2                                                              | 2,200<br>180<br>630                                                                             |           | 89                                                         |                                                    | 230                                             | Mes                                                                                                    |
| U11110         CA           U11112         CA           U11113         CA           U11113         CA           U11113         CA           U11113         CA           U11115         CA           U11115         CA           U11115         CA           U11116         CA           U11117         PA           U11118         PA           U11119         PA           U1112         PA           U1112         PA           U1112         PA           U1112         PA           U1112         PA           U1112         PA           U1112         PA           U1124         PA                                                                                                    | MISA SPORT MULTI LINEAS<br>MISA MULTICUADROS FOND(<br>MISA TIPO PUNTILLISMO<br>MISA 100% Algodon Iberi<br>MISA Fondo de Color<br>MISA Bordade N Seda                                                                                                    | 1<br>3<br>2<br>1                                                                                                    | 1<br>3<br>2                                                                    | 180                                                                                             |           |                                                            |                                                    | 200                                             |                                                                                                    |
| U11111 CA<br>U11112 CA<br>U11113 CA<br>U11113 CA<br>U11114 CA<br>U11114 CA<br>U11115 CA<br>U11116 CA<br>U11116 CA<br>U11117 PA<br>U11112 PA<br>U11120 PA<br>U11122 PA<br>U11122 PA<br>U11124 PA                                                                                                    | MISA MULTICUADROS FONDU<br>MISA TIPO PUNTILLISMO<br>MISA 100% Algodon Iberi<br>MISA Fondo de Color<br>MISA Bordode Color                                                                                                    | 3<br>2<br>1                                                                                                    | 3<br>2                                                                         | 670                                                                                             |           | -17                                                        |                                                    | 180                                             | C.U.                                                                                                    |
| U11112 CA<br>U11113 CA<br>U11114 CA<br>U11115 CA<br>U11115 CA<br>U11115 CA<br>U11116 CA<br>U11117 PA<br>U11118 PA<br>U11119 PA<br>U11120 PA<br>U11122 PA<br>U11122 PA<br>U11122 PA                                                                                                    | MISA TIPO PUNTILLISMO<br>MISA 100% ALGODON IBERI<br>MISA FONDO DE COLOR<br>MISA BORDADA EN SEDA                                                                                                    | 2<br>1                                                                                                    | 2                                                                              | 010                                                                                             |           | 88                                                         |                                                    | 210                                             |                                                                                                    |
| U11113 CA<br>U11114 CA<br>U11115 CA<br>U11115 CA<br>U11116 CA<br>U11116 CA<br>U11118 PA<br>U11119 PA<br>U11120 PA<br>U11122 PA<br>U11122 PA<br>U11122 PA<br>U11124 PA                                                                                                    | MISA 100% ALGODON IBERI<br>MISA FONDO DE COLOR<br>MISA RORDADA EN SEDA                                                                                                    | 1                                                                                                    |                                                                                | 300                                                                                             |           | -20                                                        |                                                    | 150                                             | 🛛 🌺 Vendedor                                                                                                    |
| U11114 CAI<br>U11115 CAI<br>U11115 CAI<br>U11116 CAI<br>U11117 PAI<br>U1112 PAI<br>U11120 PAI<br>U11122 PAI<br>U11122 PAI<br>U11122 PAI<br>U11122 PAI<br>U11124 PAI                                                                                                    | MISA FONDO DE COLOR<br>MISA RORDADA EN SEDA                                                                                                    |                                                                                                    | 1                                                                              | 180                                                                                             |           | -18                                                        |                                                    | 180                                             | ééé Dia                                                                                                    |
| U11115         CAI           U11116         CAI           U11117         PAI           U11118         PAI           U11110         PAI           U11120         PAI           U11121         PAI           U11122         PAI           U11124         PAI           U11126         PAI                                                                                                    | MISA BORDADA EN SEDA                                                                                                    | 7                                                                                                    | 10                                                                             | 2,100                                                                                           |           | -42                                                        | 3                                                  | 210                                             | - <u>-</u> - 010                                                                                                    |
| U11116         CA           U1117         PA           U1118         PA           U1119         PA           U11120         PA           U11121         PA           U11122         PA           U11124         PA           U11126         PA                                                                                                    |                                                                                                    | 5                                                                                                    | 5                                                                              | 1,600                                                                                           |           | -30                                                        | 20                                                 | 320                                             | 🐣 Cajero                                                                                                    |
| U11117         PA           U11118         PA           U11120         PA           U11121         PA           U11122         PA           U11124         PA           U11126         PA                                                                                                    | MISA BORDADO ACANALADO                                                                                                    | 3                                                                                                    | 3                                                                              | 450                                                                                             |           | -20                                                        |                                                    | 150                                             | 444 Horario                                                                                                    |
| U11118         PAI           U11119         PAI           U11120         PAI           U11121         PAI           U11122         PAI           U11124         PAI           U11126         PAI                                                                                                    | NTALON POL / ALG RECTO                                                                                                    | 4                                                                                                    | 4                                                                              | 920                                                                                             |           | -11                                                        |                                                    | 230                                             |                                                                                                    |
| U11119         PA           U11120         PA           U11121         PA           U11122         PA           U11124         PA           U11126         PA                                                                                                    | NTALON RAYA DE GIS                                                                                                    | 3                                                                                                    | 3                                                                              | 690                                                                                             |           | -15                                                        | 10                                                 | 230                                             | 🜺 Tienda                                                                                                    |
| U11120 PA<br>U11121 PA<br>U11122 PA<br>U11122 PA<br>U11124 PA<br>U11126 PA                                                                                                    | NTALON MOD. ASTURIAS                                                                                                    | 5                                                                                                    | 6                                                                              | 1,080                                                                                           |           | -20                                                        |                                                    | 180                                             | 🚧 Franquicia                                                                                                    |
| U11121 PA<br>U11122 PA<br>U11124 PA<br>U11126 PA                                                                                                    | NTALON REPELENTE MOD TUF                                                                                                    | 1                                                                                                    | 1                                                                              | 380                                                                                             |           | -14                                                        | 20                                                 | 380                                             | - Tranquicia                                                                                                    |
| U11122 PA<br>U11124 PA<br>U11126 PA                                                                                                    | NTALON CARGO                                                                                                    | 4                                                                                                    | 4                                                                              | 880                                                                                             |           | -9                                                         |                                                    | -220                                            | 😤 Zona                                                                                                    |
| U11124 PA<br>U11126 PA                                                                                                    | NTALON CAMUFLAJE                                                                                                    | 1                                                                                                    | 1                                                                              | 260                                                                                             |           | -4                                                         |                                                    | 260                                             |                                                                                                    |
| U11126 PA                                                                                                    | NTALON DE MEZCLILLA DESL                                                                                                    | 2                                                                                                    | 2                                                                              | 360                                                                                             |           | -5                                                         |                                                    | 180                                             | 👾 Productos                                                                                                    |
|                                                                                                    | NTALON EN LINO                                                                                                    | 5                                                                                                    | 5                                                                              | 2.150                                                                                           |           | -20                                                        |                                                    | 430                                             | AA Familian                                                                                                    |
| U11127 PLF                                                                                                    | AYERA LINEA MILWAUKEE                                                                                                    | 6                                                                                                    | 7                                                                              | 840                                                                                             |           | -22                                                        | 8                                                  | 120                                             |                                                                                                    |
| U11128 PL                                                                                                    | AYERA ATLETICA                                                                                                    | 3                                                                                                    | 3                                                                              | 210                                                                                             |           | -14                                                        | <u>-</u> -                                         | 70                                              | 🌺 Detalle                                                                                                    |
| U11129 PL                                                                                                    | AYERA MANGA LARGA EN CO                                                                                                    | 5                                                                                                    | 5                                                                              | 480                                                                                             |           | -10                                                        |                                                    | 96                                              | 🗇 Imprimir                                                                                                    |
| U11130 PL6                                                                                                    | AYERA SOLIDO CON ETIQUETE                                                                                                    | 1                                                                                                    | 1                                                                              | 96                                                                                              |           | -13                                                        |                                                    | 96                                              |                                                                                                    |
| U11131 PL6                                                                                                    | AYEBA POLO MANGA COBTA                                                                                                    | 1                                                                                                    | 1                                                                              | 165                                                                                             |           | -13                                                        |                                                    | 165                                             | 🍎 Salir                                                                                                    |
| U11132 PL6                                                                                                    | AYERA CUELLO EN V CON VIL                                                                                                    | 2                                                                                                    | 2                                                                              | 320                                                                                             |           | -14                                                        |                                                    | 160                                             |                                                                                                    |
| 1122203 \$80                                                                                                    | CO 100% LANA                                                                                                    | 4                                                                                                    | 4                                                                              | 800                                                                                             |           | -10                                                        |                                                    | 200                                             |                                                                                                    |
| 1122204 FAI                                                                                                    | LDA 100% LANA                                                                                                    | 6                                                                                                    | 6                                                                              | 900                                                                                             |           | -14                                                        |                                                    | 150                                             | All Hings A.                                                                                                    |
| U22205 BLI                                                                                                    | USA SUETER                                                                                                    | 14                                                                                                    | 16                                                                             | 4.160                                                                                           |           | -50                                                        | 32                                                 | 260                                             |                                                                                                    |
| U22206 PA                                                                                                    | NTALON 100% LANA CORTE                                                                                                    | 4                                                                                                    | 4                                                                              | 920                                                                                             |           | -10                                                        | 28                                                 | 230                                             |                                                                                                    |
| II22207 BU                                                                                                    | USA CINDY CON DETAILEEN                                                                                                    | . 4                                                                                                    | 4                                                                              | 540                                                                                             |           | -8                                                         | 35                                                 | 135                                             |                                                                                                    |
| II22208 BLI                                                                                                    | USA MANGA LARGA LINEAS E                                                                                                    | .5                                                                                                    | 5                                                                              | 950                                                                                             |           | -22                                                        |                                                    | 190 -                                           | Se / Hall                                                                                                    |
| 4                                                                                                    |                                                                                                    |                                                                                                    |                                                                                | 500                                                                                             |           |                                                            |                                                    |                                                 |                                                                                                    |
| •                                                                                                    |                                                                                                    |                                                                                                    |                                                                                |                                                                                                 |           |                                                            |                                                    |                                                 | - Contraction of the local division of the local division of the l |

El sistema le muestra qué productos han sido vendidos, qué cantidad se ha vendido y el importe por ese producto. Adicionalmente le muestra cómo se encuentra su stock incluyendo también su mercancía en tránsito.

Al seleccionar un producto, el sistema le muestra su fotografía.

#### 12. Oprima ahora el botón <u>VENDEDOR</u> y seleccione todas las tiendas.

| 7 Product | o comprados       |       |       |         |           |         |        |         |            | - 2 🛛                                                  |
|-----------|-------------------|-------|-------|---------|-----------|---------|--------|---------|------------|--------------------------------------------------------|
| Código    | Descripción       | Tkts. | Pzas. | Importe | Ultima V. | Importe | Pz prm | Imp prm | Pz. A.a. I | TODAS 🔻                                                |
|           | TOTAL             | 104   | 682   | 136,281 |           |         | 6.56   | 1,310   | 0          | 01/04/2011                                             |
| 111       | OLGA DIAZ         | 25    | 164   | 30,799  | 09:55     | 1,580   | 6.6    | 1,232   | 9 🔺        |                                                        |
| 112       | ROBERTO RODRIGUEZ | 29    | 189   | 38,982  | 18:53     | 1,335   | 6.5    | 1,344   | 5          | 30/04/2011                                             |
| 113       | MANUEL CARDOZO    | 17    | 111   | 20,939  | 09:55     | 1,070   | 6.5    | 1,232   |            | '                                                      |
| 121       | MARTHA AGUILAR    | 12    | 82    | 16,241  | 13:32     | 780     | 6.8    | 1,353   |            | 1 Hou                                                  |
| 122       | MARTIN ROBLES     | 9     | 58    | 12,425  | 13:31     | 750     | 6.4    | 1,381   |            |                                                        |
| 123       | TERESA FLORES     | 9     | 58    | 12,965  | 10:49     | 1,930   | 6.4    | 1,441   |            | Semana                                                 |
| 131       | LORENA MENDEZ     | 1     | 8     | 1,315   | 09:19     | 1,315   | 8.0    | 1,315   |            | Mes                                                    |
| 132       | LAURA DIAZ        | 1     | 7     | 1,425   | 09:19     | 1,425   | 7.0    | 1,425   |            |                                                        |
| 133       | JESICA PAEZ       | 1     | 5     | 1,190   | 19:20     | 1,190   | 5.0    | 1,190   |            | U.                                                     |
|           |                   |       |       |         |           |         |        |         |            | <u>فَفِفْ Uendedor</u><br><u>ففف</u> Dia<br>ففف Cajero |

Aparecen todos sus vendedores y el total de tickets que han generado cada uno, cuántos productos vendidos y con qué importe.

#### 13. Ahora oprima ahora el botón <u>CAJERO</u>.

| 7 Producto | o comprados |       |       |         |           |         |        |         |          |   |                                                                             |
|------------|-------------|-------|-------|---------|-----------|---------|--------|---------|----------|---|-----------------------------------------------------------------------------|
| Código     | Descripción | Tkts. | Pzas. | Importe | Ultima V. | Importe | Pz prm | Imp prm | Pz. A.a. |   | TODAS                                                                       |
|            | TOTAL       | 104   | 682   | 136,281 |           |         | 6.56   | 1,310   | 0        |   | 01/04/2011                                                                  |
| 2011       | CAJERO 11   | 42    | 267   | 53,696  | 09:55     | 1,070   | 6.4    | 1,278   | 14       | * |                                                                             |
| 2012       | CAJERO 12   | 26    | 181   | 33,919  | 09:18     | 880     | 7.0    | 1,305   |          |   | 30/04/2011                                                                  |
| 2021       | CAJERO 21   | 19    | 129   | 26,760  | 17:47     | 1,135   | 6.8    | 1,408   |          |   | 1                                                                           |
| 2022       | CAJERO 22   | 14    | 85    | 17,976  | 10:49     | 1,245   | 6.1    | 1,284   |          |   | 1 Hou                                                                       |
| 2031       | CAJERO 31   | 3     | 20    | 3,930   | 19:20     | 1,190   | 6.7    | 1,310   |          |   |                                                                             |
|            |             |       |       |         |           |         |        |         |          |   | Semana 🔛                                                                    |
|            |             |       |       |         |           |         |        |         |          |   | Mes 📃                                                                       |
|            |             |       |       |         |           |         |        |         |          |   | C.D.                                                                        |
|            |             |       |       |         |           |         |        |         |          | * | Add         Uendedor           Add         Dia           Add         Calero |
|            |             |       |       |         |           |         |        |         |          |   | Add Horario                                                                 |

Detalla los tickets por cajero en el rango de tiempo analizado.

#### 14. Realice las consultas de <u>HORARIO</u> y <u>DÍA</u> para que vea la información que le presenta.

| Código  | Descripción   | Tkts. | Pzas. | Import  | te Ulti   | ma V.   | Importe   | Pz prn   | n Imp prm | Pz. A.a. I | TODAS      |
|---------|---------------|-------|-------|---------|-----------|---------|-----------|----------|-----------|------------|------------|
|         | TOTAL         | 33    | 214   | 44,73   | 36        |         |           | 6.4      | 8 1,356   | i 0        | 01/04/201  |
| 510     | 10 AM         | 2     | 12    | 3.17    | 75        | 10:49   | 1.245     | 6.       | 0 1.58    | 8          |            |
| 511     | 11 AM         | 9     | 62    | 12,64   | 16        | 11:05   | 1,761     | 6.       | 9 1,40    | 5          | 30/04/201  |
| 12      | 12 PM         | 1     | 9     | 1,64    | 40        | 12:22   | 1,640     | 9.       | 0 1,64    | D          | 1          |
| 13      | 13 H          | 5     | 28    | 5,10    | 00        | 13:32   | 1,050     | 5.       | 6 1,02    | D          | 1 Нон      |
| i15     | 15            | 8     | 51    | 11,11   | 15        | 15:44   | 1,090     | 6.       | 4 1,38    | 9          |            |
| 17      | 17            | 6     | 41    | 8,93    | 50        | 17:47   | 1,135     | i 6.     | 8 1,48    | B          | Semana 🛄   |
| 19      | 19            | 2     | 11    | 2,13    | 50        | 19:29   | 960       | 5.       | 5 1,06    | 5          | Mes 📰      |
|         |               |       |       |         |           |         |           |          |           |            |            |
| 7 Produ | cto comprados |       |       |         |           |         |           |          |           |            |            |
| Código  | Descripción   | Tkts. | Pzas. | Importe | Ultima V. | Importe | Pz prm li | np prm P | z. A.a. I | TODAS -    | 🦀 Vendedor |
|         | TOTAL         | 33    | 214   | 44,736  |           |         | 6.48      | 1,356    | 0         | 01/04/2011 | Dia 🍂      |
| 42      | B Martes      | 2     | 11    | 2,130   | 19:29     | 960     | 5.5       | 1,065    | A         |            | 🦀 Cajero   |
| 43      | C Miercoles   | 7     | 40    | 8,275   | 10:49     | 1,245   | 5.7       | 1,182    |           | 30/04/2011 | A Horario  |
| 45      | E Viernes     | 6     | 46    | 8,355   | 12:22     | 1,640   | 7.7       | 1,393    |           | ·          |            |
| 46      | F Sabado      | 14    | 92    | 20,045  | 17:47     | 1,135   | 6.6       | 1,432    |           | 1 Hoy      | ್ಲಿ Tienda |
| 47      | 6 DUIIIIIgu   | 4     | 23    | 5,951   | 11:05     | 1,701   | 0.3       | 1,485    |           | Semana     |            |
|         |               |       |       |         |           |         |           |          |           | Mes        |            |
|         |               |       |       |         |           |         |           |          |           | P103       |            |
|         |               |       |       |         |           |         |           |          |           | L.U.       |            |
|         |               |       |       |         |           |         |           | -        |           |            |            |
|         |               |       |       |         |           |         |           |          | <u> </u>  | liondodor  |            |

15. Seleccione otra tienda, para este ejemplo será TIENDA 2, oprima el botón FAMILIA.

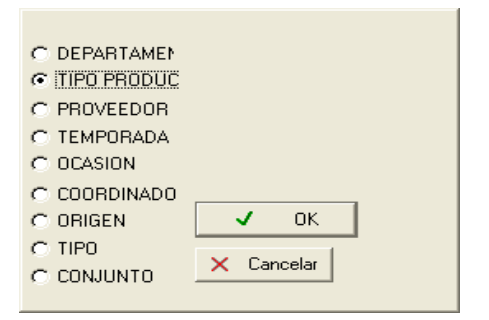

El sistema muestra un cuadro de diálogo con las familias con que están clasificados sus productos.

| 7 Product | o comprados |       |       |         |           |         |          |         |          |     | - 6 🗙                                                                                                    |
|-----------|-------------|-------|-------|---------|-----------|---------|----------|---------|----------|-----|----------------------------------------------------------------------------------------------------|
| Código    | Descripción | Tkts. | Pzas. | Importe | Ultima V. | Importe | Pz prm   | Imp prm | Pz. A.a. | I I | 02 2 SATELITE -                                                                                                    |
|           | TOTAL       | 208   | 214   | 44,736  |           |         | 1.03     | 215     | 0        |     | 01/04/2011                                                                                                    |
|           |             | 3     | 5     | 680     |           |         |          |         |          | -   |                                                                                                    |
| 281       | BOTA        | 5     | 5     | 2,750   |           |         |          |         |          |     | 30/04/2011                                                                                                    |
| 2BL       | BLUSA       | 17    | 19    | 3,455   |           |         |          |         |          |     | 1                                                                                                    |
| 2CA       | CAMISA      | 44    | 45    | 8,375   |           |         |          |         |          |     | 1 Hou                                                                                                    |
| 2FA       | FALDA       | 26    | 26    | 6,410   |           |         |          |         |          |     |                                                                                                    |
| 2PA       | PANTALON    | 53    | 53    | 13,925  |           |         | ļ        |         |          |     | Semana 📃                                                                                                    |
| 2PL       | PLAYERA     | 54    | 55    | 7,161   |           |         |          |         |          |     | Mes                                                                                                    |
| 2TE       | TENIS       | 2     | 2     | 720     |           |         |          |         |          |     |                                                                                                    |
| 2ZA       | ZAPATO      | 4     | 4     | 1,260   |           |         | <u> </u> |         |          |     | L.D.                                                                                                    |
|           |             |       |       |         |           |         |          |         |          |     | <sup>A</sup> A <sup>A</sup> <sup>D</sup> Ia <sup>A</sup> A <sup>A</sup> <sup>D</sup> Ia <sup>A</sup> A <sup>A</sup> <sup>C</sup> Cajero <sup>A</sup> A <sup>A</sup> <sup>C</sup> Cajero <sup>A</sup> A <sup>A</sup> <sup>C</sup> Tienda <sup>A</sup> A <sup>A</sup> <sup>C</sup> Tranquicia <sup>A</sup> A <sup>A</sup> <sup>C</sup> Tranquicia <sup>A</sup> A <sup>A</sup> <sup>C</sup> Zona <sup>A</sup> A <sup>A</sup> <sup>C</sup> Troductos <sup>A</sup> A <sup>A</sup> <sup>C</sup> Franilias <sup>A</sup> A <sup>A</sup> <sup>C</sup> Detalle <sup>A</sup> A <sup>A</sup> <sup>C</sup> Salir |
|           |             |       |       |         |           |         |          |         |          |     |                                                                                                    |
|           |             | 208   | 214   | 44,736  |           |         |          |         |          |     |                                                                                                    |

#### 16. Seleccione alguna familia y oprima <u>OK</u>.

El sistema le muestra la información clasificada por la familia específica.

Como puede ver, con este complemento de PROSCAI usted obtiene muchos beneficios ya que de una forma rápida puede ver el estatus de su tienda en tiempo real, lo cual le permite crear estrategias para mejorar sus ventas, así como monitorearlas en tiempo real.

# **REPORTES**

Existe una gran variedad de reportes que puede emitir desde Punto de venta.

Firmado como Cajero Maestro podrá seleccionar la tienda de consulta o abarcar todas.

El acceso a estos reportes también queda restringido por los niveles de seguridad asignados a sus usuarios.

| Reportes              | Punto de venta    | Control |  |  |  |  |  |
|-----------------------|-------------------|---------|--|--|--|--|--|
| Lista de              | precios           |         |  |  |  |  |  |
| Ventas                | por Tienda y *    |         |  |  |  |  |  |
| Ventas                | por Tienda y prod | ucto    |  |  |  |  |  |
| Ventas por Tienda */* |                   |         |  |  |  |  |  |
| Diferen               | cias              |         |  |  |  |  |  |
| Ventas                | por linea y mes   |         |  |  |  |  |  |
| Traspas               | sos pendientes    |         |  |  |  |  |  |
| Resumen de traspasos  |                   |         |  |  |  |  |  |
| Comisio               | nes de ventas     |         |  |  |  |  |  |
| Diario d              | e ventas POR TD#  | 4       |  |  |  |  |  |
| Ventas                | Y EXIS POR TDA    |         |  |  |  |  |  |
| Diario d              | e ventas PUNTOS   |         |  |  |  |  |  |
| Historia              | l de precios      |         |  |  |  |  |  |
| Los mas vendidos      |                   |         |  |  |  |  |  |
| Analisis              | por tienda        |         |  |  |  |  |  |
| Analisis por producto |                   |         |  |  |  |  |  |
| Analisis              | piramidal         |         |  |  |  |  |  |

El reporte Los más vendidos ha sido explicado en un capítulo especial de este manual.

Los reportes Análisis por tienda, Análisis por producto y Análisis piramidal corresponden únicamente a la versión SQL de Proscai

|36

#### Lista de precio

Genera el reporte Lista de precios en base a la lista seleccionada. Puede emitirlo por producto raíz y pedir sólo aquellos productos con existencias o con precio.

Puede filtrarlo por productos, Familias, y fechas.

| Productos Del:<br>Familia: ***********<br>Lista : 1 D<br>Con cambios Del:<br>Sólo con exist<br>Tipo : C Listado C<br>Imprimir en: C Pantalla C | At =<br>*** (*= TODOS) Seleccionar Familias<br>imales: 0<br>At:<br>Cias Sólo con precio Sólo Ráiz<br>Ciqueta Ch. C Etiqueta m. C Etiqueta G.<br>mpresora                                                                                                    |   |
|----------------------------------------------------------------------------------------------------|----------------------------------------------------------------------------------------------------|---|
| [1%((IFAM1='1C'))(IFAM1='1D'))                                                                                                    | OK     Cancelar       Seleccion de familias <ul> <li>GENERO</li> <li>TIPO PRODUCTO</li> <li>LINEA</li> <li>COMPOSICION</li> <li>TEMPORADA</li> <li>AÑO</li> <li>ORIGEN</li> <li>TIPO</li> </ul> <ul> <li>Fam</li> <li>Descripción</li> <li>Fam</li> <li>Descripción</li> <li>CABALLERO</li> <li>DEPARTAMENTO</li> <li>C CABALLERO</li> <li>DEPARTAMENTO</li> <li>C CABALLERO</li> <li>DEPARTAMENTO</li> <li>DAMA</li> <li>DEPARTAMENTO</li> <li>DAMA</li> <li>DEPARTAMENTO</li> <li>DAMA</li> <li>DEPARTAMENTO</li> <li>DAMA</li> <li>DEPARTAMENTO</li> <li>DAMA</li> <li>DEPARTAMENTO</li> <li>DAMA</li> <li>DEPARTAMENTO</li> <li>DAMA</li> <li>DEPARTAMENTO</li> <li>DAMA</li> <li>DEPARTAMENTO</li> <li>DAMA</li> <li>DEPARTAMENTO</li> <li>DAMA</li> <li>DEPARTAMENTO</li> <li>DAMA</li> <li>DEPARTAMENTO</li> <li>DAMA</li> <li>DAMA</li></ul> | × |

Para este ejemplo se está solicitando únicamente la lista 1 de precio de los productos de Caballeros y Damas.

| PROSCAI        |                                                                    |          |        |               |              |               |
|----------------|--------------------------------------------------------------------|----------|--------|---------------|--------------|---------------|
| EMPRESA D      | E DEMOSTRACION                                                     |          |        | Fecha 15/04/2 | 011 13:10:47 | Р             |
| LISTA DE PRECI | DS                                                                 |          |        |               | Página 1     | <u> </u>      |
| PRODUCTOS AL = | :                                                                  |          |        | _             |              |               |
|                |                                                                    |          |        |               |              |               |
|                |                                                                    |          | 1      |               |              |               |
| LUDIGU         |                                                                    |          |        | DESUTU        | NETU         |               |
| U11101         | CAMISA CLASICA MULTI BAYAS                                         | <br>ГА   | 120.00 | 0.00          | 120.00       |               |
| U11102         | CAMISA SPORT MANGA LARGA                                           | CA       | 120.00 | 0.00          | 120.00       |               |
| U11103         | CAMISA CLASICA LISA                                                | CA       | 180.00 | 0.00          | 180.00       |               |
| U11104         | PANTALON DE VESTIR CORTE RECTO                                     | CA       | 300.00 | 0.00          | 300.00       |               |
| U11105         | PANTALON DE MEZCLILLA                                              | CA       | 280.00 | 0.00          | 280.00       |               |
| 011106         | PLATERA PULU MANGA LARGA<br>CAMISA CLASICA MULTICUADOOS DE ALCODON |          | 230.00 | 0.00          | 230.00       |               |
|                |                                                                    | <u> </u> | 200.00 | 0.00          | 200.00       |               |
|                |                                                                    |          | 1      |               |              | <u> </u>      |
| CODIGO         |                                                                    | UNIDAD   | LISTA  | DESCTO        | NETO         |               |
| 1122229        |                                                                    |          | 245.00 | 0.00          | 245.00       |               |
| U22230         | FALDA CON PRETINA ANCHA                                            | DA       | 245.00 | 0.00          | 245.00       |               |
| U22231         | FALDA MINI EN MEZCLILLA                                            | DA       | 230.00 | 0.00          | 230.00       |               |
| U22232         | FALDA EN PANA CON BOLSILLOS                                        | DA       | 450.00 | 0.00          | 450.00       |               |
| U22233         | FALDA DOS PIEZAS                                                   | DA       | 360.00 | 0.00          | 360.00       |               |
| U22234         | FALDA CON PRETINA Y ABERTURA AL FRENTE                             | DA       | 320.00 | 0.00          | 320.00       |               |
| 022235         | FALDA LUN JAKETA<br>EN DA MINI CON DODLE DOLEILLO                  | UX<br>DA | 180.00 | 0.00          | 180.00       |               |
| 022236         | PALDA MINI CON DODLE BOLDILLO<br>DUAMA DAMA DOLAD NAVIDEÑA         |          | 255.00 | 0.00          | 255.00       |               |
| U77702         | PUAMA CABALLERO POLAR NAVIDEÑA                                     | CA       | 280.00 | 0.00          | 280.00       |               |
|                | · ···· ··· -··························                             |          | 200.00 | 0.00          |              |               |
|                |                                                                    |          |        |               |              |               |
|                |                                                                    |          |        |               |              | -             |
| <b>.</b>       |                                                                    |          |        |               |              | ▶ <i>[</i> ], |
### Ventas por tienda y \*

En base el parámetro seleccionado, se genera el reporte de ventas por tienda. Le muestra las ventas totales por tiendas, subtotalizado por su clasificador.

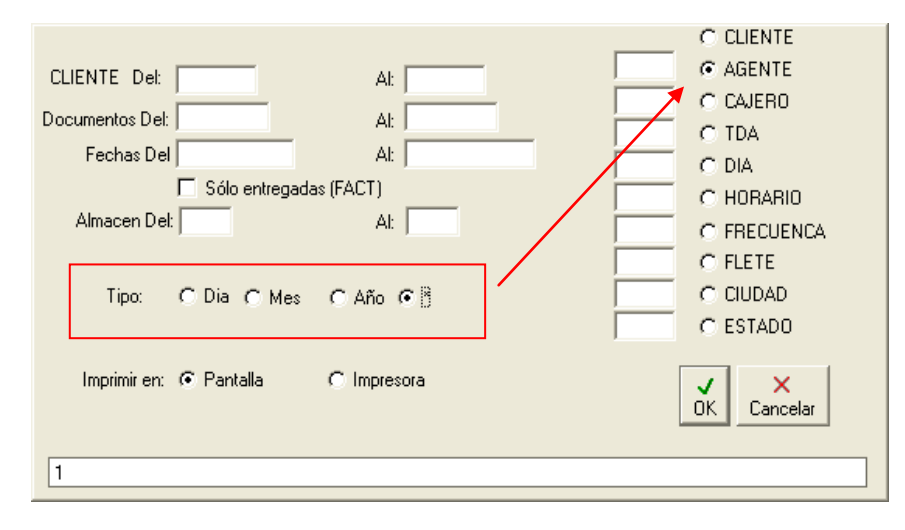

Puede filtrarlo por cliente, documentos, fechas y almacenes; en base al parámetro seleccionado.

| Z                | ROSCAI                                                                          |                                                       |                                                               |                                                     |                                          |                                  |                         |                                  |                                           |                                         |                                                              |                                                                                                    |                    |        |
|------------------|---------------------------------------------------------------------------------|-------------------------------------------------------|---------------------------------------------------------------|-----------------------------------------------------|------------------------------------------|----------------------------------|-------------------------|----------------------------------|-------------------------------------------|-----------------------------------------|--------------------------------------------------------------|----------------------------------------------------------------------------------------------------|--------------------|--------|
| EMPI<br>Ver<br>T | resa de den<br>I <b>tas por</b><br>.m. al ZZZ                                   | MOSTRACION<br><b>TIENDA</b> À                         | AGENTE                                                        |                                                     |                                          |                                  |                         |                                  |                                           |                                         |                                                              | Fecha 15/04/2011 13                                                                                                | :21:37<br>Página 1 | P      |
| T<br>AGI         | DA INICIAL<br>SNTE                                                              | 3<br>TDA 01<br>TIENDA1                                | TDA 02<br>TIENDA 2                                            | TDA 03<br>TIENDA 3                                  | TDA 04<br>PONIENTE                       | TDA 05<br>CENTRO                 | TDA 06<br>TORREÓN       | TDA 07<br>MORELIA                | TDA 08<br>TIJUANA                         | TDA 09<br>ENSENADA                      | TDA 10<br>URUAPAN                                            | TOTAL<br>PARCIAL                                                                                                   | TOTAL<br>GRAL      |        |
|                  | 1<br>111<br>112<br>113<br>121<br>122<br>123<br>131<br>132<br>133<br>150<br>1V11 | 75,722<br>361,497<br>55,873<br>26,744<br>1,207<br>513 | 70,178<br>1,190<br>2,211<br>828<br>20,794<br>46,813<br>11,548 | 54,880<br>4,083<br>470<br>19,692<br>6,986<br>10,349 | 54,494<br>6,720<br>3,572<br>3,552<br>724 | 76,700<br>15,044<br>1,643<br>546 | 8,848<br>1,914<br>4,086 | 3,629<br>2,284<br>5,595<br>1,061 | 3,360<br>6,785<br>3,341<br>1,397<br>7,914 | 3,838<br>5,422<br>691<br>1,974<br>3,767 | 15,152<br>2,000<br>5,833<br>1,817<br>1,009<br>3,241<br>1,978 | 331,974<br>451,877<br>86,867<br>57,182<br>30,119<br>55,374<br>13,954<br>44,394<br>10,025<br>10,349<br>2,771<br>513 |                    |        |
| TOTA             | L                                                                               | 521,556                                               | 153,562                                                       | 96,460                                              | 69,062                                   | 93,933                           | 14,848                  | 12,569                           | 22,797                                    | 15,692                                  | 31,030                                                       | 1,095,399                                                                                                    |                    | ▼<br>► |

Para este ejemplo el reporte presenta las ventas por tienda, ordenado por Agente.

#### Ventas por tienda y producto

Genera el reporte Ventas por tienda en base a los clasificadores que seleccione.

| CLIENTE Det At<br>Documentos Det At<br>Fechas Del At<br>Sólo entregadas (FACT)<br>Almacen Det At<br>Tipo: C PRODUCTO C RAIZ C COLOR C T | C DEPARTAMEN<br>C TIPO PRODUC<br>C PROVEEDOR<br>C TEMPORADA<br>C OCASION<br>C COORDINADO<br>C COORDINADO<br>C ORIGEN<br>FLECUENCA<br>C TIPO<br>C TIPO<br>C CONJUNTO<br>ESTADO |
|----------------------------------------------------------------------------------------------------|----------------------------------------------------------------------------------------------------|
| Imprimir en: @ Pantalla C Impresora                                                                                                    | OK Cancelar                                                                                                    |
| 1                                                                                                    |                                                                                                    |

Indica las piezas vendidas por **tienda / departamento** y el importe que representan, en base al **agente 11**.

| 7 PROSCAI                                                         |                                          |                          |                            |        |        |        |        |        |         |           |                      |        |
|-------------------------------------------------------------------|------------------------------------------|--------------------------|----------------------------|--------|--------|--------|--------|--------|---------|-----------|----------------------|--------|
| EMPRESA DE DEMOST<br>VENTAS POR TI<br>T.M. AL ZZZZZZ<br>AGENTE 11 | TRACION<br>ENDA DEPA<br>Z FECHAS DEL 01/ | .RTAMENT<br>D1/2011 AL 1 | O<br>5/04/2011             |        | 1      |        |        |        | FECHA 1 | 5/04/2011 | 13:59:31<br>Página 1 | P<br>• |
|                                                                   | 0                                        | TDA O1                   | TDA O2                     | TDA 03 | TDA 04 | TDA 05 | TDA O6 | TDA 07 | TDA OS  | TDA 09    | TDA 10               |        |
|                                                                   | PZAS<br>\$ VTA<br>MARGEN                 | 7.00<br>1,081.91<br>1    | 2.00<br>258.62<br>1        | 4      | 4      |        |        |        |         |           |                      |        |
| A ACCESORIOS                                                      | PZAS<br>\$ VTA<br>MARGEN                 | 1.00<br>103.45           | ?                          | 4      | 4      |        |        |        |         |           |                      |        |
| C CABALLERO                                                       | PZAS<br>\$ VTA<br>MARGEN                 | 91.00<br>15,847.51       | ?                          | 4      | 4      |        |        |        |         |           |                      |        |
| D DAMA                                                            | PZAS<br>\$ VTA<br>MARGEN                 | 79.00<br>14,716.95       | ?                          | 4      | 4      |        |        |        |         |           |                      |        |
| N NIÑOS                                                           | PZAS<br>\$ VTA<br>MARGEN                 | 84.00<br>12,258.68       | 6.00<br>931.03             | 4      | 4      |        |        |        |         |           |                      |        |
| Z CALZADO                                                         | PZAS<br>\$ VTA<br>MARGEN                 | 3.00<br>1,224.14         | ?                          | 4      | 4      |        |        |        |         |           |                      |        |
|                                                                   |                                          |                          |                            |        |        |        |        |        |         |           |                      |        |
| TOTAL                                                             | PZAS<br>VTA<br>COSTO                     | 45,232.64<br>25,858.00   | 8.00<br>1,189.65<br>540.00 |        |        |        |        |        |         |           |                      |        |
| •                                                                 |                                          |                          |                            |        |        |        |        |        |         |           |                      | -<br>- |

Este mismo reporte generado por el parámetro **Origen**, queda de la siguiente manera.

| 7 PROSCAI                                            |                                            |                         |                                  |                               |        |        |        |        |         |           |                      |   |
|------------------------------------------------------|--------------------------------------------|-------------------------|----------------------------------|-------------------------------|--------|--------|--------|--------|---------|-----------|----------------------|---|
| EMPRESA DE DEMOST<br>VENTAS POR TI<br>T.M. AL ZZZZZZ | TRACION<br>IENDA ORIG<br>Z FECHAS DEL 01/0 | EN<br>01/2011 AL        | 15/04/2011                       |                               | 7      |        |        |        | FECHA 1 | 5/04/2011 | 16:20:02<br>Página 1 | P |
|                                                      | 0                                          | TDA O1                  | TDA 02                           | TDA 03                        | TDA 04 | TDA 05 | TDA 06 | TDA 07 | TDA 08  | TDA 09    | TDA 10               |   |
|                                                      | PZAS<br>\$ VTA<br>MARGEN                   | 26.00<br>2,654.31       | 15.00<br>2,396.51<br>1           | 4                             | 4      |        |        |        |         |           |                      |   |
| I IMPORTADO                                          | PZAS<br>\$ VTA<br>MARGEN                   | 327.00<br>58,036.59     | 133.00<br>25,203.44              | 14.00<br>2,568.99<br>4        | 4      | -      |        |        |         |           |                      |   |
| N NACIONAL                                           | PZAS<br>\$ VTA<br>MARGEN                   | 250.00<br>40,838.36     | 66.00<br>10,965.53               | 6.00<br>818.97<br>4           | 4      |        |        |        |         |           |                      |   |
|                                                      |                                            |                         |                                  |                               |        |        |        |        | 1       |           |                      | _ |
| TUTAL                                                | VTA<br>COSTO                               | 101,529.26<br>58,739.50 | 214.00<br>38,565.48<br>22,068.00 | 20.00<br>3,387.96<br>1,965.00 |        |        |        |        |         |           |                      |   |
| •                                                    |                                            |                         |                                  |                               |        |        |        |        |         |           |                      | ► |

### Ventas por tienda \*/\*

Genera el reporte de Ventas por tienda en base a 2 parámetros o variantes.

Puede filtrarlo por cliente, documentos, fechas, almacenes, familia. Además puede pedirlo totalizado o desglosado.

| CLIENTE Del:              | Al:                             |                               |
|---------------------------|---------------------------------|-------------------------------|
| Documentos Del:           | Al:                             |                               |
| Fechas Del 01/01/2011     | Al: 15/04/2011                  |                               |
| 🗖 Sólo entregadas         | (FACT)                          |                               |
| Almacen Del:              | Al:                             | C BAIZ C BAIZ                 |
| Familia:                  | (*= TODOS) Seleccionar Familias | C COLOR C COLOR               |
|                           |                                 | C TALLA C TALLA               |
| AGENTE                    |                                 | C DEPARTAMEN C DEPARTAMEN     |
| CAJERO                    |                                 | C TIPO PRODUC C TIPO PRODUC   |
| TDA                       | ,                               | C PROVEEDOR C PROVEEDOR       |
| DIA                       |                                 | TEMPORADA C TEMPORADA         |
| HORARIO                   | í '                             | C OCASION C OCASION           |
| FRECUENCA                 |                                 | C COORDINADO - C COORDINADO   |
| FLETE                     |                                 | C ORIGEN C ORIGEN             |
| CIUDAD                    |                                 | C TIPO C TIPO                 |
| ESTADO                    |                                 | C CONJUNTO C CONJUNTO         |
| Mostrar: 📀 Totalizado 🛓   | C Desglosado                    | V X TOTALIZAR                 |
| Imprimir en: 💿 Pantalla 🕇 | C Impresora                     | UK Cancelar Calc. porcentajes |
| 1&((IFAM1='1C'))          |                                 |                               |

Para este ejemplo se está pidiendo el reporte de ventas por tienda, del departamento de caballeros, subtotalizado por Temporada y Origen.

| 7 P                       | ROSC/                                 | VI                                       |                         |                        |              |        |        |        |        |        |           |                      |                 |
|---------------------------|---------------------------------------|------------------------------------------|-------------------------|------------------------|--------------|--------|--------|--------|--------|--------|-----------|----------------------|-----------------|
| EMPR<br>Ven<br>T.         | iesa de d<br><b>Tas Pi</b><br>M. Al 2 | DEMOSTRACIO<br>DR TIENDA<br>ZZZZZZ FECH. | N<br>AS DEL 01/01/2     | 2011 AL 15/0           | 4/2011       | 11     |        |        | 8      | Fec    | ha 15/04/ | 2011 16:49:<br>Págir | :46 P<br>na 1 🔺 |
| то                        | ia inicial                            |                                          | 8<br>TDA 01             | TDA 02                 | TDA 03       | TDA 04 | TDA 05 | TDA 06 | TDA 07 | TDA 08 | TDA 09    | TDA 10               |                 |
| TEMP<br>48A<br>48A<br>48A | ORADA<br>71<br>7N                     | ORIGEN                                   | 10.00<br>35.00<br>17.00 | 10.00<br>21.00<br>4.00 |              |        |        |        |        |        |           |                      |                 |
| 4BA                       |                                       |                                          | 62.00                   | 3 5.00                 |              |        |        |        |        |        |           |                      |                 |
| 401<br>401                | 71<br>7N                              | _                                        | 24.00<br>51.00          | 14.00<br>16.00         |              |        |        |        |        |        |           |                      |                 |
| 401                       |                                       |                                          | 75.00                   | 30.00                  |              |        |        |        |        |        |           |                      |                 |
| 4PV<br>4PV                | 71<br>7N                              | -                                        | 18.00<br>35.00          | 3.00<br>7.00           | 2.00<br>1.00 |        |        |        |        |        |           |                      |                 |
| 4PV                       |                                       |                                          | 53.00                   | 10.00                  | 3.00         |        |        |        |        |        |           |                      |                 |
| тота                      | L                                     | =                                        | 190.00                  | 75.00                  | 3.00         |        |        |        |        |        |           |                      |                 |
|                           |                                       |                                          |                         |                        |              |        |        |        |        |        |           |                      | •<br>•          |

#### Diferencias

Reporte de Ventas donde se muestran las diferencias de precio ocasionadas por rebajas, tanto en importe como en porcentaje. Podrá identificar el documento, la fecha, el cajero que generó el documento y el agente que atendió. Tendrá la referencia del cliente, del producto y el importe de rebaja así como el porcentaje que representa.

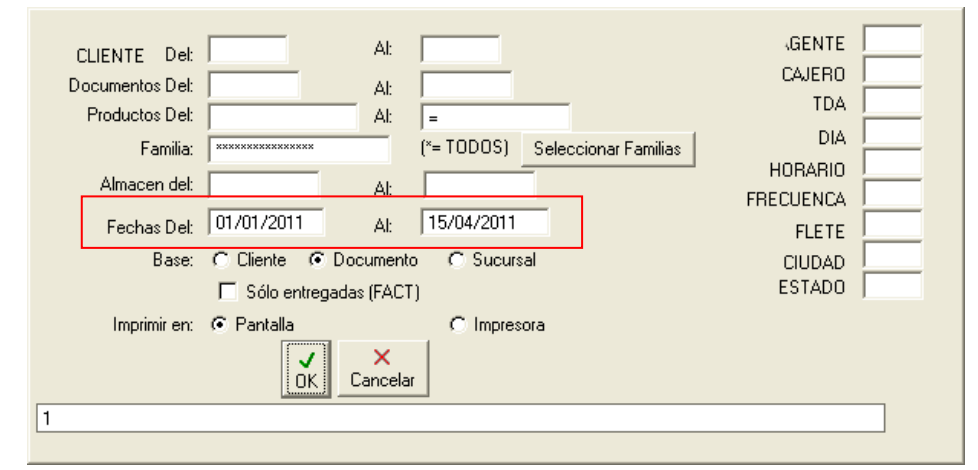

Puede filtrarlo por clientes, documentos, productos, familia y fechas.

| 🛛 PROSCAI                                         |                                                    |         |        |         |             |          |          |          |          |            |                     |         |  |  |
|---------------------------------------------------|----------------------------------------------------|---------|--------|---------|-------------|----------|----------|----------|----------|------------|---------------------|---------|--|--|
| EMPRESA DE DEMOSTRACIÓN Fecha 15/04/2011 17:15:11 |                                                    |         |        |         |             |          |          |          |          |            |                     |         |  |  |
| VENTAS POR PRODUCTO Página 1 A                    |                                                    |         |        |         |             |          |          |          |          |            |                     |         |  |  |
| I.M. AL 22                                        | I.M. AL 222222 FELHAS DEL UTJUTJZUTT AL 15JU4JZUTT |         |        |         |             |          |          |          |          |            |                     |         |  |  |
|                                                   |                                                    |         |        |         |             |          |          |          |          |            | 1                   | _       |  |  |
| NOTA                                              | FECHO                                              | COLEDO  | OCENTE | CLIENTE | CODICO      | CONTIDOD | IMDODIE  | ODICIMAL | DEPOIO   | <b>1</b> 2 | OBS                 |         |  |  |
|                                                   | TECHA                                              | UNILINA | AGENTE | CLIENTE | CODIGO      | CANTIDAD | IIIFONIL | UNIGINAL | NEDVIV   | /0         | 005                 |         |  |  |
| TITUDADA                                          |                                                    |         |        |         |             |          |          |          |          |            |                     |         |  |  |
| TIENUASU                                          |                                                    | INVI    |        |         |             |          |          |          |          |            |                     |         |  |  |
| T010454                                           | 14/02/2011                                         | 2011    | 112    | 00077   | U22236NAR32 | 1        | 235.50   | 235.00   | -0.50    | -0.21      | XX                  | _       |  |  |
| T010454                                           | 14/02/2011                                         | 2011    | 112    | 00077   | REDONDEO    | 1        | 0.50     | 0.00     | -0.50    | ?          | XX                  |         |  |  |
| T010463                                           | 14/02/2011                                         | 2011    | 111    | 00014   | U11110BLAEX | 1        | 180.00   | 0.00     | -180.00  | ?          |                     |         |  |  |
| T010463                                           | 14/02/2011                                         | 2011    | 111    | 00014   | U11111LILEX | 1        | 210.00   | 0.00     | -210.00  | ?          |                     |         |  |  |
| T010463                                           | 14/02/2011                                         | 2011    | 111    | 00014   | U44403BLA10 | 1        | 95.00    | 0.00     | -95.00   | ?          |                     |         |  |  |
| T010463                                           | 14/02/2011                                         | 2011    | 111    | 00014   | U44415NAV12 | 1        | 180.00   | 0.00     | -180.00  | ?          |                     |         |  |  |
| T010463                                           | 14/02/2011                                         | 2011    | 111    | 00014   | U333120LI14 | 1        | 320.00   | 0.00     | -320.00  | ?          |                     |         |  |  |
| T010463                                           | 14/02/2011                                         | 2011    | 111    | 00014   | U22229AZU32 | 1        | 245.00   | 0.00     | -245.00  | ?          |                     |         |  |  |
| T010465                                           | 14/02/2011                                         | 2011    | 111    | 01      | A@A         | 1        | 1,000.00 | 0.00 -   | 1,000.00 | ?          | <moa20m0></moa20m0> |         |  |  |
| T010466                                           | 14/02/2011                                         | 2011    | 112    | 01      | A@A         | 1        | -910.00  | 0.00     | 910.00   | ?          | <m0a20m0></m0a20m0> |         |  |  |
| T010468                                           | 14/02/2011                                         | 2011    | 111    | 01      | U44406MEL14 | -1       | -80.00   | -80.00   | 0.00     | 0.00       | LE QUEDO GRANDE     | Х       |  |  |
| T010468                                           | 14/02/2011                                         | 2011    | 111    | 01      | A@A         | 1        | 80.00    | 0.00     | -80.00   | ?          | <m0a21m0></m0a21m0> |         |  |  |
| T010469                                           | 14/02/2011                                         | 2011    | 111    | SANHER  | U22205LIL28 | 1        | 245.00   | 260.00   | 15.00    | 5.77       | XX                  |         |  |  |
| T010471                                           | 14/02/2011                                         | 2011    | 111    | 00047   | ‡014DO      | 1        | 0.00     | 200.00   | 200.00   | 100.00     |                     |         |  |  |
| T010472                                           | 15/02/2011                                         | 2011    | 111    | 01      | U11102NEGME | 1        | 102.00   | 120.00   | 18.00    | 15.00      | XX                  |         |  |  |
| T010472                                           | 15/02/2011                                         | 2011    | 111    | 01      | U11110BLAEX | 1        | 162.00   | 180.00   | 18.00    | 10.00      | XX                  |         |  |  |
| T010473                                           | 15/02/2011                                         | 2011    | 111    | 00042   | U11111LILEX | 1        | 105.00   | 210.00   | 105.00   | 50.00      |                     |         |  |  |
| T010473                                           | 15/02/2011                                         | 2011    | 111    | 00042   | U11110BLAEX | 1        | 81.00    | 180.00   | 99.00    | 55.00      | XX                  |         |  |  |
| T010473                                           | 15/02/2011                                         | 2011    | 111    | 00042   | U11114AZUCH | 1        | 105.00   | 210.00   | 105.00   | 50.00      |                     |         |  |  |
| T010473                                           | 15/02/2011                                         | 2011    | 111    | 00042   | U11106NEUEX | 1        | 115.00   | 230.00   | 115.00   | 50.00      |                     |         |  |  |
| 1010474                                           | 15/02/2011                                         | 2011    | 111    | 00051   | U11109METEX | 1        | 199.75   | 235.00   | 35.25    | 15.00      | 1                   |         |  |  |
|                                                   |                                                    |         |        |         |             |          |          |          |          |            |                     | • • //. |  |  |

Incluso, puede el detalle de las observaciones en las devoluciones y los monederos electrónicos involucrados.

#### Ventas por línea y mes

En base al mes de análisis, subtotaliza por familias mostrando el inventario así como los porcentajes de ventas e inventario.

#### **Traspasos pendientes**

Reporte que enlista los traspasos pendientes por aplicar, indicando el almacén origen y el destino, así como la cantidad. Si lo genera de forma totalizado, muestra además los datos de la ruta, talón fecha, folio, etc. Si lo genera desglosado, aparece el detalle de los productos por traspaso.

Puede filtrarlo por almacenes.

#### Resumen de traspasos

Permite ver el movimiento de los productos por traspasos: la cantidad traspasada por entradas y salidas así como lo pendiente por traspasar y por recibir.

#### Comisiones de ventas

Genera el reporte de comisiones y permite ver en base al parámetro seleccionado, las piezas vendidas, el importe que representa la venta neta y el importe de la comisión correspondiente. Esta información se presenta por tiendas subtotalizada el parámetro seleccionado.

Pues ser filtrado por documentos, fechas y almacenes.

#### Diario de ventas por tienda

Este reporte de ventas por tienda puede ser generado como diario de ventas o como corte de caja y le muestra el total de documentos generados, el total de piezas, el importe que representan esas ventas, así como el detalle de los importes por formas de pago, dentro del rango de fechas establecido.

Puede filtrarlo por clientes, documento, fechas y almacenes.

#### Ventas y existencias por tienda

Genera el Reporte de ventas y existencias por tienda en base al parámetro seleccionado, mostrando la venta y el inventario.

Puede filtrarlo por documento, fechas, almacenes y además agregar un parámetro que le sirva como agrupador.

#### Diario de ventas PUNTOS

Reporte donde se muestran los puntos que generaron las ventas con el detalle del número de ticket, fecha, cliente, el importe de la factura, los puntos generados y los puntos utilizados como forma de pago.

#### Historial de precios

El reporte muestra un catálogo de productos con el detalle del costo del producto y su precio de venta, indicando la fecha de la última compra, la cantidad y la fecha de la última venta.

#### Los más vendidos (p 24)

Permite realizar un análisis detallado de sus productos por familia.

En la parte superior de la ventana se muestra la situación actual de sus productos, según la familia seleccionada, en base a las ventas realizadas, el stock y el importe obtenido. Le permite ver el detalle de sus tiendas y/o almacenes, así como las tiendas activas y apagadas. También le permite seleccionar filtros de búsqueda basado en las características de sus familias.

La ventana permite:

Activar o desactivar tiendas, esto es, incluir nuevas tiendas para que se les reparta producto y si es necesario tomar de ellas, o desactivarlas (apagarlas) para retirarles todo el producto que se repartirá entre las tiendas activas.

Generar traspasos: el sistema genera un sugerido de traspaso en relación a sus tiendas activas, a su stock y ventas. Esta información se ve reflejada en la ventana de Recepción de traspasos, en la columna Solicitudes de envío.

Facilita el manejo de sus ofertas, ya que desde aquí puede generarlas, indicando un grupo de descuento, las fechas y ofertar los productos en base a un porcentaje de descuento y/o un precio especial.(Esta oferta se registra en la lista 10 del producto, en la ventana Otros).

#### Análisis por tienda

Reporte sólo disponible para SQL.

Genera un análisis por tienda, mostrando las ventas, el stock, el mínimo y el ratio; puede ser analizado a detalle con ayuda de las familias.

#### Análisis por producto

Reporte sólo disponible para SQL.

#### Análisis piramidal

Reporte sólo disponible para SQL.

Proscai cuenta con 2 reportes que muestran el registro de Asistencia de sus usuarios y de los Supervisores.

- 1. En el área de <u>BackOffice</u>, seleccione del <u>menú Asistencia</u> el comando <u>Reporte</u> del área de usuarios.
- 2. Conteste <u>NO</u> desea el archivo.
- 3. Registre en el cuadro de diálogo el <u>rango de fechas</u> en que desea el reporte. Incluso le permite generar uno por cada usuario.

| Fechas Del   | 01/04/2011     | Al:       | 08/04/2011 | _  |               |
|--------------|----------------|-----------|------------|----|---------------|
| 🗖 Página p   | or usuario     |           |            |    |               |
| Imprimir en: | 📀 Pantalla 🛛 🤇 | Impresora |            |    |               |
|              |                |           |            | СК | ×<br>Cancelar |
| 1            |                |           |            |    |               |
|              |                |           |            |    |               |

#### 4. Oprima OK.

| DEOSCAL                                                                                               |                                                                                                 |                                                             |                                                             |                                                                     |                                                             |                                                             |                                                             |   |
|----------------------------------------------------------------------------------------------------|-------------------------------------------------------------------------------------------------|-------------------------------------------------------------|-------------------------------------------------------------|---------------------------------------------------------------------|-------------------------------------------------------------|-------------------------------------------------------------|-------------------------------------------------------------|---|
| EMPRESA DE DEMOSTRACION<br>ASISTENCIAS                                                                |                                                                                                 |                                                             |                                                             |                                                                     | Fecha 15.                                                   | /04/2011 1                                                  | 0:51:06<br>Página 1                                         |   |
| CODIGO                                                                                                | 300                                                                                             | ENTRADA                                                     | comida s                                                    | comida e                                                            | SALIDA                                                      | TIEMPO<br>BRUTO                                             | TIEMPO<br>NETO                                              |   |
| 01 ABR 11 V<br>02 ABR 11 S<br>03 ABR 11 D<br>05 ABR 11 MA<br>06 ABR 11 M                              | C11 C11<br>C11 C11<br>C11 C11<br>C11 C11<br>C11 C11<br>C11 C11                                  | 09:55<br>09:45<br>09:53<br>10:01<br>09:46                   | 13:02<br>16:10<br>13:00<br>13:02<br>13:00                   | 14:01<br>16:10<br>13:58<br>14:02<br>14:03                           | 18:08<br>16:10<br>18:02<br>18:10<br>18:03<br>18:03          | 07:15<br>06:25<br>07:11<br>07:09<br>07:20                   | 07:15<br>06:25<br>07:11<br>07:09<br>07:20                   |   |
| 07 ABR 11 V                                                                                           | C11 C11                                                                                         | 09:35<br>09:48                                              | 13:04                                                       | 14:09                                                               | 18:15                                                       | 07:25<br>07:25<br>49.40                                     | 07:25<br>07:25<br>49.40                                     |   |
| 01 ABR 11 V<br>02 ABR 11 S<br>03 ABR 11 D<br>05 ABR 11 M<br>06 ABR 11 M<br>07 ABR 11 J<br>08 ABR 11 V | C12 C12<br>C12 C12<br>C12 C12<br>C12 C12<br>C12 C12<br>C12 C12<br>C12 C12<br>C12 C12<br>C12 C12 | 10:55<br>12:55<br>10:58<br>10:33<br>11:02<br>10:57<br>10:56 | 14:01<br>19:06<br>14:00<br>14:05<br>14:05<br>14:15<br>14:07 | 1 5:01<br>1 9:06<br>1 5:48<br>1 5:04<br>1 5:08<br>1 5:1 5<br>1 5:05 | 19:08<br>19:06<br>19:02<br>19:10<br>19:11<br>19:02<br>19:05 | 07:13<br>08:11<br>06:16<br>07:38<br>07:06<br>07:05<br>07:21 | 07:13<br>08:11<br>06:16<br>07:38<br>07:06<br>07:05<br>07:21 |   |
|                                                                                                    |                                                                                                 |                                                             |                                                             |                                                                     |                                                             | 50.10                                                       | 50.10                                                       |   |
| 01 ABR 11 V<br>02 ABR 11 S<br>03 ABR 11 D<br>05 ABR 11 MA<br>06 ABR 11 M<br>07 ABR 11 I               | V31 V31<br>V31 V31<br>V31 V31<br>V31 V31<br>V31 V31<br>V31 V31<br>V31 V31                       | 10:00<br>10:04<br>10:00<br>10:01<br>09:46<br>10:01          | 14:02<br>14:10<br>14:00<br>14:02<br>14:00<br>14:15          | 15:02<br>15:10<br>15:58<br>15:02<br>15:03<br>15:09                  | 19:04<br>16:12<br>19:03<br>19:10<br>19:03<br>19:02          | 08:04<br>08:08<br>08:05<br>08:09<br>08:14<br>08:07          | 08:04<br>08:08<br>08:05<br>08:09<br>08:14<br>08:07          | • |

El sistema le detalla el registro de sus usuarios.

#### 5. Cierre el reporte.

- 6. Ahora seleccione del <u>menú Asistencia</u> el comando <u>Reporte</u> del área de Supervisores.
- 7. Conteste <u>NO</u> desea el archivo.
- 8. Registre en el cuadro de diálogo el <u>rango de fechas</u> en que desea el reporte. Incluso le permite generar uno por cada usuario.

| Fechas Del 01/04/2011 Al:       | 08/04/2011  |
|---------------------------------|-------------|
| Imprimiren: 📀 Pantalla C Impres | ora         |
|                                 | OK Cancelar |
| 1                               |             |

#### 9. Oprima <u>OK</u>.

| PROSCAI<br>EMPRESA DE DEMOST<br>RUTAS DE SUPERVISO       | TRACION<br>IRES | Fecha 15/04/2011 10:51:34<br>Página 1                                                                                |
|----------------------------------------------------------|-----------------|----------------------------------------------------------------------------------------------------|
|                                                          | 01              | TIENDA ENTRADA COMIDA-S COMIDA-E SALIDA                                                                              |
| 01 ABR 11 V<br>01 ABR 11 V<br>05 ABR 11 M<br>07 ABR 11 J | A               | 01 13:10 14:01 14:01 14:01<br>03 14:15 14:35 16:08 18:49<br>02 10:10 13:45 15:16 20:01<br>05 14:15 16:39 16:39 16:39 |
|                                                          | 02              |                                                                                                    |
| 02 ABR 11 S<br>08 ABR 11 V                               |                 | 08 10:10 13:23 13:23 13:23<br>01 16:03 18:19 18:19 18:19                                                             |
|                                                          |                 |                                                                                                    |

Este reporte le indica las fechas y horarios en que sus supervisores visitaron las tiendas.

#### 10. Cierre el reporte.

# **Descuentos y Ofertas**

Con el nuevo Punto de venta se ha buscado unificar el manejo de descuentos. Sin embargo se sigue trabajando con grupos de producto y cuando convergen 2 ó más descuentos, siempre prevalece el que sea mayor.

A continuación se describen las diversas formas de registrar descuento y de ofertar productos, estos son: Descuentos por grupos Ofertas 2x1, 3x2 mismo grupo y mismo producto Ofertas Liquidar unifica códigos

**NOTA**: le sugerimos probar la mecánica de descuentos en una base de pruebas, antes de ponerlo en práctica, para que revise el comportamiento de cada uno y los resultados que obtenga sean los esperados.

## Descuentos por grupos

Los descuentos pueden aplicarse por **renglón** (mismo producto y modelo para que genere sólo una línea) y por **ticket**, donde reconoce los productos leídos dentro del ticket para aplicar el descuento.

Estos descuentos se pueden registrar por **producto**, por **grupos** varios o a **todos los grupos**.

A su vez, se le otorgan a la Tienda, a la Cadena (todas las tiendas) y a Clientes específicos.

Los descuentos los puede registrar a través de un porcentaje, de un precio especial (\*) o ambas, además puede registrar períodos de fecha si así lo desea y número de piezas.

La siguiente tabla puede ser de ayuda a lo largo del tema:

| I. Descuento<br>por renglón        |                        | Tienda específica | <b>Cadena</b><br>(Todas las tiendas) | Cliente    |
|------------------------------------|------------------------|-------------------|--------------------------------------|------------|
|                                    | a) Producto(*)         | a1) Código        | a2) Código                           | a3) Código |
|                                    | b) Grupo               | b1) =G#           | b2) =G#                              | b3) =G#    |
|                                    | c) Todos los<br>grupos | c1) =G0           | c2) =G0                              | c3) =G0    |
|                                    |                        |                   |                                      |            |
| II. Descuento<br>por <b>ticket</b> |                        | Tienda específica | <b>Cadena</b><br>(Todas las tiendas) | Cliente    |
|                                    | d) Grupo(*)            | d1) G#            | d2) G#                               | d3) G#     |
|                                    | e) Todos los<br>grupos | e1) G0            | e2) G0                               | e3) G0     |

En este apartado se explicará cómo se hace y cómo funciona el descuento en una tienda. Para aplicar el descuento a la Cadena (todas sus tiendas) o a algún Cliente, solamente es necesario registrarlo en el código correspondiente (módulo Clientes), pero funciona exactamente igual.

Todos estos descuentos se registran en el botón **% Descuento** que se encuentra en la carátula de su catálogo de clientes (donde se encuentran sus tiendas).

Recuerde probar la mecánica de descuentos en una base de prueba, antes de ponerlo en práctica.

Para el ejemplo de tiendas utilizaremos la Tienda 1. Observe que no tiene descuentos en la carátula.

| <b>Tienda.01 Cajero</b><br>Archivo Edit Proscai R                                                               | C11 MEXICO SES: 514 UBI: 0 19/02/2010 10:32:56                                                                                                    |                                                                                                    |                                                                                                    |
|----------------------------------------------------------------------------------------------------|----------------------------------------------------------------------------------------------------|----------------------------------------------------------------------------------------------------|----------------------------------------------------------------------------------------------------|
| proscai                                                                                                    | RECEP. ORDENES<br>CONTABILIDAD<br>CUENTAS X PAGAR<br>CONTABILIDAD<br>CUENTAS X PAGAR<br>CONTABILIDAD<br>CUENTAS X PAGAR<br>BANCOS<br>CUENTAS X LYGYK                                                                                                    | ENTARIOS P.T.<br>PEDIDOS FACTURA<br>NTAS X COBRAR<br>LIVY X CORRYN                                                                                                 | Cuentas X cobrar                                                                                                    |
| Catálogo de clientes                                                                                            |                                                                                                    |                                                                                                    | Consultas ? 🗙                                                                                                    |
| Acciones<br>Clasificar<br>Enviar a:<br>Bloquear<br>& Descuentos<br>Eventos *<br>Sucursales<br>Foto<br>Contactos | Catálogo de clie                                                                                                    | entes       Num Ext.     1234     Num Int       Teléfonos     678-79       Fax     678-93       Web       CURP                                                     | Saldo<br>Movimientos<br>Facturas<br>Pedidos (relacion)<br>Productos pedidos CT<br>Productos vendidos CT<br>Productos vendidos CT<br>Productos vendidos desg. |
|                                                                                                    | Lista     1     1     MAYURED       Descuentos     0.00     0.00     0.00       Plazo     0     Desde revisión       Crédito     0     Cad       Revisión     -       Pagos     -       Aplicar a     -       Alta     10/10/1980       Cta. cont.     1104001 | Plazo real         0           Ultima compra         18/02/2010           Ultimo pago         18/02/2010           Ultimo pagido         26/03/2005           Baja | Ventas anuales<br>Ventas por sucursal<br>Ventas EDI<br>W.I.P. CT                                                                                             |

Si ha manejado el punto de ventas anterior, es necesario que elimine de las tiendas el porcentaje de **descuento por grupo** que haya asignado, ya que por el momento sigue activo y afecta, pero prontamente será eliminada esa opción.

| Catálogo de clientes                                |                                                                                                    |  |
|-----------------------------------------------------|----------------------------------------------------------------------------------------------------|--|
| Acciones                                            | Catálogo de clientes                                                                                                    |  |
| <u>C</u> lasificar<br><u>E</u> nviar a:<br>Bloquear | Cliente 01 * Rezón social VENTAS DE MOSTRADOR CENTRO                                                                                                    |  |
| % Descuentos<br>E <u>v</u> entos *                  | Enviar a 2<br>Enviar a 2<br>Nombre                                                                                                    |  |
| Sucursales<br>Foto                                  | Dirección EL CASTILLO Clave                                                                                                    |  |
| Contactos                                           | Ciudad Estado                                                                                                    |  |
|                                                     | C.P.   País   GLN  <br>Renta producto   Importe 0.00 Fecha de nacimiento  <br>Prov. núm. % Retención I.V.A. 0 % Retención I.S.R. 0 % Seguros   0                                                                                  |  |
|                                                     | Observaciones         I.V.A. C Normal C Frontera C Exportación         Cía:         0         Porcentaje de tolerancia           Moneda         1         EAN         Localización         Letra EDI:         en precios EDI 0.00 |  |
|                                                     | Lista 1 Beg. IEPS Cálculo de grupos de productos 5 0.00 5 0.00 7 0.00 8 0.00 Cálculo de Factura: 0 Cálculo de Factura: 0 Varios pedidos en una factura                                                                            |  |
|                                                     | Crédite 0 Facturar en varias paginas                                                                                                    |  |

También es necesario que identifique cómo tiene conformados sus grupos de productos.

| Z Tienda.01 Cajero                                                                                              | C11 MEXICO SES: 514 UBI: 0 19/02/2010 10:32:56                                                                                                    |                                                                                                    |                                                                                                    |
|----------------------------------------------------------------------------------------------------|----------------------------------------------------------------------------------------------------|----------------------------------------------------------------------------------------------------|----------------------------------------------------------------------------------------------------|
| proscai                                                                                                    | RECEP. ORDENES<br>CONSISTS CONTACT THEP<br>INVENTABLOS M.P.<br>CONSISTS<br>CONSISTS<br>CON | PEDIDOS FACTURA<br>NTAS X COBRAR<br>ADVIVO<br>1019 X CODIVIN                                                                                        | AS X COBRAR                                                                                                    |
| Catálogo de clientes                                                                                            |                                                                                                    |                                                                                                    | 🛛 Consultas 🛛 🔁 🔀                                                                                                    |
| Acciones<br>Lasticar<br>Errviar a:<br>Bloquear<br>% Descuentos<br>Eyentos **<br>Sucursales<br>Foto<br>Contactos | Cliente       00       ★         Razón social       CADENA DE TIENDAS PROPIAS         Dirección                                                                                                    | entes  Num Ext. Num Int Teléfonos Fax Web CURP CURP CURP Ultimo pago Ultimo pedido Baja Saldo anterior Saldo anterior Saldo anterior Saldo anterior | Saldo<br>Movimientos<br>Facturas<br>Pedidos (relacion)<br>Productos pedidos CT<br>Productos cotizados<br>Productos vendidos CT<br>Productos vendidos CT<br>Productos vendidos CT<br>Ventas anuales<br>Ventas por sucursal<br>Ventas EDI<br>W.I.P. CT |
|                                                                                                    | Alta   04/06/2009<br>Cta. cont.   1104001                                                                                                    | L. Disponible                                                                                                    |                                                                                                    |

Para que trabaje con la **Cadena**, es indispensable que dé de <u>Alta</u> la **Tienda 00**.

Es aquí desde donde el sistema reconocerá los **descuentos para TODAS las tiendas**, sin necesidad de tener que capturarlos en cada una.

### {Aplica también para cadena (1,a2) y cliente (1,a3)}

1. Del catálogo de clientes, busque la tienda 01.

#### 2. Haga clic en el botón <u>% Descuentos</u> y oprima el botón <u>Cambiar</u>.

Para este ejemplo utilizaremos los siguientes productos:

**U22205** corresponde a Blusa Manga larga lisa y tiene un precio de \$150.00 pesos.

U22208 es una Blusa con líneas y su precio es de \$190.00 pesos y

**U22209** es una blusa con cuello de ojal, su precio es de \$150.00 pesos.

- 3. En el campo Llave registre el primer código raíz y con <u>Tabulador</u> llegue al campo de <u>Desc. 1</u>.
- 4. Registre el 10% de descuento. No registre <u>rangos de fechas</u>.
- 5. Indique que el descuento es a partir de una pieza.
- 6. Registre los dos productos restantes con las características que se le indican:

Al producto **U22205** se le aplicó un descuento del 10% a partir de una pieza.

Al **U22208** tiene un descuento del 40%, sólo los primeros 15 días del mes en la compra de 2 piezas exactamente iguales.

El **U22209** se le dio un precio especial de \$80 pesos y aparte un descuento del 5%, por una quincena, para quien adquiera 2 ó más productos exactamente iguales.

| 7 Tienda.01 Cajero C11 MEXICO SES: 514 UBI: 0 19/02/2010 10:32:56                                                                                                    |                                |
|----------------------------------------------------------------------------------------------------|--------------------------------|
| Archivo Edit Proscai Reportes Clientes Control Help                                                                                                    |                                |
| PRODUCCIÓN<br>INVENTARIOS M.P.<br>CONTABILIDAD<br>CONTABILIDAD<br>CONTABILIDAD<br>CUENTAS X COBRAR<br>CONTABILIDAD<br>CUENTAS X COBRAR<br>CONTABILIDAD<br>CUENTAS X COBRAR<br>CONTABILIDAD<br>CUENTAS X COBRAR<br>CONTABILIDAD<br>CUENTAS X COBRAR<br>CONTABILIDAD<br>CONTABILIDAD<br>CONTABILI | S X COBRAR                     |
| Catálogo de clientes                                                                                                    | <mark>7</mark> Consultas 🛛 🔁 🗙 |
| Acciones Catálogo de clientes                                                                                                    | Saldo                          |
| Clasticar Cliente 01 *                                                                                                    | Movimientos                    |
| Bloquear Dirección FRESAS Num Ext. 1234 Num Int                                                                                                    | Facturas                       |
| Colonia EL CASTILLO                                                                                                    | Pedidos (relacion)             |
| Eventos * 7 Descuentos especiales                                                                                                    | - CX pedidos CT                |
| Foto U22209                                                                                                    |                                |
| Contactos Liazons 10.00.0.0000 0.00000 0.1/2010 31/12/2010 1.00000 0.00000 0.00000 0.00000 0.00000 0.00000 0.000000                                                                                                    | ictos cotizados                |
| U22208 40.00 0.00 0.0000 01/02/2010 15/03/2010 2 2<br>U22209 5.00 0.00 80.00000 15/03/2010 2 99999                                                                                                    | s vendidos CT                  |
|                                                                                                    | os vendidos desa.              |
|                                                                                                    |                                |
|                                                                                                    | ntas anuales                   |
|                                                                                                    | as por sucursal                |
|                                                                                                    | 'entas EDI                     |
|                                                                                                    | I.P. CT                        |
|                                                                                                    |                                |
| x [                                                                                                    |                                |
| Cambiar Duplicar Duplicar a part Duplicar a part Elimina vencidos Genera rangos                                                                                                    |                                |
|                                                                                                    |                                |

- 7. Oprima <u>OK</u> para que se guarden los descuentos.
- 8. Ahora vaya a punto de venta, seleccione la <u>tienda 1</u> y genere un ticket con estos productos para ver la aplicación de los descuentos que registró.

| Z Tienda.01      | Cajero C11 MEXICO SES   | : 514 UBI: 0 19/02 | /2010 11:23:10               |          |        |        |          |
|------------------|-------------------------|--------------------|------------------------------|----------|--------|--------|----------|
| Archivo Edit Pro | oscai Help              |                    |                              |          |        |        |          |
| Agente 11        | OLGA DIAZ               | Códiao             | Descripción                  | Cantidad | Precio | %Dto   | Importe  |
| Cliente 01       | VENTAS DE MOSTRADOR CEN | <b>_</b>           |                              | 0.000    | 0.0000 |        | Pzas     |
|                  | 4                       | U22205LIL30        | BLUSA SUETER LILA 30         | 1.00     | 260.00 | 10.00  | 234.00 📩 |
|                  |                         | U22205VER30        | BLUSA SUETER VERDE 30        | 1.00     | 260.00 | 10.00  | 234.00   |
|                  |                         | U22208VER28        | BLUSA MANGA LARGA LINEAS ENC | 2.00     | 190.00 | 40.00  | 228.00   |
|                  |                         | U22208CAF28        | BLUSA MANGA LARGA LINEAS ENC | 1.00     | 190.00 | 0.00   | 190.00   |
|                  |                         | U22209AZU28        | BLUSA CUELLO OJAL AZUL 28    | 1.00     | 150.00 | 0.00   | 150.00   |
|                  | Restaurables            |                    |                              | 0.00     | 0.00   | 0.00   | 0.00     |
|                  |                         |                    |                              |          |        |        |          |
|                  | Line and the second     |                    |                              |          |        |        |          |
|                  |                         |                    |                              |          |        |        |          |
|                  |                         |                    |                              |          |        |        |          |
|                  |                         |                    |                              |          |        |        |          |
|                  |                         |                    |                              |          |        |        |          |
|                  |                         |                    |                              |          |        |        |          |
|                  |                         |                    |                              |          |        |        |          |
|                  |                         |                    |                              |          |        |        |          |
| Ultimo Camb      | io Puntos I.C.          |                    |                              |          |        |        | -        |
| 0.00             | 120.00 0.00             | •                  | 1                            | · ·      |        | '      | •        |
| 0.00             | 0.00                    | Obs                |                              |          | Total  | VEN    | ТА       |
| Pagos            | Saldo Cambio            | Piezas Subto       | tal Desc.% 0 00 IEPS IVA% 16 |          |        |        |          |
| 0.00             | 1036.01 0.00            | 6.00 893           | 10 0.00 142.9                | 1        | 1      | 03     | 6 01     |
|                  |                         | Ecobo 19           | 02/2010                      | <u> </u> |        |        |          |
|                  |                         | j rechars/         | 02/2010                      |          |        |        |          |
| VENTA            |                         |                    |                              |          |        |        | ×        |
|                  |                         |                    |                              |          |        | X      |          |
|                  |                         | ا لیے د            | ا لیے لیے ل                  |          |        |        |          |
| Pagos            | Cant Descue             | ntos Monedero      | Vales Cotizacion Espera (    | liente   |        | Cancel | ok       |
| F1               | F2 F3                   | F4                 | F5 F6 F7                     | F8       |        | F11    | F12      |

A pesar de que existen 3 productos del modelo U22208, solamente tienen descuento las piezas que quedaron en la misma línea, mismo renglón, es decir a las de color verde talla 28. Como la tercera cambia de color y lleva sólo una, el descuento no aplica.

Para el producto U22209, tampoco se registró descuento porque está fuera del rango de fechas establecido.

### 9. Termine el ticket de manera normal.

Si esta misma venta se realizará en la tienda 2, no habría ningún descuento, ya que fueron solamente para la 1. Si desea incluir la tienda 2, tendría que registrárselo a través del botón % Descuento.

Si lo que desea es aplicar este descuento a su Cadena, solamente tendría que registrarlo en la tienda 00, a través del botón % Descuento y todas sus tiendas lo tendrían automáticamente.

Si quisiera otorgar el descuento a un cliente, solamente lo debe registrar de la misma manera.

Al modificar la fecha para ver el descuento del producto **U22209**, quedará de la siguiente manera:

Al registra el primer producto aparece con precio normal de \$150.00

| <b>Z Tienda.01 (</b><br>Archivo Edit Pro | Cajero C11 MEXICO SES<br>oscai Help                           | : 514 UBI: 0 19/02  | /2010 11:45:10  |                |               |        |               |           |
|------------------------------------------|---------------------------------------------------------------|---------------------|-----------------|----------------|---------------|--------|---------------|-----------|
| Agente 11                                |                                                               | Código              |                 | 20             | Cantidad      | Precio | %Dto          | Importe   |
| clience jui                              | JUENTINS DE NUSTRIBUIR CER                                    | U22209AZU28         | BLUSA CUELLO O. | JAL AZUL 28    | 1.00          | 150.00 | 0.00          | 150.00    |
|                                          |                                                               |                     |                 |                | 0.00          | 0.00   | 0.00          |           |
|                                          |                                                               |                     |                 |                |               |        |               |           |
|                                          |                                                               |                     |                 |                |               |        |               |           |
|                                          |                                                               |                     |                 |                |               |        |               |           |
|                                          |                                                               |                     |                 |                |               |        |               |           |
|                                          |                                                               |                     |                 |                |               |        |               |           |
|                                          |                                                               |                     |                 |                |               |        |               |           |
| Ultimo Cambi                             | <ul> <li>Puntos L.C.</li> <li>120.00</li> <li>0.00</li> </ul> | •                   |                 |                |               |        |               | <b>▼</b>  |
| Pagos                                    | Saldo Cambio                                                  | Obs Diezas Subto    |                 |                |               | Total  | VENT          | ľA        |
| 0.00                                     | 150.00 0.00                                                   | 1.00 129.           | 31 0.00         | 20.6           | <u>59</u>     |        | <u>15</u>     | 0.00      |
| VENTA                                    |                                                               | Fecha 16.           | /03/2010        |                |               |        |               |           |
| E                                        |                                                               |                     |                 |                |               |        | X             |           |
| Pagos<br>F1                              | Cant Descuer<br>F2 F3                                         | ntos Monedero<br>F4 | Vales Cotizacio | n Espera<br>F7 | Cliente<br>F8 |        | Cancel<br>F11 | ok<br>F12 |

Al registrar el segundo producto, el descuento se aplica de forma acumulativa.

| 7 Tienda.01 (    | Cajero C11 MEXICO SES       | i: 514 UBI: 0 19/02 | /2010 11:47:10            |              |          |        |               |              |
|------------------|-----------------------------|---------------------|---------------------------|--------------|----------|--------|---------------|--------------|
| Archivo Edit Pro | осан нер                    |                     |                           |              | -        |        |               |              |
| Agente 11        | OLGA DIAZ                   | Código              | Descripción               |              | Cantidad | Precio | %Dto          | Importe      |
| Cliente 01       | VENTAS DE MOSTRADOR CEN     |                     |                           |              | 0.000    | 0.0000 |               | Pzas         |
|                  |                             | U22209AZU28         | BLUSA CUELLO OJA          | LAZUL 28     | 1.00     | 80.00  | 5.00          | 76.00 🖄      |
| All a            |                             | U22209NEG28         | BLUSA CUELLO OJA          | L NEGRO 28   | 1.00     | 80.00  | 5.00          | 76.00        |
|                  |                             |                     |                           |              | 0.00     | 0.00   | 0.00          | 0.00         |
|                  |                             |                     |                           |              |          |        |               |              |
|                  |                             |                     |                           |              |          |        |               |              |
|                  | Constanting of              |                     |                           |              |          |        |               |              |
|                  |                             |                     |                           |              |          |        |               |              |
|                  | Concerned in the local data |                     |                           |              |          |        |               |              |
|                  |                             |                     |                           |              |          |        |               |              |
|                  |                             |                     |                           |              |          |        |               |              |
|                  |                             |                     |                           |              |          |        |               |              |
|                  |                             |                     |                           |              |          |        |               |              |
|                  |                             |                     |                           |              |          |        |               |              |
|                  |                             |                     |                           |              |          |        |               |              |
|                  |                             |                     |                           |              |          |        |               |              |
|                  |                             |                     |                           |              |          |        |               |              |
| Ultimo Cambi     | Puntos L.C.                 |                     |                           |              |          |        |               | -            |
| 0.00             | 120.00 0.00                 | •                   |                           |              |          |        |               |              |
|                  |                             | Obs                 |                           |              |          | Total  | VEN           | ТА           |
| Pagos            | Saldo Cambio                | Piezas Subto        | otal Desc % 0 00 IE       | PS IVA% 16   |          |        |               |              |
| 0.00             | 151.99 0.00                 | 2 00 131            | 03 0.00                   | 20 0         |          |        | 15            | 1 99         |
|                  |                             |                     | 100 10010                 | 1 20.0       |          |        |               | 1.00         |
|                  |                             | Fecha 16            | /03/2010                  |              |          |        |               |              |
| VENTA            |                             |                     |                           |              |          |        |               | ×            |
|                  |                             |                     |                           |              |          | -      |               |              |
| \$               | 123.86                      |                     |                           |              |          |        | X             | $\checkmark$ |
|                  |                             |                     |                           |              |          |        |               |              |
| Pagos<br>F1      | Cant Descue<br>F2 F3        | ntos Monedero<br>F4 | vales Cotización<br>F5 F6 | Espera<br>F7 | F8       |        | Cancel<br>F11 | ok<br>F12    |

## (I,b1) Descuento por renglón + grupo + tienda

## {Aplica también para cadena (1,b2) y cliente (1,b3)}

Para este ejemplo, vamos a otorgar descuento en todos los pantalones y en las faldas de niña, para la tienda 2. Primero necesitamos crear el grupo de descuento donde estará el producto.

- 1. Seleccione del menú Inventario, el comando <u>Cambiar precios</u> y seleccione la opción <u>Grupo de descuentos</u>.
- 2. Registre el rango de sus productos y el grupo que conformarán. Para este ejemplo quedan de la siguiente manera:

Grupo 6 con todos los pantalones.

| Cambiar grupo de descuentos                     |                    |
|-------------------------------------------------|--------------------|
| Del producto : U Al producto : UZZZZZZZZ        |                    |
| Familia: *PA*********************************** |                    |
| 1<br>Grupo de descuentos: C1C2C3C4C5€6C7C8      | ✓ ×<br>OK Cancelar |

y el grupo 4 con las faldas para niña.

| Cambiar grupo de descuentos                                         |             |
|---------------------------------------------------------------------|-------------|
| Del producto : U Al producto : UZZZZZZZZZZZZZZZZZZZZZZZZZZZZZZZZZZZ |             |
| Familia: NFA********* (*= TODOS) Solo productos marcados            |             |
| 1<br>Grupo de descuentos: C1C2C3©4C5C6C7C8                          | OK Cancelar |

#### 3. Busque la tienda 2.

La forma de registrar los **descuentos por grupo** es usando =G#, es decir, en los productos iguales del grupo + número del grupo, habrá un descuento.

4. Registre los descuentos, para este ejemplo quedará así:

=G4 15% descuento al comprar 2 piezas o más

=G6 25% descuento a partir de una pieza.

| Catálogo de clientes                                                |                                                                                                    |   |
|---------------------------------------------------------------------|----------------------------------------------------------------------------------------------------|---|
| Acciones                                                            | Catálogo de clientes                                                                                         |   |
| <u>C</u> lasificar<br><u>E</u> nviar a:<br>Bloquear<br>% Descuentos | Cliente 02  Razón social VENTAS DE MOSTRADOR SATELITE Dirección MIGUEL HIDALGO 208 Colonia HEROES NACIONALES |   |
| Ev 7 Descuentos                                                     | s especiales                                                                                                 |   |
| Fot Liave                                                           | Desc 1 Desc 2 Precio Fecha Vence Cant I, Cant F, Depto, Stat, Observaciones                                  |   |
| =66                                                                 | 15.00 0.00 0.00000 01/01/2010 30/06/2010 2 9999<br>25.00 0.00 0.00000 15/03/2010 15/06/2010 1 9999           | * |
|                                                                     |                                                                                                    |   |
|                                                                     |                                                                                                    |   |
|                                                                     |                                                                                                    |   |

5. Genere un ticket en base a los rangos que registró para que los vea reflejados.Observe que los pantalones tienen su descuento.

| 7 Tienda.02 Ca        | ajero C21 GUADALAJARA                      | A SES: 514 UBI: 0                      | 19/02/2010 12:38:17        |                      |                  |          |          |       |                          |
|-----------------------|--------------------------------------------|----------------------------------------|----------------------------|----------------------|------------------|----------|----------|-------|--------------------------|
| Archivo Edit Pros     | cai Help                                   |                                        |                            |                      |                  |          |          |       |                          |
| Agente 22             | MARTIN ROBLES                              | Código                                 | Descripción                |                      | С                | Cantidad | Precio   | %Dto  | Importe                  |
| Cliente 02            | VENTAS DE MOSTRADOR SA1                    | U44416MARE                             | FALDA MINI TELA REPEL      | ENTE MARINO 8        |                  | 1.000    | 185.0000 |       | Pzas                     |
|                       |                                            | U22225VIN30                            | PANTALON COR               | O EN GABARDIN        | 14               | 1.00     | 210.00   | 25.00 | 157.50 🛋                 |
|                       |                                            | U22221MIE30                            | PANTALON EN PA             | ANA CORTE REC        | T⊈               | 1.00     | 350.00   | 25.00 | 262.50                   |
|                       |                                            | U44402ROS8                             | FALDA CON ELA              | STICO ROSA 8         |                  | 1.00     | 125.00   | 0.00  | 125.00                   |
|                       |                                            | U44404AZU8                             | FALDA CORTA E              | N MEZCLILLA AZ       | υ <mark>ι</mark> | 1.00     | 125.00   | 0.00  | 125.00                   |
|                       |                                            | U44416MAR8                             | FALDA MINI TEL             | A REPELENTE MA       | AF               | 2.00     | 185.00   | 15.00 | 314.50                   |
|                       |                                            |                                        |                            |                      |                  | 0.00     | 0.00     | 0.00  | 0.00                     |
|                       |                                            |                                        |                            |                      |                  |          |          |       |                          |
| Ultimo Cambio<br>0.00 | Puntos L.C.     0.00 0.00     Saldo Cambio | ∢ [<br>Obs [                           |                            |                      |                  |          | Total    | VEN   | TA                       |
|                       | 1039.99 0.00                               | Piezas Subto<br>6.00 848.<br>Fecha 19/ | tal Desc.% 0.00<br>71 0.00 | IEPS IVA%  <br>  138 | 16<br>5.79       |          |          | 98    | <b>4.50</b> <sub>■</sub> |
| Pagos                 | Cant Descue                                | Monedero                               | Vales Cotizad              | ion Espera           | Cli              | ente     | ļ        | X     | ok                       |
| F1                    | F2 F3                                      | F4                                     | F5 F6                      | F7                   |                  | F8       |          | F11   | F12                      |

Observe las faldas, sólo 2 son modelos iguales, en talla y color, y son las únicas a las que les corresponde el 15%. Los otros 2 modelos, aunque también son faldas de niña, no les aplicó el descuento por ser sólo un producto.

## (I,c1) Descuento por renglón + todos los grupos + tienda

## {También cadena (1,c2) y cliente (1,c3)}

Este tipo de descuento puede ser útil, por ejemplo, para una tienda de mayoreo donde estipule que toda la tienda, en todos sus productos, tiene un descuento especial al comprar el número de piezas marcadas.

#### 1. Busque la tienda y registre el descuento:

La clave que se registra debe ser **=G0**, es decir **productos iguales** de cualquier grupo.

Para este ejemplo será a partir de 5 piezas iguales.

| tálogo de clientes   |                                                                             |   |
|----------------------|-----------------------------------------------------------------------------|---|
| Acciones             | Catálogo de clientes                                                        |   |
| <u>Clasificar</u>    |                                                                             |   |
| Enviara:<br>Bloquear | Dirección FRESAS Num Ext. 1234 Num Int                                      |   |
| % Des 7 Descuent     | os especiales                                                               |   |
| Sucura =60           |                                                                             |   |
| Foto Co              | Desc 1 Desc 2 Precio Fecha Vence Cant I, Cant F, Depto, Stat. Observaciones |   |
| Contac               | 25.00 0.00 0.00000 01/01/2010 30/06/2010 5 5                                | - |
|                      |                                                                             |   |

#### 2. Registre un ticket de esa tienda.

| Z Tienda.01 C                                                                                                    | ajero C11 MEXICO SES                                                                                                    | : 514 UBI: 0 19/02  | /2010 13:01:33                      |               |        |                    |           |  |
|----------------------------------------------------------------------------------------------------|----------------------------------------------------------------------------------------------------|---------------------|-------------------------------------|---------------|--------|--------------------|-----------|--|
| Agente Lu                                                                                                    |                                                                                                    | 0                   | Deserie sife                        | 0             | Desis  | 0/Dt-              |           |  |
| Cliente 01                                                                                                    |                                                                                                    | Coulgo              | Descripcion                         | Cantiuau      | Precio | 76D10              | Importe   |  |
| clience [01                                                                                                    | JOENTHS DE HOSTAHDON CEI                                                                                                    |                     | I<br>Imalla elastica dosa dosa linu | E 00          | 0.0000 | 05.00              |           |  |
|                                                                                                    |                                                                                                    | UCCOURCEUNI         | PALON SOCCED PLANCO UNI             | 5.00          | 20.00  | 25.00              | 70.00     |  |
|                                                                                                    |                                                                                                    |                     | DELOLOADALLEDO MODELO SUVE          | 0.00          | 90.00  | 25.00              | 300.20    |  |
|                                                                                                    |                                                                                                    | U66601SILUNI        | TENIO DE LONA CON DETALLES EN       | 3.00          | 450.00 | 0.00               | 1,360.00  |  |
|                                                                                                    | COLUMN STREET, STREET, | 066604A2020         | TENIS DE LONA CON DETALLES EN       | 1.00          | 360.00 | 0.00               | 360.00    |  |
|                                                                                                    |                                                                                                    | U66604AZU21         | TENIS DE LONA CON DETALLES EN       | 1.00          | 360.00 | 0.00               | 360.00    |  |
|                                                                                                    |                                                                                                    | U66604AZU22         | TENIS DE LONA CON DETALLES EN       | 1.00          | 360.00 | 0.00               | 360.00    |  |
|                                                                                                    |                                                                                                    | U55504AZU23         | TENIS DE LONA CON DETALLES EN       | 1.00          | 360.00 | 0.00               | 360.00    |  |
|                                                                                                    |                                                                                                    | U55504AZU24         | TENIS DE LONA CON DETALLES EN       | 1.00          | 360.00 | 0.00               | 360.00    |  |
|                                                                                                    |                                                                                                    | U33302AZU12         | PLAYERA BLOQUE DE COLORES A         | 5.00          | 150.00 | 25.00              | 562.50    |  |
|                                                                                                    |                                                                                                    |                     |                                     | 0.00          | 0.00   | 0.00               | 0.00      |  |
|                                                                                                    |                                                                                                    |                     |                                     |               |        |                    |           |  |
| Ultimo Cambio                                                                                                    | Puntos L.C.                                                                                                    |                     |                                     |               |        |                    |           |  |
| 0.00                                                                                                    | 120.00 0.00                                                                                                    |                     |                                     | _             |        |                    |           |  |
| Color         Feedo S         Subtotal Desc.% 0.00         IEPS         IVA% 16         Total VENTA           0.00         4143.78         0.00         23.00         3.572.20         0.00         571.58         4,143.78 |                                                                                                    |                     |                                     |               |        |                    |           |  |
| VENTA<br>Pagos<br>F1                                                                                                    | Cant<br>F2<br>F3                                                                                                    | ntos Monedero<br>F4 | Vales Cotizacion Espera             | Cliente<br>F8 | ļ      | X<br>Cancel<br>F11 | ok<br>F12 |  |

Observe que cada vez que registra 5 productos exactamente iguales, aplica el descuento. En el caso de los tenis, no se aplicó el descuento por ser de diferente talla.

## (II,d1) Descuento en ticket por grupo + tienda

{Aplica también a cadena (2,d2) y cliente (2,d3)}.

#### 1. Identifique o genere sus grupos.

Grupo 5 será toda la mercancía de la temporada Primavera / Verano.

| Cambiar gru | ipo de descuentos                              |             |
|-------------|------------------------------------------------|-------------|
|             | Del producto : U Al producto : UZZZZ           |             |
|             | Familia: <b>******</b> *PU******** ((*= TODOS) |             |
|             | Solo productos marcados                        |             |
|             |                                                |             |
|             | Grupo de descuentos: 01020304005060708         | OK Cancelar |

#### Grupo 7 será toda la ropa deportiva.

| Cambiar gru | ipo de descuentos                                    |             |
|-------------|------------------------------------------------------|-------------|
|             | Del producto : U Al producto : UZZZZZZZ              |             |
|             | Familia: *******DE***** (*= TODOS)                   |             |
|             |                                                      |             |
|             | Grupo de descuentos: C 1 C 2 C 3 C 4 C 5 C 6 🕫 🖉 C 8 | OK Cancelar |

#### 2. Registre el descuento en la tienda 3.

| Catálogo de clientes                        |                                                                                                    |          |
|---------------------------------------------|----------------------------------------------------------------------------------------------------|----------|
| Acciones                                    | Catálogo de clientes                                                                                                    |          |
| <u>C</u> lasificar<br><u>E</u> nviar a:     | Cliente 03 *<br>Razón social VENTAS DE MOSTRADOR POLANCO                                                                                                    |          |
| Blog 7 Descuente                            | os especiales                                                                                                    |          |
|                                             | Dese 1 Dese 2 Brazie - Frake Vance - Cantle Cart - Deste - Charles - Charles |          |
| Suci G5<br>Foto G7                          | Desc 1         Desc 2         Frecho         Fecha         vence         Cant F.         Depto         Stat.         Doservaciones           15.00         0.00         0.00000         05/02/2010         25/02/2010         3         9999           25.00         0.00         0.00000         01/02/2010         28/02/2010         2         9999                                                                                                    | <u> </u> |
| Blog<br>& D<br>Ever<br>Suct<br>Foto<br>Cont | Desc 1         Desc 2         Precio         Fecha         Vence         Cant I.         Cant F.         Depto.         Stat.         Observaciones           15.00         0.00         0.00000         05/02/2010         25/02/2010         3         9999           25.00         0.00         0.00000         01/02/2010         28/02/2010         2         9999                                                                                                    |          |

La Llave se registra: G+# del grupo, al registrar **G5** le está diciendo que el descuento es para todo el grupo 5.

#### 3. Realice una venta en la tienda.

| Z Tienda.0   | 3 Cajero C31 MONTERF | REY SES: 514 UBI: 0 1 | 9/02/2010 13:12:31        |              |          |        |             |           |
|--------------|----------------------|-----------------------|---------------------------|--------------|----------|--------|-------------|-----------|
| Archivo Edit | Proscai Help         |                       |                           |              |          |        |             |           |
| Agente 11    | OLGA DIAZ            | Código                | Descripción               |              | Cantidad | Precio | %Dto        | Importe   |
| Cliente 03   | VENTAS DE MOSTRADO   | R POL                 |                           |              | 0.000    | 0.0000 |             | Pzas      |
|              |                      | U11114AZUGR           | CAMISA FONDO DE           | COLOR AZU GR | 3.00     | 210.00 | 15.00       | 535.50 📥  |
|              |                      | U22218BLA30           | BLUSA ENTALLADA           | CON CIERRE B | 2.00     | 210.00 | 15.00       | 357.00    |
|              |                      | U11127NEGCH           | PLAYERA LINEA MI          | WAUKEE NEGI  | 1.00     | 120.00 | 25.00       | 90.00     |
|              | 10                   | U44406MEL14           | PLAYERA NIÑA EST          | AMPADA MELO  | 1.00     | 80.00  | 25.00       | 60.00     |
| N/B          |                      | U33313AZU8            | PANTALON ATLETIC          | 0 11% POLYES | 1.00     | 250.00 | 25.00       | 187.50    |
|              |                      | U33305AZU8            | PLAYERA GRUESA            | CON BOLSILLO | 1.00     | 230.00 | 25.00       | 172.50    |
|              |                      |                       |                           |              | 0.00     | 0.00   | 0.00        | 0.00      |
|              | 1 1/1                |                       |                           |              |          |        |             |           |
|              | 3 6                  |                       |                           |              |          |        |             |           |
|              |                      |                       |                           |              |          |        |             |           |
|              |                      |                       |                           |              |          |        |             |           |
|              |                      |                       |                           |              |          |        |             |           |
|              |                      |                       |                           |              |          |        |             |           |
|              |                      |                       |                           |              |          |        |             |           |
|              |                      |                       |                           |              |          |        |             |           |
|              |                      |                       |                           |              |          |        |             |           |
| Ultimo Car   | mbio Puntos L.(      | C                     |                           |              |          |        |             | -         |
| 0.00         | 0.00 0.0             | .00                   |                           |              |          |        |             |           |
|              | C-14- O              | Obs                   |                           |              |          | Total  | VEN         | TA        |
| Pagos        | s Saldo Campi        | io<br>Piezas Subto    | otal Desc.% 0.00 IE       | PS IVA% 16   |          |        | 4.0         | 0.10      |
| 0.0          | 0 1402.49 0.         | .00 9.00 1.209        | 05 0.00                   | 193 4        | 4        | 1      | <b>4</b> () | 2 49      |
|              |                      | [ 0.00] 1,200.        |                           | 1            |          |        |             | 2.10      |
|              |                      | j recha 13            | //02/2010                 |              |          |        |             |           |
| VENTA        |                      |                       |                           |              |          |        |             | ×         |
|              |                      |                       |                           |              |          |        |             |           |
| Ş            | 123.05 11            | »                     |                           |              |          |        | X           |           |
| Des          |                      |                       | Malas Catia               |              |          |        | 0           |           |
| Pagos<br>F1  | F2                   | F3 F4                 | vales Cotización<br>F5 F6 | ⊏spera<br>F7 | F8       |        | F11         | ок<br>F12 |

En nuestro ejemplo existen productos que pertenecen al mismo grupo, a los cuales el sistema les aplicará el descuento mayor. Como no es necesario que sean mismo modelo, aquí considera las piezas que sean del mismo grupo.

## (II,e1) Descuento en ticket todos los grupo + tienda

## {Aplica también a cadena (2,e2) y cliente (2,e3)}.

Todos los grupos de productos tendrán el mismo descuento.

Este mecanismo puede serle útil para una venta especial, como ejemplo por aniversario o venta nocturna, etc.

- 1. Busque la tienda indicada, para este ejemplo será la tienda 1
- 2. En la ventana <u>% Descuento</u>, registre la Llave G0, asigne fechas y rangos de producto.

Esto quiere decir que el descuento será para todos los grupos.

| Catálogo de clientes                                                                                                    |                                                                                                    |
|----------------------------------------------------------------------------------------------------|----------------------------------------------------------------------------------------------------|
| Acciones                                                                                                    | Catálogo de clientes                                                                                    |
| Clasificar         Enviar a:         Bloquear         % Descuentos         Ever         7 Descuento         Suci         Foto         Cont         60         U22205 | Cliente 01  Razón social VENTAS DE MOSTRADOR CENTRO Dirección FRESAS Colonia EL CASTILLO s especiales   |
| <b>I</b>                                                                                                    |                                                                                                    |
| Cambiar                                                                                                    | Duplicar         Duplicar a part         Duplicar a part         Elimina vencidos         Genera rangos |

Para este ejemplo vamos a registrar un producto con un descuento especial y mayor al de todos los grupos, para que vea el comportamiento.

- 3. Vaya a punto de venta, a la tienda 1.
- 4. Genere un ticket.

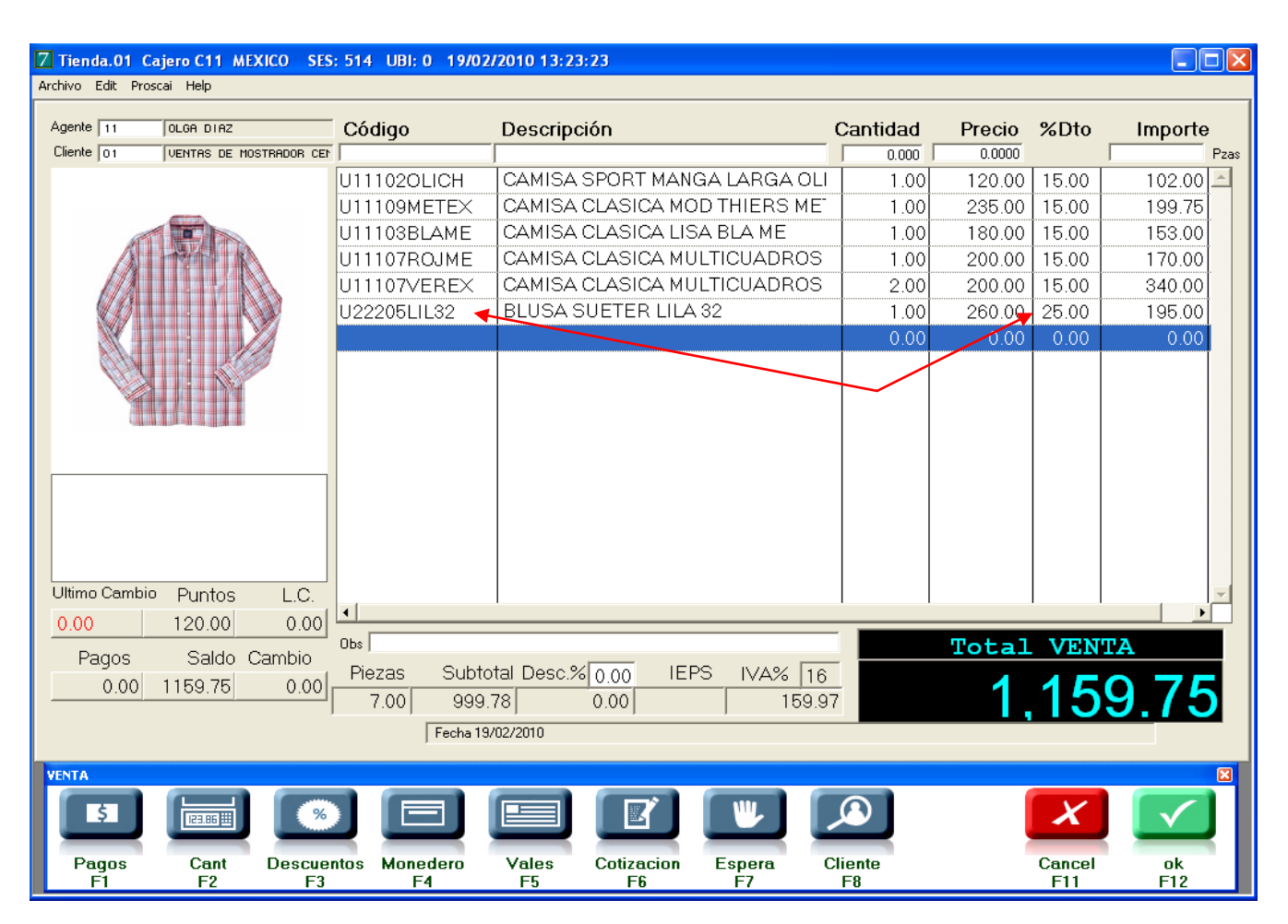

#### 5. Registre también algún producto del modelo con descuento especial.

Observe que el sistema respeta el descuento mayor.

Al registrar productos de modelos diferentes, el sistema sabe que al haber más de 3, aplica el descuento.

Este descuento de todos los grupos, lo puede aplicar también para su cadena si lo registra en la tienda 00 o para algún cliente especial.

Otras maneras de ofertas productos se describen a continuación.

|58

## Ofertas 2x1, 3x2, etc. mismo grupo

Esta forma de trabajo permite asignar la oferta sobre un grupo de productos bajo los esquemas 2x1 y 3x2, y adicionalmente agregar alguna característica por familia.

Lo primero será formar el grupo de descuento, como ya se explicó anteriormente.

Para este ejemplo se creó el grupo de descuento 8 con todas las playeras del departamento de niños.

1. Crear grupo.

| Cambiar gru | po de descuentos                                                                                                    |
|-------------|----------------------------------------------------------------------------------------------------|
|             | Del producto :       Al producto :         Familia:       N****PL*********         [*= TODOS]         Solo productos marcados                                                                                                    |
|             | 1     Image: Constraint of the second second s |

2. Identificar el número o letra de la familia.

| Código | Nombre                 |   |   | Número 01            |          |     |                |            | SUBLINEA           |
|--------|------------------------|---|---|----------------------|----------|-----|----------------|------------|--------------------|
| 01     | CAPRI 🔺                |   |   | Newber Lawrence      |          |     |                |            | SODEINEA           |
| 02     | PESCADOR               | 1 |   | Nombre   CAPRI       |          |     |                |            |                    |
| 03     | NORMAL                 |   |   | Porcentaje n nn      | 0.00     | 1   | _              |            |                    |
| 04     | CORTO                  |   |   | Densis Lana          |          |     | 501            | 5          |                    |
| 05     | LARGO                  |   |   | Precio   0.00        |          |     |                |            |                    |
| 06     | BERMUDA                |   |   | Consecutivo n        | -        |     |                |            |                    |
| 07     | міні                   |   |   |                      |          |     |                |            |                    |
| 08     | CORTA                  |   |   | Columna   0          | 1        | adi | re Proves      | dor        |                    |
| 09     | LARGA                  |   |   | Obs.                 |          |     | 110466         | 5001       |                    |
| 10     | SIN MANGAS             |   |   |                      |          |     |                |            |                    |
| 11     | MANGA LARGA            |   |   | Diasistk 0 T         | iempo er | mba | rque 0 Dias de | e analisis | s (solo familia 3) |
| 12     | MANGA CORTA            |   |   | Minimo en tra        |          | м   | aximo en tda   | _          | (solo familia 6)   |
| 13     | POLO                   |   |   |                      | _        |     |                |            |                    |
| 14     |                        |   |   | Factor minimo en POS | 0.00     | )   | Cantxcaja 0    |            |                    |
| 15     | HBIERIU                |   |   |                      |          |     |                |            |                    |
| 10     | CERRHDU CUELLU V       |   |   | Siquiente Ar         | oterior  | 1   | Encuentra Esc  | ala de r   | comisiones         |
| 17     | CERRHDO COELLO REDONDO |   |   |                      | Renor    | -   |                |            | Somisiones         |
| 10     |                        |   |   | Alta I               | 3aja 👘   |     | Cambio         |            |                    |
| 20     |                        |   |   |                      |          | _   |                |            |                    |
| 20     |                        |   |   |                      |          |     |                |            | 1                  |
| 21     |                        |   | 1 | DEPARTAMENTO         |          | 2   | SUPER LINEA    | 3          | GENERO             |
| 22     | ROLERO                 |   | - |                      |          | 2   |                | 6          |                    |
| 23     | BOYER                  | 7 | 4 | TIFU FRUD LINEA      | _        | 2   | JUDLINEA       |            | ESFECIALES         |
| 25     | BIKINI                 |   | 7 | OCASION              |          | 8   | PROVEEDOR      | 9          | MARCA              |
| 26     | TANGA                  |   |   |                      | _        |     |                |            |                    |
| 27     | COBPLIÑO               |   |   |                      |          |     |                |            |                    |
| 28     | TIBANTES               |   |   |                      |          |     | ~              |            | 1                  |
| 29     | TIN                    | 1 | Α | TEMPORADA            |          | В   | ANO            | C          | PRECIOS            |
|        |                        | - | D | ESTATUS              |          | E   | TEMPORALIDAD   | F          | ORIGEN             |
|        |                        |   | G | COMPOSICIÓN          |          | н   |                |            |                    |
|        |                        |   | ĩ | COMPOSICIÓN          |          | v   |                |            |                    |
|        |                        |   | 1 |                      |          | N   |                |            |                    |
|        |                        |   |   |                      |          |     | Definir        |            |                    |

Para este ejemplo se agregará la familia 5 Sublínea.

- 3. Del menú Datos Generales, elija de <u>Catálogos</u> la opción <u>Almacenes</u>.
- **1.** Busque la tienda donde desea aplicar este descuento.

Para este ejemplo será la tienda 01.

**3.** Registre los datos.

| Almacenes                |                                                                                                    |
|--------------------------|----------------------------------------------------------------------------------------------------|
| Acciones                 | Almacén         01         Cia         0           Nombre         MEXICO CENTRO             Dirección         No. Ext.         No. Int                                                                                                    |
| Anterior                 | Colonia Ciudad                                                                                                    |
| Alta                     | Estado C.P. País Huso horario 0<br>Encargado GLN                                                                                                    |
| Cambio<br>Formas de pago | Centro de Distr.       Zona de reparto       Prioridad       Grupo       Factor sems stk       Capacidad       Factor recoger       Lista default         1       E = C.D.       1       0       1.00       0       0.00       0         Usuarios       Friedman       Friedman       Friedman       Friedman       Friedman                                                                                                    |
|                          | Lun. Mar. Mie. Jue. Vie. Sab. Dom. Tot.         % Vts       0.0       0.0       0.0       0.0       0.0         (4)       (5)       (6)       (7)       (8)       (9)                                                                                                    |
|                          | P.OS.: Último corte 31/12/1900<br>Fecha de trabajo 01/04/2011<br>Máximo efectivo 0<br>Varios 0.00<br>Entrada semana<br>Sabida semana<br>Sabida semana<br>Sabida semana<br>Sabida semana<br>Sabida semana<br>Sabida semana<br>Sabida semana<br>Sabida semana<br>Sabida Semana<br>Sabida Semana<br>Sa |
|                          | Del         31/12/1900         Al         31/12/1900           Stk a \$ vta         0.00         Stk         Stk                                                                                                    |
|                          | Depositos: Consecutivo de surtido 0                                                                                                    |

Para este ejemplo se le está indicando al sistema que por el mes de abril, todo el grupo 8 (las playeras del departamento de niños) obtendrán la promoción del 2X1, siempre y cuando cumplan la condición de la familia 5, que en este caso es la sublínea.

| Ofertas 2x1, 3x2, etc. Mismo grupo |  |  |  |  |  |  |  |
|------------------------------------|--|--|--|--|--|--|--|
| Del 01/04/2012 Al 30/04/2012       |  |  |  |  |  |  |  |
| Grupo 8 Fam 5                      |  |  |  |  |  |  |  |
| Lleva 2 Paga 1 Descto 100 %        |  |  |  |  |  |  |  |

Es decir, cada vez que en un ticket el sistema detecte dos playeras de la misma sublínea (manga corta, manga larga, sin manga, polo o tshirt) el sistema aplicará el descuento.

4. Ahora vaya a punto de venta, a la tienda donde registró la oferta.

| Z Tienda.01 C           | ajero C11 MEXICO CENTI  | RO SES: 517 UBI: 0 | 20/04/2012 10:40:44              |          |        |        |          | × |
|-------------------------|-------------------------|--------------------|----------------------------------|----------|--------|--------|----------|---|
| Archivo <b>Edit</b> Pro | scai Help               |                    |                                  |          |        |        |          |   |
| Agente 11               | OLGA DIAZ               |                    |                                  |          |        |        |          |   |
| Cliente 01              | VENTAS DE MOSTRADOR CEN | I                  | PLAYERA BLOQUE DE COLORES ROJO 8 | 0.000    | 0.0000 |        |          |   |
|                         |                         | Código             | Descripción                      | Cantidad | Precio | %Dto.  | Importe  |   |
|                         |                         | U33319AZU10        | PLAYERA TIPO POLO MULTIRAYAS     | 1.00     | 468.00 | 0.00   | 468.00 🚔 |   |
|                         |                         | U33308AZU10        | CAMISETA ESCOLAR CLASICA AZL     | 1.00     | 273.00 | 0.00   | 273.00   |   |
|                         |                         | U33302AZU10        | PLAYERA BLOQUE DE COLORES A      | 1.00     | 585.00 | 0.00   | 585.00   |   |
|                         |                         | U33302R0J08        | PLAYERA BLOQUE DE COLORES F      | 1.00     | 585.00 | 100.00 | 0.00     |   |
|                         |                         |                    |                                  | 0.00     | 0.00   | 0.00   | 0.00     |   |
|                         |                         |                    |                                  |          |        |        |          |   |
|                         |                         |                    |                                  |          |        |        |          |   |
|                         |                         |                    |                                  |          |        |        |          |   |
|                         |                         |                    |                                  |          |        |        |          |   |
|                         |                         |                    |                                  |          |        |        |          |   |
|                         |                         |                    |                                  |          |        |        |          |   |
|                         |                         |                    |                                  |          |        |        |          |   |
| Ultimo Ca               | Puntos L.C.             |                    |                                  |          |        |        |          |   |
| 0.00                    | 120.00 0.00             |                    |                                  |          |        |        |          |   |
| Pagos                   | Saldo Cambio            | Obc                |                                  |          |        |        |          | 1 |
| 0.00                    | 1911.00 0.00            | Diozae Subtot      |                                  |          | Total  | VEN    | TA       |   |
|                         | ſ                       | 4.00 1,143.1       | 10 0.00 182.90                   |          | 1,3    | 26     | 6.00     |   |
| F                       | proscai [               | Fecha 20/04        | /2012 LISTA0                     |          |        |        |          |   |

5. Realice un ticket donde incluya productos que pertenecen al grupo de la oferta.

Observe que a pesar de ser todas playeras, solamente ha aplicado el descuento a las últimas 2, ya que pertenecen al misma sublínea de playeras de manga larga.

| Agente 11 OLGA DIAZ        |                       |                                  |          |          |        |          |   |
|----------------------------|-----------------------|----------------------------------|----------|----------|--------|----------|---|
| Cliente 01 VENTAS DE MOSTR | RADOR CEN U33308AZU10 | CAMISETA ESCOLAR CLASICA AZUL 10 | 1.000    | 273.0000 |        |          |   |
|                            | Código                | Descripción                      | Cantidad | Precio   | %Dto.  | Importe  |   |
| America                    | U33319AZU10           | PLAYERA TIPO POLO MULTIRAYAS     | 1.00     | 468.00   | 0.00   | 468.00 🔶 | 4 |
| AT VIII                    | U33308AZU10           | CAMISETA ESCOLAR CLASICA AZL     | 1.00     | 273.00   | 100.00 | 0.00     |   |
|                            | U33302AZU10           | PLAYERA BLOQUE DE COLORES A      | 1.00     | 585.00   | 0.00   | 585.00   |   |
|                            | U33302R0J08           | PLAYERA BLOQUE DE COLORES F      | 1.00     | 585.00   | 100.00 | 0.00     |   |
| E A Start                  | U44406MEL14           | PLAYERA NIÑA ESTAMPADA MELC      | 1.00     | 312.00   | 0.00   | 312.00   |   |
|                            | U11106BEIGR           | PLAYERA POLO MANGA LARGA BE      | 1.00     | 897.00   | 0.00   | 897.00   |   |
|                            | U44411GRI12           | BLUSA TEJIDA CON BORDADO GR      | 1.00     | 546.00   | 0.00   | 546.00   |   |
|                            |                       |                                  | 0.00     | 0.00     | 0.00   | 0.00     |   |
|                            |                       |                                  |          |          |        |          |   |
|                            |                       |                                  |          |          |        |          |   |
|                            |                       |                                  |          |          |        |          |   |
|                            |                       |                                  |          |          |        |          |   |
| 0.00 120.00                | L.C.<br>0.00          |                                  |          |          |        | -        |   |
| Pagos Saldo Ca             | ambio                 |                                  |          |          |        |          | 1 |

Al momento de registrar otras playeras, por ejemplo la polo de caballero, el descuento no aplica por ser la oferta solamente del departamento de niños, y al momento de registrar otra tshirt, aun cuando sea de niña, si aplica el descuento por ser del departamento de niños.

El descuento va a aplicar, sobre la de menor precio.

| 7 Tienda.01 Cajero C11 MEXICO CENTI           | RO SES: 517 UBI: 0          | 20/04/2012 10:58:44                        |              |               |                 |                   |          |
|-----------------------------------------------|-----------------------------|--------------------------------------------|--------------|---------------|-----------------|-------------------|----------|
| Archivo Edit Proscai Help                     |                             |                                            |              |               |                 |                   |          |
| Agente                                        |                             |                                            |              |               |                 |                   |          |
| Cliente 01 VENTAS DE MOSTRADOR CEP            |                             | PLAYERA NIÑA ESTAMPADA MELON 14            | 1.000        | 312.0000      |                 |                   |          |
|                                               | Código                      | Descripción                                | Cantidad     | Precio        | %Dto.           | Importe           |          |
|                                               | U33319AZU10                 | PLAYERA TIPO POLO MULTIRAYAS               | 1.00         | 468.00        | 0.00            | 468.00            | <u> </u> |
| = / / /                                       | U33308AZU10                 | CAMISETA ESCOLAR CLASICA AZU               | 1.00         | 0.00          | 100.00          | 0.00              |          |
| IT'S PASY TO                                  | U33302AZU10                 | PLAYERA BLOQUE DE COLORES A                | 1.00         | 585.00        | 0.00            | 585.00            |          |
| TAKE NOTES                                    | U33302R0J08                 | PLAYERA BLOQUE DE COLORES F                | 1.00         | 0.00          | 100.00          | 0.00              |          |
| WAITING THEM                                  | U44406MEL14                 | PLAYERA NIÑA ESTAMPADA MELC                | 1.00         | 312.00        | 0.00            | 312.00            |          |
| -                                             | U11106BEIGR                 | PLAYERA POLO MANGA LARGA BE                | 1.00         | 897.00        | 0.00            | 897.00            |          |
|                                               | U44411GRI12                 | BLUSA TEJIDA CON BORDADO GR                | 1.00         | 546.00        | 0.00            | 546.00            |          |
|                                               |                             |                                            |              |               |                 |                   |          |
|                                               |                             |                                            |              |               |                 |                   |          |
| T0 1066 1                                     |                             |                                            |              |               |                 |                   |          |
|                                               |                             |                                            |              |               |                 |                   |          |
|                                               |                             |                                            |              |               |                 |                   |          |
|                                               |                             |                                            |              |               |                 |                   | _        |
|                                               | •                           | 1                                          |              | 1             | 1               | Þ                 |          |
|                                               | Obs                         |                                            |              |               |                 |                   |          |
|                                               | Piezas Subtot               | tal Desc.% 0.00 IEPS IVA% 16               |              | $\circ \circ$ | $\odot$ $\circ$ | $> \alpha \alpha$ |          |
|                                               | 7.00 2,420.6                | 69 0.00 387.3                              | 1            | a, o          | 200             | p. o o            |          |
| proscal                                       | Fecha 20/04                 | /2012 LISTAO                               |              |               |                 |                   | 1        |
| ТІСКЕТБ                                       |                             |                                            |              |               |                 |                   | ×        |
|                                               |                             |                                            |              |               |                 |                   |          |
| Nueva venta Cancelar Cambiar clie<br>F1 F2 F3 | nte Tiket a factura (<br>F4 | Clasificar Negados Comentarios<br>F5 F6 F7 | Fast M<br>F8 | enu POS<br>F9 |                 |                   |          |

Al terminar el ticket, queda de la siguiente manera.

Una vez que pasé el rango de fechas de la promoción, el sistema agrupará los productos iguales como lo hace normalmente.

**6.** Cambie la promoción para ver otro ejemplo, ahora será Lleva 3 y paga 2 con un porcentaje de descuento del 50%.

| Ofertas 2x1, 3x2, etc. Mismo grupo |  |  |  |  |  |  |  |
|------------------------------------|--|--|--|--|--|--|--|
| Del 01/04/2012 Al 30/04/2012       |  |  |  |  |  |  |  |
| Grupo 8 Fam 5                      |  |  |  |  |  |  |  |
| Lleva 3 Paga 2 Descto 50 %         |  |  |  |  |  |  |  |

### 7. Genere una venta de los productos en promoción.

| Z Tienda.01 C           | ajero C11 MEXICO (  | CENTRO SES: 555 UBI: 1 | 20/04/2012 11:26:32                 |          |                |       |                  |
|-------------------------|---------------------|------------------------|-------------------------------------|----------|----------------|-------|------------------|
| Archivo <b>Edit</b> Pro | scai Help           |                        |                                     |          |                |       |                  |
| Agente 12               | BOBEBIO BODBIGUEZ   |                        |                                     |          |                |       |                  |
| Cliente 01              | VENTAS DE MOSTRADO  | R CEN                  | ,                                   | 0.000    | 0.0000         |       |                  |
|                         |                     | Código                 | Descripción                         | Cantidad | Precio         | %Dto. | Importe          |
|                         |                     | U33319AZU10            | PLAYERA TIPO POLO MULTIRAYAS        | 1.00     | 468.00         | 0.00  | 468.00           |
|                         |                     | U33319AZU12            | PLAYERA TIPO POLO MULTIRAYAS        | 1.00     | 468.00         | 0.00  | ★ 468.00         |
|                         |                     | U33319NAR14            | PLAYERA TIPO POLO MULTIRAYAS        | 1.00     | 468.00         | 50.00 | 234.00           |
|                         |                     |                        |                                     | 0.00     | 0.00           | 0.00  | 0.00             |
|                         |                     |                        |                                     |          |                |       |                  |
|                         |                     |                        |                                     |          |                |       |                  |
| - 🦉 🛓                   |                     |                        |                                     |          |                |       |                  |
|                         |                     |                        |                                     |          |                |       |                  |
|                         |                     |                        |                                     |          |                |       |                  |
|                         |                     |                        |                                     |          |                |       |                  |
|                         |                     |                        |                                     |          |                |       |                  |
|                         |                     |                        |                                     |          |                |       |                  |
|                         |                     |                        |                                     |          |                |       |                  |
| Oltimo Ca               | 120.00 C            |                        |                                     |          |                |       | -                |
| Pages                   | Saldo Camb          | in I                   | 1                                   | 1        |                |       | ► F              |
| 0.00                    | 1404.00 0           | 0bs                    |                                     | ]        | Total          | VEN   | TA               |
|                         |                     | Piezas Subtot          | al Desc.% 0.00 IEPS IVA% 16         | -        | 4 4            |       | te entre entre l |
|                         |                     | 3.00 1,008.6           | 2 0.00 161.38                       | 3        | 1              | 17 E  | 0.00             |
| — 🔍 <sub>F</sub>        | prosca              | Fecha 20/04            | /2012 LISTA0                        |          |                |       |                  |
|                         |                     |                        |                                     |          |                |       |                  |
| VENTA                   |                     |                        |                                     |          |                |       | ×                |
| \$                      |                     | *                      |                                     |          | $\sim$         | X     |                  |
|                         |                     |                        |                                     | -        |                |       |                  |
| Pagos<br>F1             | Cantidad Desc<br>F2 | Figure F3 F4           | Vales Cotización Espera<br>F5 F6 F7 | Co       | mpostura<br>F9 | F11   | ok<br>F12        |

Observe que no importa ni el cambio de talla ni color, mientras cumplas las características de playeras del departamento de niños, de la misma sublínea, el descuento se aplica correctamente.

## Ofertas 2x1, 3x2, etc. mismo producto

Una forma más de agregar descuentos por producto es la siguiente.

- 1. Asigne el grupo 5 a los productos que va a poner en oferta.
- 2. Del <u>menú Datos Generales</u> elija de <u>Catálogos</u> la opción <u>Almacenes</u>.
- 3. Busque la tienda donde desea aplicar este descuento.

Para este ejemplo será la tienda 01.

4. Oprima el botón <u>Cambio</u>. A mitad de ventana identifique el campo Ofertas 2x1, 3x2, etc. Mismo producto.

| Almacenes      |                                                                             |
|----------------|-----------------------------------------------------------------------------|
| Acciones       | Almacén 01 Cia(j 1<br>Nombre CENTRO                                         |
| Siguiente      | Dirección No. Ext. No. Int<br>Colonia                                       |
| Anterior       | Ciudad                                                                      |
| Encuentra      | Municipio                                                                   |
| 4.0            | Estado C.P. Pars Uso horario I U                                            |
| Aita           | Encargado GLN                                                               |
| Cambio         | Centro de Distr. Zona de reparto Prioridad Grupo Factor sens stk. Capacidad |
| Formas de pago | Usuarios                                                                    |
|                | Lin, Mar. Mie, Jue, Vie, Sab. Dom, Tot.                                     |
|                | % Vts 0.0 0.0 0.0 0.0 0.0 0.0 0.0 0                                         |
|                | Zona.(4) Gerente.(5) (6) (7) (8) (9)                                        |
|                | P.OS. : Último corte Ofertas 2x1, 3x2, etc. Mismo grupo                     |
|                | Fecha de trabajo Cajero principal Caja independiente Del Al                 |
|                | Máximo efectivo 0 Grupo 0 Grupo 0                                           |
|                | Varios 0.00 0 Cuota: 0.00 Lleva 0 Paga 0 Descto 0 %                         |
|                | Critere semana Sabado Uomingo Critere State Marca Sabado Uomingo            |
|                | Saida semana Sabado Domingo Uneras 241, 342, etc. mismo producto D          |
|                | Stk a \$ vtalo on Stk a \$ costo lo on Stklo                                |
|                |                                                                             |
|                |                                                                             |
|                | Depositos:<br>Convenio: Referencia:                                         |
|                |                                                                             |

5. Registre el rango de fechas que durará la oferta, el grupo 5 que es donde se encuentran los productos que va a promocionar y la promoción como tal.

| Oferta: | s 2x1, 3x2, etc | Mismo producto |
|---------|-----------------|----------------|
| Del     | 01/02/2010      | AI 30/03/2010  |
| Grupo   | 5               |                |
| Lleva   | 2 Page 1        | Descto 100 %   |
|         |                 |                |

Para el ejemplo, la promoción será: lleva 2 y paga 1, el descuento que aplica al segundo producto es del 100%.

6. Ahora vaya a la tienda donde registró la oferta.

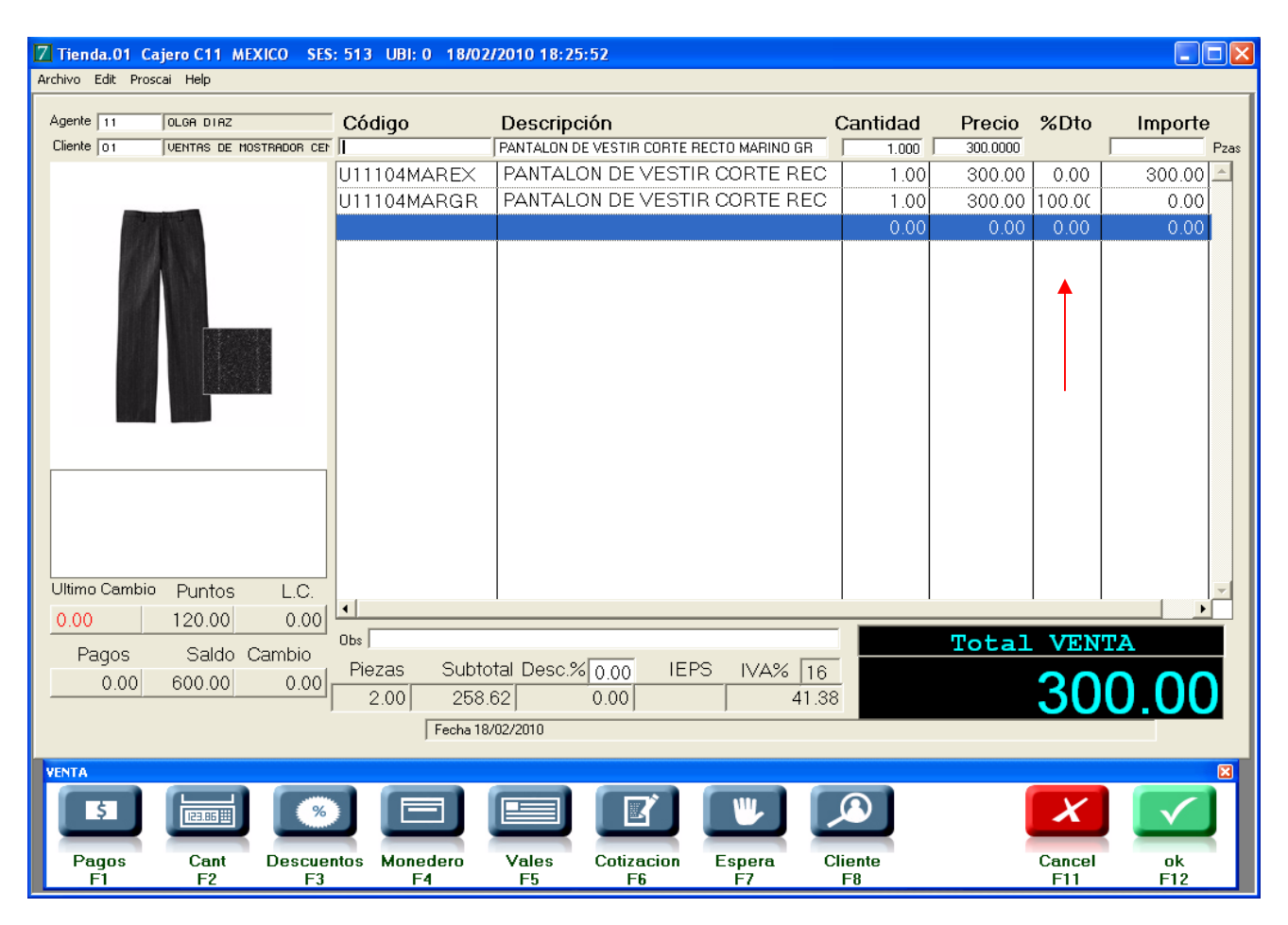

#### 7. Registre el código de los productos que está ofertando.

Observe que al registrar el segundo producto, le aplica un descuento del 100% como se le había indicado.

## Ofertar desde reporte Los más vendidos

Una vez que haya realizado su análisis por familia (en el Reporte Los más vendidos) puede registrar desde esta ventana la mercancía que oferta, cambiar grupos e indicar la vigencia de la oferta.

| Analisis po | or familias     |          |             |            |        |                  |                 |
|-------------|-----------------|----------|-------------|------------|--------|------------------|-----------------|
| DEPARTAN    | MENTO 1         | Fam      | Descripción | Cant       | Stock  | Importe          | Ratio           |
| DEPARTAMEN  | Generar Datos   |          |             | 779        | 78538  | 126 162          | 100.8189        |
| PRODUCTO    | Filtra fam ==>  | 18       | ACCESORIOS  | 46         | 393    | 6,914            | 8.54            |
| MARCA       | Borra Filtro    | 1C<br>1D | CABALLERO   | 340<br>148 | 22,350 | 59,062<br>26,690 | 65.74<br>208.38 |
|             | Agrega a filtro | 1N       | NIÑOS       | 229        | 20,020 | 28,245           | 87.42           |
| TEMPORADA   | Ecepción        | 12       | CHLZHDU     | 16         | 4,935  | 5,251            | 308.44          |
| UCASION     | Query           |          |             |            |        |                  |                 |
| COORDINADO  | Filtra query    |          |             |            |        |                  |                 |
| ORIGEN      | Elimina>20      |          |             |            |        |                  |                 |
| TIPO        | Elimina vtas =0 |          |             |            |        |                  |                 |
| TEMPORADA   | BEPORTE         |          |             |            |        |                  |                 |
|             |                 | 1        |             |            |        |                  |                 |

1. Seleccione el producto, oprima el botón <u>Ofertar</u> y registre la oferta. Para este ejemplo quedó de la siguiente manera:

Para el producto U11133:

| Ofertas |                    |  |
|---------|--------------------|--|
| Grupo d | de descuentos<br>8 |  |
| Oferta: |                    |  |
| Desde   | 24/01/2010         |  |
| Hasta   | 28/02/2010         |  |
| Precio  | 80                 |  |
| Descto  | 0                  |  |
| OK      | Cancelar           |  |

Para el producto U11131:

| Ofertas             |  |
|---------------------|--|
| Grupo de descuentos |  |
| Oferta:             |  |
| Desde 24/01/2010    |  |
| Hasta 28/02/2010    |  |
| Precio 0            |  |
| Descto 25           |  |
| Cancelar            |  |

2. En la ventana <u>Ofertas</u> se registra el grupo al cual pasará los productos, la vigencia de la oferta y define el precio o el porcentaje de descuento que le aplicará.

#### 3. Oprima <u>OK</u> y confirme la oferta.

| 2 | Esta seguro se querer ofertar los productos seleccionados o<br>parametros?<br>Ofertas del 24/01/2010 al 28/02/2010 0% precio oferta 8 | on los siguio | entes |
|---|----------------------------------------------------------------------------------------------------|---------------|-------|
|   | Grupo de descuento 8                                                                                                    | No            | Yes   |

Esta seguro se querer ofertar los productos seleccionados con los siguientes parametros? Ofertas del 24/01/2010 al 28/02/2010 25% precio oferta 0 Grupo de descuento 8 No Yes

#### Así queda en la ventana Los más vendidos

|                   |                              |                               |                                           |                                                      | 100 000                                               | chpcion                                              | Vond                                                                                                    | Stock                                                             |                                                                                                    | , A                                                                                                    | Eiltra Lin                                                                                                    |
|-------------------|------------------------------|-------------------------------|-------------------------------------------|------------------------------------------------------|-------------------------------------------------------|------------------------------------------------------|----------------------------------------------------------------------------------------------------|-------------------------------------------------------------------|----------------------------------------------------------------------------------------------------|----------------------------------------------------------------------------------------------------|----------------------------------------------------------------------------------------------------|
| 779 78538         | 126162 100.8189              |                               |                                           |                                                      | 1                                                     |                                                      | 1                                                                                                    | 0                                                                 | 0                                                                                                    | 0 -                                                                                                    | Filua Lin                                                                                                    |
| 46 202            | 6.014 0.54                   | _                             |                                           |                                                      |                                                       |                                                      |                                                                                                    |                                                                   |                                                                                                    | A -                                                                                                    | Filtra ofe                                                                                                    |
| 340 22,350        | 59,062 65.74                 | · <u> </u>                    | A                                         |                                                      |                                                       |                                                      |                                                                                                    |                                                                   |                                                                                                    |                                                                                                    | Filtra selec                                                                                                    |
| 148 30,840        | 26,690 208.38                |                               |                                           |                                                      |                                                       |                                                      |                                                                                                    |                                                                   |                                                                                                    |                                                                                                    |                                                                                                    |
| 229 20,020        | 28,245 87.42<br>5.251 308.44 |                               | U I I R                                   |                                                      |                                                       |                                                      |                                                                                                    |                                                                   |                                                                                                    | -                                                                                                    | Uterta                                                                                                    |
|                   |                              |                               | 7833                                      |                                                      |                                                       |                                                      |                                                                                                    |                                                                   |                                                                                                    |                                                                                                    | Liquida                                                                                                    |
|                   |                              |                               | 48.174                                    |                                                      |                                                       |                                                      |                                                                                                    |                                                                   |                                                                                                    | -                                                                                                    |                                                                                                    |
|                   |                              |                               | 1 8 121                                   |                                                      |                                                       |                                                      |                                                                                                    |                                                                   |                                                                                                    |                                                                                                    |                                                                                                    |
|                   |                              |                               |                                           |                                                      |                                                       |                                                      |                                                                                                    |                                                                   |                                                                                                    |                                                                                                    |                                                                                                    |
|                   |                              |                               |                                           |                                                      |                                                       |                                                      |                                                                                                    |                                                                   |                                                                                                    |                                                                                                    |                                                                                                    |
|                   |                              | -                             |                                           |                                                      |                                                       |                                                      |                                                                                                    |                                                                   |                                                                                                    |                                                                                                    |                                                                                                    |
|                   |                              | Y                             |                                           |                                                      |                                                       | 1                                                    |                                                                                                    |                                                                   |                                                                                                    | <b>*</b>                                                                                                    |                                                                                                    |
|                   |                              |                               |                                           | Ge Ge                                                | enera traspas                                         | os Valores                                           | ] 0                                                                                                    | 0                                                                 | Activa                                                                                                    | Sem fut 6                                                                                                    |                                                                                                    |
| /ta Vtsxdia Diass | stk N.S. %Vta. Lis           | ista1 Lista2                  | Lista5 Grupo                              | Oferta                                               | Oferta                                                | Precio                                               | %                                                                                                    | Ordenado                                                          | Ordenado                                                                                                    | Familia                                                                                                    |                                                                                                    |
| 19                | 2 74 1                       |                               | Desc                                      | dei                                                  |                                                       | orerta                                               | orerta                                                                                                    | E/M                                                               | <u>u</u> /U                                                                                                    |                                                                                                    | _                                                                                                    |
| 0 1 159           | 39 3 0                       | 180 0                         | 90 6                                      |                                                      |                                                       | 180                                                  | 0                                                                                                    | 0                                                                 | 0                                                                                                    | CPACASBAEOL                                                                                                    | JIN .                                                                                                    |
| 0.1 66            | 511 0 1                      | 380 0                         | 190 6                                     |                                                      |                                                       | 380                                                  | 0                                                                                                    | Ū.                                                                | 0                                                                                                    | CPANAPBACAU                                                                                                    | ЛН                                                                                                    |
| 0.1 83            | 327 0 1                      | 220 0                         | 110 6                                     |                                                      |                                                       | 220                                                  | 0                                                                                                    | 0                                                                 | 0                                                                                                    | CPASPLBACAS                                                                                                    | PN                                                                                                    |
| 0.1 55            | 544 0 1                      | 260 0                         | 130 6                                     |                                                      |                                                       | 260                                                  | 0                                                                                                    | 0                                                                 | 0                                                                                                    | CPASPLOICAU                                                                                                    | UN N                                                                                                    |
| 0.1 66            | 578 0 1                      | 245 0                         | 123 6                                     |                                                      |                                                       | 245                                                  | 0                                                                                                    | 0                                                                 | 0                                                                                                    | CPACENPUCAU                                                                                                    | л                                                                                                    |
| 0.1 55            | 558 0 1                      | 180 0                         | 90 6                                      |                                                      |                                                       | 180                                                  | 0                                                                                                    | 0                                                                 | 0                                                                                                    | CPACASPUCAL                                                                                                    | лі                                                                                                    |
| 0.1 83            | 358 0 1                      | 230 0                         | 115 6                                     |                                                      |                                                       | 230                                                  | 0                                                                                                    | 0                                                                 | 0                                                                                                    | CPASMADICAL                                                                                                    | лт                                                                                                    |
| 0.1 165           | 520 0 0                      | 430 0                         | 215 6                                     |                                                      |                                                       | 430                                                  | 0                                                                                                    | 0                                                                 | 0                                                                                                    | CPANAPPVFOE                                                                                                    | LI                                                                                                    |
| 0.1 65            | 560 0 1                      | 120 0                         | 60 7                                      |                                                      |                                                       | 120                                                  | 0                                                                                                    | 0                                                                 | 0                                                                                                    | CPLNROPVDEU                                                                                                    | ЛИ                                                                                                    |
| 0.1 66            | 553 0 1                      | 70 0                          | 35 7                                      |                                                      |                                                       | 70                                                   | 0                                                                                                    | 0                                                                 | 0                                                                                                    | CPLNAOPVDES                                                                                                    | SPN                                                                                                    |
| 0.0 333           | 306 0 0                      | 96 0                          | 48 5                                      |                                                      |                                                       | 96                                                   | 0                                                                                                    | 0                                                                 | 0                                                                                                    | CPL SPL BACAS                                                                                                    | PI                                                                                                    |
| 0.1 27            | 730 0 2                      | 96 0                          | 48 5                                      |                                                      |                                                       | 96                                                   | 0                                                                                                    | 0                                                                 | 0                                                                                                    | CPLNA001CAU                                                                                                    | IN                                                                                                    |
| 0.1 133           | 300 0 0                      | 165 0                         | 83 8                                      | 24/01/2010                                           | 28/02/201                                             | 80                                                   | 0                                                                                                    | 0                                                                 | 0                                                                                                    | CPLCENBACA                                                                                                    | лт                                                                                                    |
| 0.1 66            | 505 0 1                      | 160 0                         | 80 6                                      |                                                      |                                                       | 160                                                  | 0                                                                                                    | 0                                                                 | 0                                                                                                    | CPLCENPVCAU                                                                                                    | JIN                                                                                                    |
| 0.1 166           | 574 0 0                      | 145 0                         | 73 8                                      | 24/01/2010                                           | 28/02/201                                             | 0                                                    | 25                                                                                                    | 0                                                                 | 0                                                                                                    | CPLSPLPVDEU                                                                                                    | л                                                                                                    |
| 0.1 55            | 530 0 1                      | 125 0                         | 63 5                                      |                                                      |                                                       | 125                                                  | 0                                                                                                    | 0                                                                 | 0                                                                                                    | CPLCASBACAS                                                                                                    | PI                                                                                                    |
| 0.1 251           | 158 0 0                      | 175 0                         | 88 2                                      | 1                                                    |                                                       | 175                                                  | 0                                                                                                    | 0                                                                 | 0                                                                                                    | DBLNA001CAS                                                                                                    | SPN                                                                                                    |
| 0.1 104           | 137 0 0                      | 150 0                         | 75 1                                      |                                                      |                                                       | 150                                                  | 0                                                                                                    | 0                                                                 | 0                                                                                                    | DBLCENBAFOR                                                                                                    | LN                                                                                                    |
| 0.3 16            | 584 0 2                      | 200 0                         | 100 2                                     |                                                      |                                                       | 200                                                  | 0                                                                                                    | 0                                                                 | 0                                                                                                    | DSANAPOIFOE                                                                                                    | LI                                                                                                    |
|                   | 0.1 23<br>0.1 104<br>0.3 16  | 0.1 10437 0 0<br>0.3 1684 0 2 | 0.1 10437 0 0 150 0<br>0.3 1684 0 2 200 0 | 0.1 10437 0 0 150 0 75 1<br>0.3 1684 0 2 200 0 100 2 | 0.1 10437 0 0 115 0 155 1<br>0.3 1684 0 2 200 0 100 2 | 0.1 10437 0 0 150 0 75 1<br>0.3 1684 0 2 200 0 100 2 | 0.1         2013         0         0         113         0         68         2         113           0.1         10433         0         0         150         0         75         1         150           0.3         1684         0         2         200         0         100         2         200 | 0.1 10437 0 0 150 0 775 1 150 0<br>0.3 1684 0 2 200 0 100 2 200 0 | 0.1         2013         0         0         173         0         066         2         113         0         0         0         0         0         0         0         0         0         0         0         0         0         0         0         0         0         0         0         0         0         0         0         0         0         0         0         0         0         0         0         0         0         0         0         0         0         0         0         0         0         0         0         0         0         0         0         0         0         0         0         0         0         0         0         0         0         0         0         0         0         0         0         0         0         0         0         0         0         0         0         0         0         0         0         0         0         0         0         0         0         0         0         0         0         0         0         0         0         0         0         0         0         0         0         0         0 <t< td=""><td>0.1         2413         0         0         113         0         05         2         115         0         0         0         0         0         0         0         0         0         0         0         0         0         0         0         0         0         0         0         0         0         0         0         0         0         0         0         0         0         0         0         0         0         0         0         0         0         0         0         0         0         0         0         0         0         0         0         0         0         0         0         0         0         0         0         0         0         0         0         0         0         0         0         0         0         0         0         0         0         0         0         0         0         0         0         0         0         0         0         0         0         0         0         0         0         0         0         0         0         0         0         0         0         0         0         0         0         <td< td=""><td>0.1         2013         0         0         1         1         0         0         0         0         0         0         0         0         0         0         0         0         0         0         0         0         0         0         0         0         0         0         0         0         0         0         0         0         0         0         0         0         0         0         0         0         0         0         0         0         0         0         0         0         0         0         0         0         0         0         0         0         0         0         0         0         0         0         0         0         0         0         0         0         0         0         0         0         0         0         0         0         0         0         0         0         0         0         0         0         0         0         0         0         0         0         0         0         0         0         0         0         0         0         0         0         0         0         0         0         0</td></td<></td></t<> | 0.1         2413         0         0         113         0         05         2         115         0         0         0         0         0         0         0         0         0         0         0         0         0         0         0         0         0         0         0         0         0         0         0         0         0         0         0         0         0         0         0         0         0         0         0         0         0         0         0         0         0         0         0         0         0         0         0         0         0         0         0         0         0         0         0         0         0         0         0         0         0         0         0         0         0         0         0         0         0         0         0         0         0         0         0         0         0         0         0         0         0         0         0         0         0         0         0         0         0         0         0         0         0         0         0         0         0 <td< td=""><td>0.1         2013         0         0         1         1         0         0         0         0         0         0         0         0         0         0         0         0         0         0         0         0         0         0         0         0         0         0         0         0         0         0         0         0         0         0         0         0         0         0         0         0         0         0         0         0         0         0         0         0         0         0         0         0         0         0         0         0         0         0         0         0         0         0         0         0         0         0         0         0         0         0         0         0         0         0         0         0         0         0         0         0         0         0         0         0         0         0         0         0         0         0         0         0         0         0         0         0         0         0         0         0         0         0         0         0         0</td></td<> | 0.1         2013         0         0         1         1         0         0         0         0         0         0         0         0         0         0         0         0         0         0         0         0         0         0         0         0         0         0         0         0         0         0         0         0         0         0         0         0         0         0         0         0         0         0         0         0         0         0         0         0         0         0         0         0         0         0         0         0         0         0         0         0         0         0         0         0         0         0         0         0         0         0         0         0         0         0         0         0         0         0         0         0         0         0         0         0         0         0         0         0         0         0         0         0         0         0         0         0         0         0         0         0         0         0         0         0         0 |

| Acciones                                                                                                    |                                                                                                    | Catálogo de productos                                                                                                    |
|----------------------------------------------------------------------------------------------------|----------------------------------------------------------------------------------------------------|----------------------------------------------------------------------------------------------------|
| macenes ta CT                                                                                                    | Código U11131BLACH<br>Descripción PLAYERA POLO MANGA CORTA                                                                                                    | BLANCA CH                                                                                                    |
| Lista 7<br>Lista 8<br>Lista 9<br>Lista 10<br>Lista 11<br>Lista 12<br>Lista 12<br>Lista 13<br>Oferta del<br>Minimo Hasta | 0.0000 0<br>0.0000 0<br>80.0000 0<br>80.0000 0 % Comisión 0.00<br>0.0000 0 % IEPS 0.00<br>0.0000 0 % IEPS FIJO 0.00<br>0.0000 0 % IEPS FIJO 0.00<br>0.0000 0 (lista 11<br>0.00 (lista 11) | Aranc U.UU U     Datos de poducción     Tiempo variable     Lote 1.0000     Tiempo 7.000000     Capacidad 0     Ensamble 0     Código segunda     Código terceras |

Esta oferta se guarda en la lista 10 del producto, de la ventana Otros.

Si el descuento es por porcentaje lo verá reflejado así:

| tálogo de produci                                         | s                                                                                                    |
|-----------------------------------------------------------|----------------------------------------------------------------------------------------------------|
| Acciones                                                  | Catálogo de productos                                                                                                    |
| Almacenes<br>Alta CT                                      | Código U11133AZUCH<br>Descripción PLAYERA POLO MULTICOLORES AZUL CH                                                                                                    |
| Blog 7 Otros<br>Clas List<br>Des List                     | U.UUUU         U         % IEPS U.UU         Tiempo         7.000000           12         0.0000         0         % IEPS FIJO 0.00         Capacidad         0                                                                                                    |
| % D     List       % D     Oferta       Otro     Minimo H | 13         0.0000         0         Ensamble         0           del         24/01/2010         All 28/02/2010         25.00         (lista 10)         Código segunda         0           sta         Código terceras         Código terceras         0         0 |

Al registrar el producto en un ticket, el sistema aplicará automáticamente el descuento o marcará el precio indicado en la oferta.

| 7 Tienda.01 Cajero C11 MEXICO SES  | : 514 UBI: 0 19/02 | /2010 10:20:56             |                            |                 |
|------------------------------------|--------------------|----------------------------|----------------------------|-----------------|
| Archivo Edic Proscal Help          |                    |                            |                            |                 |
| Agente 11 OLGA DIAZ                | Código             | Descripción                | Cantidad Prec              | io %Dto Importe |
| Cliente 01 VENTAS DE MOSTRADOR CEN | <u> </u>           |                            | 0.000 0.00                 | 100 Fzas        |
|                                    | U11131BLACH        | PLAYERA POLO MANGA CORTA E | に <mark>レ 1.00 80</mark> . | 00 0.00 80.00   |
|                                    | U11133AZUCH        | PLAYERA POLO MULTICOLORES  | A2   1.00 145.             | 00 25.00 108.75 |
|                                    |                    |                            | 0.00 0.                    | 00 0.00 0.00    |
|                                    |                    |                            |                            |                 |
|                                    |                    |                            |                            |                 |
| 1 H 1 H 1 H                        |                    |                            |                            |                 |
|                                    |                    |                            |                            |                 |
|                                    |                    |                            |                            |                 |
|                                    |                    |                            |                            |                 |
|                                    |                    |                            |                            |                 |
|                                    |                    |                            |                            |                 |
|                                    |                    |                            |                            |                 |
|                                    |                    |                            |                            |                 |
|                                    |                    |                            |                            |                 |
|                                    |                    |                            |                            |                 |
| Ultimo Cambio Puntos I.C.          |                    |                            |                            | -               |
|                                    | •                  |                            |                            |                 |
|                                    | Obs                |                            | Tota                       | al VENTA        |
| Pagos Saldo Cambio                 | Piezas Subto       | otal Desc.%0.00 IEPS IVA%  | 16                         |                 |
| 0.00 188.75 0.00                   | 2 00 162           | 72 0.00 26                 | <u>5 03</u>                | 188 75          |
|                                    | Eecha 19           | /02/2010                   |                            | 100.70          |
|                                    | j recha ta         | /02/2010                   |                            |                 |
| VENTA                              |                    |                            |                            | ×               |
|                                    |                    |                            |                            |                 |
|                                    | ا للک و            |                            |                            |                 |
| Pagos Cant Descue                  | ntos Monedero      | Vales Cotizacion Espera    | Cliente                    | Cancel ok       |
| F1 F2 F3                           | F4                 | F5 F6 F7                   | F8                         | F11 F12         |

## Liquidar desde reporte Los más vendidos

Esta opción le permite unificar la mercancía que desee liquidar.

Lo primero será dar de alta un producto para mercancía de liquidación, a este código se unificaran todos los productos que desee liquidar.

Para este ejemplo se indicará un precio de 150 y se pondrán en liquidación los pantalones de mezclilla.

1. Dar de alta el producto para mercancía en liquidación.

| Acciones          |                |                 |                | Catálogo de | productos  |                       |            |
|-------------------|----------------|-----------------|----------------|-------------|------------|-----------------------|------------|
| Almacenes         | Código         | MERLIQ          |                |             |            |                       |            |
| Alta CT           | Descripción    | MERCANCIA EN I  | LIQUIDACION (P | ANTALONES)  |            |                       |            |
| Bloquear          | Unidad         | PZ PZ PIEZA     | •              | Familia     |            | 🗌 🗆 Color y talla 🗖 F | ŧ          |
| Clasificar        |                | С М.Р. 🧿        | P.T. C         | C Juego     | C Ensamble | C Servicio            |            |
| Descr. ext.       |                | Dragion de Mart |                | Iller       | nede       | Baumula               | den        |
| % Descuentos clis |                | Precios de vent | a              | MO          | neda       | Acumula               | dos        |
| % Descuentos prv  | Precio 1       | 150.0000        |                |             | ō          | Ultima Compra 🗌       |            |
| Dtros             | Precio 2       | 0.0000          |                |             | ō          | Venta 🗌               | 5          |
| Foto              | Precio 3       | 0.0000          |                |             | ō          | Asignado 🗌            | 0.00       |
| nv. CT            |                |                 | _              | -           |            | Confirmado            | 0.000      |
| Precios           |                | Costos          |                | Mo          | neda       | Pedido/Cot            | 0.00 0     |
| 5KUs              | Promedio 4     | 80.0000         |                |             |            | Ordenado/Cot          | 0.00 0     |
|                   | Ultimo 5       | 0.0000          |                |             |            | Stock actual          | 0.000      |
| Compras/Prod      | Anterior 6     | 0.0000          |                |             | ō          | Anterior              | 0.000      |
| Alternos          | Advalorem      | 0.00            |                |             |            | Acumulado 🗌           | 0.000      |
| Componentes       |                |                 |                | 001         |            | Anterior              | 0          |
| Especific.        |                | Cuentas         | /Info. Almace  | Π           |            | Acumulado             | 0          |
| mplosión          | Mínimo         | 0               | Máximo         | 0           |            | Stk. pzas             | 0          |
| Lotes             | Localización   |                 |                |             |            | Alta 📘                | 24/02/2010 |
| JEPS / PEPS       | EAN            | 2               |                |             |            | Baja 🗌                |            |
|                   | UPC            |                 |                |             |            |                       |            |
|                   | Cta. Primaria  | 4101001         | Cta. Sec.      | 4101001     |            |                       |            |
|                   | Cta. Costo vts |                 | <u> </u>       |             |            |                       |            |

Es importante que registre un **costo promedio** para los productos que pondrá en liquidación, para que contablemente tenga las afectaciones correctas y al momento de generar su reporte de utilidades, sea más preciso y no le muestre una utilidad irreal del 100%.

2. Vaya a Punto de venta e ingrese al área de Back office.

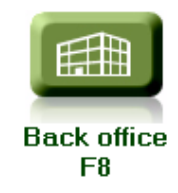

- 3. Corra la rutina <u>Acumula Ventas Traspasos</u>.
- 4. Genere el reporte Los más vendidos.

- 5. En la ventana Los más vendidos, seleccione el producto que vaya a liquidar.
- 6. Oprima el botón <u>Liquidar unifica códigos</u> ubicado del lado derecho de la ventana.

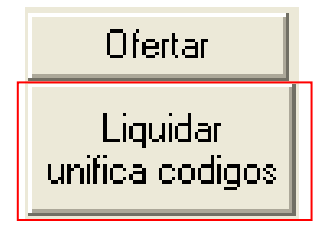

7. Registre el código del producto al cual será unificado y oprima <u>OK</u>. Para este ejemplo fue MERLIQ.

| 7 Tienda.   | 00 Cajero CM ALMACEN CEN                                                                                                    | TRAL                                      | SES:   | 514        | UB                                 | :0 24                                           | 4/02/201                                                   | 10 11:55:                                                                                                    | 32     |      |            |           |                                                                                              |                                                                                                    |                                                                                                    |             |                                                                                                    |                                             |               |                                                                                                  |                   |   |
|-------------|----------------------------------------------------------------------------------------------------|-------------------------------------------|--------|------------|------------------------------------|-------------------------------------------------|------------------------------------------------------------|----------------------------------------------------------------------------------------------------|--------|------|------------|-----------|----------------------------------------------------------------------------------------------|----------------------------------------------------------------------------------------------------|----------------------------------------------------------------------------------------------------|-------------|----------------------------------------------------------------------------------------------------|---------------------------------------------|---------------|--------------------------------------------------------------------------------------------------|-------------------|---|
| Archivo Edi | : Proscai Reportes Punto de ver                                                                                                    | ita Cont                                  | trol / | Asister    | ncia i f                           | Friedman                                        | Help                                                       |                                                                                                    |        |      |            |           |                                                                                              |                                                                                                    |                                                                                                    |             |                                                                                                    |                                             |               |                                                                                                  |                   |   |
| 7 Analisi   | s por familias                                                                                                    |                                           |        |            |                                    |                                                 |                                                            |                                                                                                    |        |      |            |           |                                                                                              |                                                                                                    |                                                                                                    |             |                                                                                                    |                                             |               |                                                                                                  |                   | X |
| PRO         | 2 Fam Descri<br>2 CH CHARDER<br>2 CH CHARDER<br>2 CH CHARDER<br>2 CH CHARDER<br>2 CH CHARDER<br>2 CH CHARDER<br>2 CH CHARDER<br>2 CHARDER<br>2 CHARDER | pción<br>RA<br>ION<br>Inductos<br>no MERI | LIQ    | Cant<br>11 | 9<br>15<br>4<br>2<br>08<br>1<br>0K | tock<br>76341<br>495<br>76<br>8,692<br>47<br>47 | Importe<br>1866 14<br>1, 552<br>19, 851<br>103<br>Cancelar | Patio           68.46726           123.75           38.00           80.48           47.00           4.58           52.55           39.60           6.83           40.08           9.00           4.44           288.40 |        |      |            |           | 00<br>01<br>02<br>03<br>04<br>05<br>06<br>07<br>08<br>09<br>10<br>11<br>12<br>13<br>13<br>14 | ALMAC<br>MEXIC<br>GUADA<br>MONTE<br>PUEBL<br>TOLUC<br>TORRE<br>ZAPOP<br>TIJUA<br>ENSEN<br>URUAP<br>CELAY<br>SAN M<br>VERAC | Eripción<br>EN CENT<br>O<br>ILAJABA<br>RREY<br>A<br>A<br>A<br>A<br>NA<br>A<br>NA<br>A<br>NA<br>A<br>N<br>A<br>N<br>A<br>N<br>A<br>N<br>A | RAL<br>E RI | nta<br>2<br>0<br>0<br>0<br>0<br>0<br>0<br>0<br>0<br>0<br>0<br>0<br>0<br>0<br>0<br>0<br>0<br>0<br>0 | Stock 10 10 0 0 0 0 0 0 0 0 0 0 0 0 0 0 0 0 | Minimo        | A<br>0<br>0<br>6<br>7<br>4<br>7<br>0<br>0<br>0<br>0<br>0<br>0<br>0<br>0<br>0<br>0<br>0<br>0<br>0 |                   |   |
|             | REPORTE                                                                                                    |                                           |        |            |                                    | -                                               |                                                            |                                                                                                    |        |      |            | ÷         | Genera                                                                                       | traspaso                                                                                                    | os Valo                                                                                                    | res 0       | 0                                                                                                  | Ad                                          | tiva          | Sem fut                                                                                          | 6                 |   |
| Producto    | Descripción                                                                                                    | Venta                                     | # Grl  | # Gr       | Fam                                | Stock                                           | Ratio                                                      | Importe                                                                                                    | Margen | %    | Primer vta | Vts x dia | Dias stk.                                                                                    | N.S.                                                                                                    | % Vta.                                                                                                    | Lista1      | Lista2                                                                                             | Lista5                                      | Grupo<br>Desc | Oferta<br>del                                                                                    | Oferta<br>al      |   |
|             |                                                                                                    | 1, 128                                    |        |            |                                    | 80,901                                          | 1309654                                                    | 187,768                                                                                                    | 79,083 | 43   |            | 27        | ?                                                                                            | 86                                                                                                    | 1                                                                                                    |             |                                                                                                    |                                             |               |                                                                                                  |                   |   |
| U22219      | BLUSA SEDA CORTE CLASICO                                                                                                    | 1                                         | 119    | 16         | 2BL                                | 497                                             | 497.0                                                      | 198                                                                                                    | 83     | 42   |            | 0.0       | 20874                                                                                        | 0                                                                                                    | 0                                                                                                    | 230         | 0                                                                                                  | 115                                         | 1             |                                                                                                  |                   |   |
| U22220      | PANTALON LINEA DE GIS                                                                                                    | 10                                        | 42     | 8          | 2PA                                | 979                                             | 97.9                                                       | 2158                                                                                                    | 908    | 42   |            | 0.2       | 4112                                                                                         | 0                                                                                                    | 1                                                                                                    | 250         | 0                                                                                                  | 125                                         | 6             |                                                                                                  | -                 | - |
| U22221      | PANTALON EN PANA CORTE RECI                                                                                                    | 18                                        | 19     | 4          | 2PR                                | 1170                                            | 65.0                                                       | 5360                                                                                                    | 2210   | 41   |            | 0.4       | 2730                                                                                         | 0                                                                                                    | 2                                                                                                    | 350         | 0                                                                                                  | 175                                         | 6             |                                                                                                  |                   |   |
| U22222      | PANTALON MEZCLILLA MULTICIE                                                                                                    | 0                                         | 130    | 30         | 2PR                                | 11                                              | 23809523                                                   | 0                                                                                                    | 0      | 1e10 |            | 0.0       | ?                                                                                            | 4                                                                                                    | 0                                                                                                    | 230         | 0                                                                                                  | 115                                         | 6             |                                                                                                  |                   |   |
| U22223      | PANTALON CAPRI A LA CADERA                                                                                                    | 5                                         | 69     | 15         | 2PA                                | 987                                             | 197.4                                                      | 990                                                                                                    | 415    | 42   |            | 0.1       | 8291                                                                                         | 0                                                                                                    | 1                                                                                                    | 230         | 0                                                                                                  | 1 15                                        | 6             |                                                                                                  |                   |   |
| U22224      | PANTALON MEZCLILLA COSTURA                                                                                                    | 2                                         | 103    | 29         | 2PR                                | 10                                              | 5.0                                                        | 534                                                                                                    | 224    | 42   |            | 0.1       | 210                                                                                          | З                                                                                                    | 17                                                                                                    | 310         | 0                                                                                                  | 155                                         | 6             |                                                                                                  |                   |   |
| U22225      | PANTALON CORTO EN GABARDINF                                                                                                    | 4                                         | 85     | 18         | 2PR                                | 971                                             | 242.8                                                      | 679                                                                                                    | 259    | 38   |            | 0.1       | 10196                                                                                        | 2                                                                                                    | 0                                                                                                    | 210         | 0                                                                                                  | 105                                         | 6             |                                                                                                  |                   |   |
| U22226      | PANTALON MEZCLILLA CORTE F                                                                                                    | 7                                         | 56     | 12         | 2PR                                | 977                                             | 139.6                                                      | 1813                                                                                                    | 763    | 42   |            | 0.2       | 5862                                                                                         | 0                                                                                                    | 1                                                                                                    | 300         | 0                                                                                                  | 150                                         | 6             |                                                                                                  |                   |   |
| U22227      | PANTALON MOD TRISTAN                                                                                                    | 4                                         | 83     | 19         | 2PR                                | 992                                             | 248.0                                                      | 1104                                                                                                    | 464    | 42   |            | 0.1       | 104 16                                                                                       | 0                                                                                                    | 0                                                                                                    | 320         | 0                                                                                                  | 160                                         | 6             |                                                                                                  |                   |   |
| U22228      | PANTALON PRELAVADO CORTE RE                                                                                                    | 8                                         | 51     | 11         | 2PR                                | 969                                             | 121.1                                                      | 1792                                                                                                    | 752    | 42   |            | 0.2       | 5087                                                                                         | 0                                                                                                    | 1                                                                                                    | 260         | 0                                                                                                  | 130                                         | 6             |                                                                                                  |                   |   |
| U22229      | FALDA MINI MOD CASANDRA                                                                                                    | 9                                         | 46     | 6          | 2FR                                | 988                                             | 109.8                                                      | 1900                                                                                                    | 799    | 42   |            | 0.2       | 4611                                                                                         | 0                                                                                                    | 1                                                                                                    | 245         | 0                                                                                                  | 123                                         | 6             |                                                                                                  |                   |   |
| U22230      | FALDA CON PRETINA ANCHA                                                                                                    | 10                                        | 41     | 5          | 2FR                                | 1164                                            | 116.4                                                      | 1810                                                                                                    | 760    | 42   |            | 0.2       | 4889                                                                                         | 0                                                                                                    | 1                                                                                                    | 210         | 0                                                                                                  | 105                                         | 1             |                                                                                                  |                   | - |
| U22231      | FALDA MINI EN MEZCLILLA                                                                                                    | 2                                         | 109    | 13         | 2FA                                | 498                                             | 249.0                                                      | 396                                                                                                    | 166    | 42   |            | 0.1       | 10458                                                                                        | 0                                                                                                    | 0                                                                                                    | 230         | 0                                                                                                  | 1 15                                        | 1             |                                                                                                  | nonnin manual and |   |
| U22232      | FALDA EN PANA CON BOLSILLOS                                                                                                    | 7                                         | 57     | 7          | 2FA                                | 736                                             | 105.1                                                      | 2638                                                                                                    | 1063   | 40   |            | 0.2       | 4416                                                                                         | 0                                                                                                    | 1                                                                                                    | 450         | 0                                                                                                  | 225                                         | 2             |                                                                                                  |                   |   |
| U22233      | FALDA DOS PIEZAS                                                                                                    | 4                                         | 78     | 9          | 2FR                                | 496                                             | 124.0                                                      | 1241                                                                                                    | 521    | 42   |            | 0.1       | 5208                                                                                         | 0                                                                                                    | 1                                                                                                    | 360         | 0                                                                                                  | 180                                         | 2             |                                                                                                  |                   |   |
| U22234      | FALDA CON PRETINA Y ABERTUF                                                                                                    | 2                                         | 113    | 12         | 2FA                                | 795                                             | 397.5                                                      | 552                                                                                                    | 232    | 42   |            | 0.1       | 16695                                                                                        | 0                                                                                                    | 0                                                                                                    | 320         | 0                                                                                                  | 160                                         | 1             |                                                                                                  |                   |   |
| U22235      | FALDA CON JARETA                                                                                                    | 6                                         | 64     | 8          | 2FR                                | 482                                             | 80.3                                                       | 930                                                                                                    | 390    | 42   |            | 0.1       | 3374                                                                                         | 0                                                                                                    | 1                                                                                                    | 180         | 0                                                                                                  | 90                                          | 2             |                                                                                                  |                   |   |
| U22236      | FALDA MINI CON DOBLE BOLSIL                                                                                                    | 13                                        | 28     | 3          | 2FR                                | 480                                             | 36.9                                                       | 2639                                                                                                    | 1105   | 42   |            | 0.3       | 1551                                                                                         | 0                                                                                                    | 3                                                                                                    | 235         | 0                                                                                                  | 1 18                                        | 6             |                                                                                                  |                   |   |

#### 8. Confirme que sí desea pasar la mercancía.

| Esta seguro se querer pasar los productos seleccionados a MERLIQ? | al codigo uni | ficado |
|-------------------------------------------------------------------|---------------|--------|
|                                                                   | <u>N</u> o    | Yes    |

Le indica las corridas que encontró, para este ejemplo era sólo 1 color con 5 tallas.

| 5 |  |    |
|---|--|----|
|   |  | ОК |
|   |  |    |

#### 9. Oprima OK.

| dalm 01 |    |
|---------|----|
|         | OK |

Le indica el almacén donde se encontraba esa mercancía.

- 10. Genere nuevamente el reporte Los más vendidos. La mercancía agregada (es decir los productos a liquidar) tomará las características del producto al que se unificó.
- 11. Busque código de Mercancía en liquidación. Observe que ahí aparecen los productos agregados.

| 7 Tienda. | 00 Cajero CM Al   | LMAC     | EN CENTR    | Contro | ES: 51  | 4 I  | UBI: ( | 0 24/        | 02/2010          | 0 11:55:3 | 2      |             |           |     |                                       |        |            |        |        |        |                                       |          |             |        |
|-----------|-------------------|----------|-------------|--------|---------|------|--------|--------------|------------------|-----------|--------|-------------|-----------|-----|---------------------------------------|--------|------------|--------|--------|--------|---------------------------------------|----------|-------------|--------|
|           | s por familias    | Fun      | to de venta | Condic | I Asist | ence | 3 1116 | suman        | пер              |           |        |             |           | _   |                                       | _      |            |        |        |        |                                       |          |             |        |
|           |                   | -        |             | ,      | -       |      | 01     |              |                  | D.C.      |        |             |           |     |                                       | - ·    |            |        |        |        | 1.15.1                                |          |             | العاك  |
| DEPAR     | IAMENIU           | Fam      | Descripci   | ón     | Uan     | ıt   | Stoc   | *            | mporte           | Hatio     |        |             |           |     | Ida                                   | Descri | pción      | Vent   | a 5    | tock   | Minimo                                | <u>A</u> | Filtra Li   | inea 📗 |
| DEPARTAN  | IEN General Datos |          |             |        |         | 1117 | 7      | 6828         | 186992 (         | 68.78066  |        |             |           |     |                                       |        |            |        | 0      | 10     | 0                                     |          | Filtra of   | farta  |
| PRODUCT   | 10 Filtra fam ==> | 18       | ACCESORI    | DS     |         | 59   | -      | 412          | 8,450            | 6.98      |        |             |           |     | 00 A                                  | LMACEN | 1 CENTRA   | IL.    | 0      | 0      | 0                                     | <b>_</b> | Filua un    | enta   |
| MARCA     | Borra Filtro      | 10       | CABALLER    | )      |         | 399  | 22     | :,239        | 68,095           | 55.74     | -      |             |           |     | 02 G                                  | UADALA | AJARA      |        | Ö      | 0      | 0                                     |          | Filtra sele | eccion |
| MANUA     | Agrega a filtro   | 1D<br>1N | DAMA        |        |         | 354  | 19     | .,729<br>531 | 52,783<br>45.623 | 109.70    |        |             | Ale state |     | 03 M                                  |        | REY        |        | 0      | 0      | 0                                     |          | Ofert       | ar I   |
| TEMPORA   | DA Agrego d'inico | 1Z       | CALZADO     |        |         | 34   | 4      | ,917         | 12,041           | 144.62    |        |             |           |     | 04 F<br>05 T                          | OLUCA  |            |        | 0      | 0      | 0                                     |          |             |        |
| OCASION   | Lcepcion          |          |             |        |         |      |        |              |                  |           |        |             |           |     | 06 T                                  | ORREÓN | 4          |        | 0      | 0      | 0                                     |          | Liquid      | Jar    |
| COODDINA  | Query             |          |             |        |         |      |        |              |                  |           |        |             | 100       |     | 07 Z                                  | JUANA  | 1          |        | 0      | 0      | 0                                     |          |             |        |
| COORDINA  | Filtra query      |          |             |        |         |      |        |              |                  |           |        |             | 100       |     | 09 E                                  | NSENA  | DA         |        | 0      | 0      | 0                                     |          |             |        |
| ORIGEN    | Elimina>20        |          |             |        |         |      |        |              |                  |           |        |             | 100 100   |     | 10 0                                  | ELAYA  | Y          |        | 0      | 0      | 0                                     |          |             |        |
| TIPO      | Elimina utas =0   |          |             |        |         |      |        |              |                  |           |        |             |           |     | 12 S                                  | AN MIC | JUEL DE    | AL     | 0      | 0      | 0                                     |          |             |        |
| темрора   |                   |          |             |        |         |      |        |              |                  |           | -      |             |           |     | 13 U<br>14 U                          | ERACRU | JHCH<br>JZ |        | 0      | 0      | 0                                     | -        |             |        |
|           | REPORTE           |          |             |        |         |      |        |              |                  |           |        |             |           | 3   | Genera tra                            | spasos | Valores    | 0      | 0      | Activ  | va                                    | Sem fut  | 0           |        |
| Producto  | Descripción       |          |             | Venta  | # Grl ‡ | # Gr | Fam    | Stock        | Ratio            | Importe   | Marger |             |           | fia | Dias stk                              | N.S.   | % Vta.     | Lista1 | Lista2 | Lista5 | Grupo                                 | Oferta   | Oferta      |        |
|           |                   |          |             | 0      |         | _    |        | 0            | 1e 100           |           | 79.08  | 3 10 10     |           | 27  | 2                                     | 0      | 1e 100     |        |        |        | Desc                                  | dei      | ai          | ·      |
|           |                   |          |             |        |         |      |        |              | 10100            |           |        |             |           |     |                                       |        | 10100      |        |        |        |                                       |          |             |        |
| BRT002    | ETIQUETA DE TALLA |          |             | 0      | 124     | 14   |        | 7690         | 23809523         | : 0       | C      | 1e10        |           | 0.0 | ?                                     | 0      | 0          | 0      | 0      | 1      | 1                                     |          |             |        |
| BRTOOS    | CIEBBE            |          |             | 0      | 130     | 15   | ·      | 600          | 23809523         | : 0       |        | 1 1 1 1 1 1 |           | 0.0 | · · · · · · · · · · · · · · · · · · · | 0      | 0          | 4      | 0      | 2      | · · · · · · · · · · · · · · · · · · · |          |             |        |
| MERLIO    | MERCANCIA EN LIQU | IDACIO   | DN (PAN'    | 0      | 139     | 17   |        | 10           | 23809523         |           | i i i  | 1 1e 10     |           | 0.0 | ?                                     | 0      | 0          | 150    | 0      | 0      | 1                                     |          | (           |        |
| U66608    | BALON SOCCER      |          |             | 11     | 35      | 1    | 18     | 65           | 5.9              | 798       | 276    | 35          |           | 0.3 | 248                                   | 0      | 15         | 95     | 0      | 48     | 7                                     |          |             |        |
| U666 10   | ORGANIZADOR MARIP | OSAS     |             | 10     | 42      | 2    | 18     | 40           | 4.0              | 1164      | 489    | 42          | 1         | 0.2 | 168                                   | 0      | 20         | 135    | 0      | 68     | 6                                     |          |             |        |
| U66606    | MALLA ELASTICA RO | ISA      |             | 9      | 47      | 3    | 18     | 36           | 4.0              | ı 134     | 40     | / 33        |           | 0.2 | 168                                   | 0      | 20         | 20     | 0      | 10     | 2                                     |          |             |        |

#### 12. Busque el producto que liquidó, aparece sin stock.

| 7 Tienda.00 Cajero CM ALMACEN CENTRAL SES: 514 UBI: 0 24/02/2010 11:55:32                                                               |              |                  |
|----------------------------------------------------------------------------------------------------|--------------|------------------|
| Archivo Edic Proscal Reportes Punco de Venta Control Asistencia Friedman Help                                                           |              |                  |
| Analisis por familias                                                                                                    |              |                  |
| DEPARTAMENTO <sup>1</sup> Fam Descripción Cant Stock Importe Ratio Tda Descripción Venta Stock Mir                                      | inimo A      | market f         |
| DEPARTAMEN Generar Datos 1117 7603 186002 68 78066 2 0                                                                                  | 0 -          | Filtra Linea     |
| PRODUCTO Filtra fam ==> 10 00000000000000000000000000000000                                                                             | 0 🔺 🖌        | Filtra oferta    |
| Brita Film 10 CCS010 399 22,239 68,095 55.74 01 1EX1C0 2 0                                                                              | 6 ?          | Filtra seleccion |
| MARCA 0010 M0 0 0 Dente 271 29,729 52,783 199.70 0 0 0 0 0 0 0 0 0 0 0 0 0 0 0 0 0 0                                                    | 6 ?          | Ofertar          |
| TEMPORADA Agrega antino in minos 334 19,223 143,223 33.11 04 PUEBLA 0 0                                                                 |              |                  |
| OCASION Ecepción 0 0                                                                                                    |              | Liquidar         |
| 0 0 0 0 0 0 0 0 0 0 0 0 0 0 0 0 0 0 0                                                                                                   |              |                  |
| COORDINADO Filtra query 09 ENSEMADA 0 0                                                                                                 |              |                  |
| 0 RIGEN Filmings 20 10 URUPPIN 0 0                                                                                                    | 0            |                  |
| TIPO Elemente of 0                                                                                                    |              |                  |
| 13 UUEMMUMUM U U<br>14 UERRCHIZ 0 0 0                                                                                                   | 0            |                  |
| EMPORADA REPORTE                                                                                                    | Sem fut 0    | 1                |
|                                                                                                    | Crime Oferta | Oferty           |
| Producto Descripción Venta # Grl # Gr Fam Stock Ratio Importe Margen % Primervta Vts x dia Dias stk. N.S. % Vta. Lista1 Lista2 Lista5 * | Desc del     | al               |
| 1,128 80,901 1339085: 187,768 79,083 43 27 ? 86 1                                                                                       |              |                  |
| U22234 FALDA CON PRETINA Y ABERTURA I 2 109 30 1D 795 397.5 552 232 42 0.1 16695 0 0 320 0 160                                          | 1            | -                |
| U22207 BLUSA CINDY CON DETAILLE EN CI 2 110 31 1D 794 397.0 232 98 42 0.1 16674 0 0 135 0 68                                            | 2            |                  |
| U22204 FRLDA 100% LANA 2 111 32 110 692 346.0 258 108 42 0.1 14532 0 0 150 0 75                                                         | 2            |                  |
| U22224 PRHTRLON HEZCLILLE COSTURE AL 2 112 33 10 0 0.0 534 224 42 0.1 0 3 100 310 0 155                                                 | 6            |                  |
| U22202 BLUSS MINOR LIRGH LISS 2 114 34 10 407 248.5 258 108 42 U.1 10437 U U 150 U 75                                                   | 1            |                  |

13. Vaya al módulo Inventarios y busque el producto de mercancía en liquidación, oprima el botón <u>SKU´s</u> de la ventana, observe que el sistema agregó los códigos EAN de los productos que movió a este código.

| Acciones                                                                                                    | Catálogo de productos                                                                                                    |                                                                                                    |                                                               |
|----------------------------------------------------------------------------------------------------|----------------------------------------------------------------------------------------------------|----------------------------------------------------------------------------------------------------|---------------------------------------------------------------|
| Almacenes<br>Alta CT<br>Bloquear<br>Clasificar                                                                                        | Código MERLIQ<br>Descripción MERCANCIA EN LIQUIDACION (PANTALONES)<br>Unidad PZ PZ PIEZA Familia<br>C M.P. C P.T. C Juego C Ensamble                                                                                                    | ⊂ Colorytalla ⊂<br>⊂ Servicio                                                                                                    | F                                                             |
| Descr. ext.                                                                                                    | Precios de Venta Moneda                                                                                                    | Acumula                                                                                                    | dos                                                           |
| X Descuentos pro     Descuentos pro     Dtros     Foto     Inv. CT     Precios     SKUs     Compras/Prod     Alternos     Componentes | Precio 1       150.0000         Precio 2       0.0000         Precio 3       0.0000         Costos       505         Promedio 4       80.0000         Ultimo 5       0.0000         Anterior 6       0.0000         Advalorem       0.00         Cuentas / Info.       Cance I an | Ultima Compra<br>Venta<br>Asignado<br>Confirmado<br>Pedido/Cot<br>Ordenado/Cot<br>Stock actual<br>Anterior<br>Acumulado<br>Anterior | 0.00<br>0.00 0<br>0.00 0<br>10.000<br>0.000<br>0.000<br>0.000 |
| Especific.<br>Implosión<br>Lotes<br>UEPS / PEPS                                                                                       | Mínimo         0         Máximo         0           Localización                                                                                                    | Acumulado<br>Stk. pzas  <br>Alta  <br>Baja                                                                                          | 0<br>0<br>24/02/2010                                          |
## Descuentos al vuelo

Esta característica permite registrar un descuento especial al momento de estar generando el ticket, requiere el registro de clave de autorización.

| Z Tienda.01 Cajero C11 MEXICO SES: 513 UBI: 0 13/04/2011 18:48:17                                                                                                    |                           |                                         |          |                 |               |           |
|----------------------------------------------------------------------------------------------------|---------------------------|-----------------------------------------|----------|-----------------|---------------|-----------|
| Archivo Edit Proscai Help                                                                                                    |                           |                                         |          |                 |               |           |
| Agente 11 OLGA DIAZ                                                                                                    | Código                    | Descripción                             | Cantidad | Precio          | %Dto          | Importe   |
| Cliente 01 VENTAS DE MOSTRADOR CE                                                                                                    | U22236NAR34               | FALDA MINI CON DOBLE BOLSILLO NARANJ 34 | 1.000    | 235.0000        |               | Pzas      |
|                                                                                                    | U33302ROJ10               | PLAYERA BLOQUE DE COLORES R             | 1.00     | 150.00          | 0.00          | 150.00 🖄  |
|                                                                                                    | U22228MAR36               | PANTALON PRELAVADO CORTE RE             | 1.00     | 260.00          | 0.00          | 260.00    |
| and the second                                                                                                    | U22208VER28               | BLUSA MANGA LARGA LINEAS ENC            | 1.00     | 190.00          | 0.00          | 190.00    |
| and the second second sec | U22236NAR34               | FALDA MINI CON DOBLE BOLSILLO           | 1.00     | 235.00          | 0.00          | 235.00    |
|                                                                                                    |                           |                                         | 0.00     | 0.00            | 0.00          | 0.00      |
|                                                                                                    |                           |                                         |          |                 |               |           |
|                                                                                                    | Des                       | cuentos y precios                       |          |                 |               |           |
|                                                                                                    |                           | C Calessing and in 137356               |          |                 |               |           |
|                                                                                                    |                           | Descuento producto                      |          |                 |               |           |
|                                                                                                    |                           | Cambio de precio Cantidad: 10.00        |          |                 |               |           |
|                                                                                                    |                           | © Descuento general Pzas:               |          |                 |               |           |
|                                                                                                    | 1                         | Clave: •••                              |          |                 |               |           |
|                                                                                                    |                           | OK Cancelar                             |          |                 |               |           |
|                                                                                                    |                           |                                         |          |                 |               |           |
|                                                                                                    |                           |                                         |          |                 |               |           |
| Ultimo Cambio Puntos L.C.                                                                                                    | 1                         |                                         |          |                 |               | -         |
| 0.00 120.00 0.00                                                                                                    |                           | ·                                       |          |                 |               |           |
| Total VENTA                                                                                                    |                           |                                         |          |                 |               |           |
| Pagos Saldo Cambio                                                                                                    | <sub>I</sub> Piezas Subto | tal Desc.% 0.00 IEPS IVA% 16            |          |                 | 00            | E 00      |
| 0.00 835.00 0.00                                                                                                    | 4.00 719.                 | 83 0.00 115.1                           | 7        |                 | 83            | 5 00      |
| Fecha 13/04/2011 LISTAD                                                                                                    |                           |                                         |          |                 |               |           |
|                                                                                                    |                           |                                         |          |                 |               |           |
| VENTA                                                                                                    |                           |                                         |          |                 | _             | ×         |
| 5                                                                                                    |                           |                                         |          | $\lambda_{o}$   | X             |           |
|                                                                                                    |                           |                                         |          | 0               |               |           |
| Pagos Cant Descue<br>F1 F2 F3                                                                                                    | ntos Monedero<br>F4       | Vales Cotizacion Espera<br>F5 F6 F7     | Co       | ompostura<br>F9 | Cancel<br>F11 | ok<br>F12 |

Este tipo de descuento puede ser aplicado por línea, general o ambos.

El personal directivo de su empresa podrá solicitar a Soporte Proscai la tabla de algoritmos para manejar descuentos.